# **PowerMaster-360-R**

# Installasjonshåndbok

# Innholdsfortegnelse

| 1. Intro                                 | oduksjon                                                                                                    | . 3                                                                                                    |
|------------------------------------------|----------------------------------------------------------------------------------------------------|----------------------------------------------------------------------------------------------------|
| 1.1 S                                    | Systemfunksjoner                                                                                                    | . 3                                                                                                    |
| 2. Velg                                  | e installasjonsstedet                                                                                                    | .6                                                                                                    |
| 2 1 1                                    | ED indikatoror og tilkoblingor                                                                                                    | . 1<br>7                                                                                                    |
| 3.1 L<br>2 2 L                           | etalloro BowerMactor 260 B battori og                                                                                                    | . /                                                                                                    |
| kable                                    | er                                                                                                    | . 9                                                                                                    |
| 3.4 P                                    | PowerMaster-360-R-kontaktene                                                                                                    | 11                                                                                                    |
| 3.5 G                                    | SSM-tilkobling og konfigurasjon                                                                                                    | 12                                                                                                    |
| 3.6 S                                    | BIM-kortinnføring                                                                                                    | 12                                                                                                    |
| 3.7 F                                    | orutsetninger for PowerMaster-360-R                                                                                                    | 12                                                                                                    |
| 3.8 R                                    | Registrere og slette en Z-Wave-enhet                                                                                                    | 12                                                                                                    |
| 3.9 P                                    | aneltilbakestilling                                                                                                    | 13                                                                                                    |
| 3.10                                     | Gjenopprett til fabrikkstandard                                                                                                    | 13                                                                                                    |
| 4. Prog                                  | grammering                                                                                                    | 14<br>4 4                                                                                                    |
| 4.1 6                                    | 4 1 1 PowerMaster 260 P papelindikatoror (                                                                                                    | 14                                                                                                    |
| -                                        | kontroller                                                                                                    | 79<br>14                                                                                                    |
| I                                        | LED-indikatorer                                                                                                    | 14                                                                                                    |
| I                                        | Betjeningstaster                                                                                                    | 15                                                                                                    |
| 4                                        | 4.1.2 Tilbakemeldingslyder                                                                                                    | 16                                                                                                    |
|                                          |                                                                                                    |                                                                                                    |
| 4.2 G                                    | Så inn i <b>installasjonsmodus</b> og velg et                                                                                                    |                                                                                                    |
| 4.2 G<br>men                             | Bå inn i <b>installasjonsmodus</b> og velg et yvalg                                                                                                    | 16                                                                                                    |
| 4.2 G<br>meny                            | Så inn i installasjonsmodus og velg et<br>yvalg<br>4.2.1 Gå inn i installasjonsmodus når<br>Brukertillatelse er aktivert                                                                                                    | <b>16</b>                                                                                                    |
| 4.2 G<br>men                             | Gå inn i installasjonsmodus og velg et<br>yvalg<br>4.2.1 Gå inn i installasjonsmodus når<br>Brukertillatelse er aktivert<br>4.2.2 Velge alternativer                                                                                                    | <b>16</b><br>16<br>17                                                                                                    |
| 4.2 G<br>meny<br>1                       | <b>Så inn i installasjonsmodus og velg et<br/>yvalg</b>                                                                                                    | <b>16</b><br>16<br>17<br>17                                                                                                    |
| 4.2 G<br>meny<br>4<br>4.3 S              | Så inn i installasjonsmodus og velg et yvalg         4.2.1 Gå inn i installasjonsmodus når         Brukertillatelse er aktivert.         4.2.2 Velge alternativer         4.2.3 Avslutte installasjonsmodus         Stille inn installasjonskoder                                                                                                    | <b>16</b><br>16<br>17<br>17<br><b>17</b>                                                                                                    |
| 4.2 G<br>meny<br>1<br>4.3 S              | Så inn i installasjonsmodus og velg et yvalg         4.2.1 Gå inn i installasjonsmodus når         Brukertillatelse er aktivert.         4.2.2 Velge alternativer         4.2.3 Avslutte installasjonsmodus         Stille inn installasjonskoder         4.3.1 Identisk installasjons- og                                                                                                    | <b>16</b><br>16<br>17<br>17<br><b>17</b>                                                                                                    |
| 4.2 G<br>meny<br>4.3 S                   | Så inn i installasjonsmodus og velg et yvalg         4.2.1 Gå inn i installasjonsmodus når         Brukertillatelse er aktivert.         4.2.2 Velge alternativer         4.2.3 Avslutte installasjonsmodus         Stille inn installasjonskoder         4.3.1 Identisk installasjonskoder         hovedinstallasjonskoder                                                                                                    | <b>16</b><br>17<br>17<br><b>17</b><br><b>17</b><br><b>18</b>                                                                                               |
| 4.2 G<br>meny<br>4.3 S<br>4.3 S          | Så inn i installasjonsmodus og velg et yvalg         4.2.1 Gå inn i installasjonsmodus når         Brukertillatelse er aktivert.         4.2.2 Velge alternativer         4.2.3 Avslutte installasjonsmodus         Stille inn installasjonskoder         4.3.1 Identisk installasjons- og hovedinstallasjonskoder.         Soner og enheter                                                                                                    | <b>16</b><br>17<br>17<br><b>17</b><br><b>17</b><br>18<br><b>19</b>                                                                                         |
| 4.2 G<br>meny<br>4.3 S<br>4.3 S          | Så inn i installasjonsmodus og velg et yvalg         4.2.1 Gå inn i installasjonsmodus når         Brukertillatelse er aktivert.         4.2.2 Velge alternativer         4.2.3 Avslutte installasjonsmodus         4.2.1 Identisk installasjonskoder         4.3.1 Identisk installasjons- og hovedinstallasjonskoder         6.3.1 Identisk installasjons- og hovedinstallasjonskoder         6.3.1 Generell veiledning og menyalternativene SONER/ENHETER                                                                                                    | <b>16</b><br>17<br>17<br><b>17</b><br><b>17</b><br>18<br><b>19</b>                                                                                         |
| 4.2 G<br>meny<br>4.3 S<br>4.3 S          | Så inn i installasjonsmodus og velg et yvalg         4.2.1 Gå inn i installasjonsmodus når         Brukertillatelse er aktivert.         4.2.2 Velge alternativer         4.2.3 Avslutte installasjonsmodus         4.2.1 Identisk installasjonskoder         6.3.1 Identisk installasjonskoder         6.3.1 Identisk installasjonskoder         6.3.1 Identisk installasjonskoder         6.3.1 Identisk installasjonskoder         6.3.1 Identisk installasjonskoder         6.3.1 Identisk installasjonskoder         6.3.1 Identisk installasjonskoder         6.3.2 Soner og enheter         4.4.1 Generell veiledning og         menyalternativene SONER/ENHETER         4.4.2 Legge til nye trådløse enheter                                                         | <b>16</b><br>17<br>17<br><b>17</b><br><b>17</b><br>18<br><b>19</b><br>19                                                                                   |
| 4.2 G<br>meny<br>4.3 S<br>4.3 S          | Så inn i installasjonsmodus og velg et yvalg         4.2.1 Gå inn i installasjonsmodus når         Brukertillatelse er aktivert.         4.2.2 Velge alternativer         4.2.3 Avslutte installasjonsmodus         4.2.1 Identisk installasjonsmodus         6tille inn installasjonskoder         4.3.1 Identisk installasjons- og hovedinstallasjonskoder         6oner og enheter         4.4.1 Generell veiledning og menyalternativene SONER/ENHETER         4.4.2 Legge til nye trådløse enheter         4.4.3 Slette en enhet                                                                                                    | <b>16</b><br>17<br>17<br><b>17</b><br><b>17</b><br>18<br><b>19</b><br>19<br>19<br>23                                                                       |
| 4.2 G<br>meny<br>4.3 S<br>4.4 S          | Så inn i installasjonsmodus og velg et yvalg         4.2.1 Gå inn i installasjonsmodus når         Brukertillatelse er aktivert.         4.2.2 Velge alternativer         4.2.3 Avslutte installasjonsmodus         4.2.3 Avslutte installasjonsmodus         6tille inn installasjonskoder         4.3.1 Identisk installasjonskoder         6.3.1 Identisk installasjonskoder         6.4.1 Generell veiledning og         menyalternativene SONER/ENHETER         4.4.2 Legge til nye trådløse enheter         4.4.3 Slette en enhet         4.4.4 Endre eller gjennomgå en enhet                                                                                                    | <b>16</b><br>17<br>17<br><b>17</b><br><b>17</b><br>18<br><b>19</b><br>19<br>23<br>23                                                                       |
| 4.2 G<br>meny<br>4.3 S<br>4.4 S          | Så inn i installasjonsmodus og velg et yvalg         4.2.1 Gå inn i installasjonsmodus når         Brukertillatelse er aktivert.         4.2.2 Velge alternativer         4.2.3 Avslutte installasjonsmodus         4.2.3 Avslutte installasjonsmodus         5tille inn installasjonskoder         4.3.1 Identisk installasjons- og hovedinstallasjonskoder         6.3.1 Identisk installasjonse og movedinstallasjonskoder         4.4.1 Generell veiledning og menyalternativene SONER/ENHETER         4.4.2 Legge til nye trådløse enheter         4.4.3 Slette en enhet         4.4.4 Endre eller gjennomgå en enhet                                                                                                    | <ul> <li>16</li> <li>17</li> <li>17</li> <li>17</li> <li>17</li> <li>18</li> <li>19</li> <li>19</li> <li>23</li> <li>23</li> <li>24</li> <li>24</li> </ul> |
| 4.2 G<br>meny<br>4.3 S<br>4.4 S          | Så inn i installasjonsmodus og velg et yvalg         4.2.1 Gå inn i installasjonsmodus når         Brukertillatelse er aktivert.         4.2.2 Velge alternativer         4.2.3 Avslutte installasjonsmodus         4.2.1 Identisk installasjonsmodus         5tille inn installasjonskoder         4.3.1 Identisk installasjons- og hovedinstallasjonskoder         6.0 ner og enheter         4.4.1 Generell veiledning og menyalternativene SONER/ENHETER         4.4.2 Legge til nye trådløse enheter         4.4.3 Slette en enhet         4.4.4 Endre eller gjennomgå en enhet         4.4.5 Erstatte en enhet         4.4.6 Konfigurere soak test-modus                                                                                                    | <b>16</b><br>17<br>17<br><b>17</b><br><b>17</b><br>18<br><b>19</b><br>19<br>23<br>23<br>23<br>24<br>24                                                     |
| 4.2 G<br>meny<br>4.3 S<br>4.3 S          | Så inn i installasjonsmodus og velg et yvalg         4.2.1 Gå inn i installasjonsmodus når         Brukertillatelse er aktivert.         4.2.2 Velge alternativer         4.2.3 Avslutte installasjonsmodus         4.2.3 Avslutte installasjonsmodus         6tille inn installasjonskoder         4.3.1 Identisk installasjonskoder         4.4.1 Generell veiledning og         menyalternativene SONER/ENHETER         4.4.2 Legge til nye trådløse enheter         4.4.3 Slette en enhet         4.4.4 Endre eller gjennomgå en enhet         4.4.5 Erstatte en enhet         4.4.6 Konfigurere soak test-modus         4.4.7 Definere konfigurasjonsinnstillinger for                                                                                                  | <b>16</b><br>17<br>17<br><b>17</b><br><b>17</b><br>18<br><b>19</b><br>19<br>23<br>23<br>24<br>24<br>24<br>25                                               |
| 4.2 G<br>meny<br>4.3 S<br>4.3 S          | Så inn i installasjonsmodus og velg et yvalg         4.2.1 Gå inn i installasjonsmodus når         Brukertillatelse er aktivert.         4.2.2 Velge alternativer         4.2.3 Avslutte installasjonsmodus         4.2.3 Avslutte installasjonsmodus         4.3.1 Identisk installasjonskoder         4.3.1 Identisk installasjons- og hovedinstallasjonskoder         6.4.1 Generell veiledning og menyalternativene SONER/ENHETER         4.4.2 Legge til nye trådløse enheter         4.4.3 Slette en enhet         4.4.4 Endre eller gjennomgå en enhet         4.4.5 Erstatte en enhet.         4.4.7 Definere konfigurasjonsinnstillinger for enhetsinnstillinger                                                                                                    | <b>16</b><br>17<br>17<br><b>17</b><br>18<br><b>19</b><br>19<br>23<br>23<br>24<br>24<br>24<br>25                                                            |
| 4.2 G<br>meny<br>4.3 S<br>4.3 S<br>4.4 S | Så inn i installasjonsmodus og velg et yvalg         4.2.1 Gå inn i installasjonsmodus når         Brukertillatelse er aktivert.         4.2.2 Velge alternativer         4.2.3 Avslutte installasjonsmodus         4.2.1 Identisk installasjonsmodus         5tille inn installasjonskoder         4.3.1 Identisk installasjons- og hovedinstallasjonskoder         6.0000 genheter         4.4.1 Generell veiledning og menyalternativene SONER/ENHETER         4.4.2 Legge til nye trådløse enheter         4.4.3 Slette en enhet         4.4.4 Endre eller gjennomgå en enhet         4.4.5 Erstatte en enhet         4.4.6 Konfigurere soak test-modus         4.4.7 Definere konfigurasjonsinnstillinger for enhetsinnstillinger         4.4.8 Oppdatere enheter etter | <b>16</b><br>17<br>17<br><b>17</b><br><b>17</b><br>18<br><b>19</b><br>19<br>23<br>24<br>24<br>22<br>24<br>25<br>25                                         |

| 4.5 Betjeningspanel26                                                                 |
|---------------------------------------------------------------------------------------|
| 4.5.1 Generell veiledning –                                                           |
| Betjeningspanelets flytskjema og                                                      |
| menyaiternativer                                                                      |
| 4.5.2 Konfigurering av aktivering/deaktivering<br>og avslutning-/inngangsprosedyrer27 |
| 4.5.3 Konfigurering av soner28                                                        |
| 4.5.4 Konfigurering av alarmer og problemer 29                                        |
| 4.5.5 Konfigurering av sirenefunksionen                                               |
| 4.5.6 Konfigurering av hørbare og visuelle<br>brukergrensesnitt                       |
| 4.5.7 Konfigurering av fastkjøring og tilsyn (manglende enhet)                        |
| 4.5.8 Konfigurering av diverse funksjoner34                                           |
| 4.6 Kommunikasjon                                                                     |
| 4.6.1 Generell veiledning –<br>Kommunikasionsflytskiema og                            |
| menyalternativer                                                                      |
| 4.6.2 Konfigurering av GSM-GPRS (IP) –<br>SMS-mobilforbindelse                        |
| 4.6.3 Konfigurering av hendelsesrapportering til alarmstasjoner                       |
| 4.6.4 Konfigurering av hendelsesrapportering til private brukere41                    |
| 4.6.5 Konfigurering av bevegelseskameraer for visuell alarmbekreftelse42              |
| 4.6.6 Konfigurering av opplasting/nedlasting                                          |
| av eksterne programmering                                                             |
| tilgangstillatelser                                                                   |
| 4.6.7 Bredband                                                                        |
| 4.0.8 WI-FI                                                                           |
| 4.7 Egendefinerte navn                                                                |
| 4.7.1 Egendefinerte sonenavn                                                          |
| 4.8 Diagnose                                                                          |
| 4.8.1 Generell veiledning –<br>Diagnostikkflytskjerma og menyalternativer.47          |
| 4.8.2 Tester trådløse enheter48                                                       |
| 4.8.3 Testing av GSM-modul50                                                          |
| 4.8.4 Testing av SIM-nummeret50                                                       |
| 4.8.5 Testing av bredbånd/PowerLink-modul<br>51                                       |
| 4.9 Brukerinnstillinger51                                                             |
| 4.10 Fabrikkoppsett                                                                   |

| 4.11 Serienummer                                                          | 52 |
|---------------------------------------------------------------------------|----|
| 4.12 Partisjonering                                                       | 52 |
| 4.12.1 Generell veiledning –                                              |    |
| Partisjonering-meny                                                       | 52 |
| 4.12.2 Aktivere og deaktivere partisjoner                                 | 52 |
| 4,13 Funksjonsmodus                                                       | 53 |
| 4.13.1 Generell veiledning – Driftsmodus-                                 |    |
| meny                                                                      | 53 |
| 4.13.2 Velge innstilling                                                  | 53 |
| 4.13.3 BS8243 Oppsett                                                     | 53 |
| 4.13.4 DD243 Oppsett                                                      | 55 |
| 4.13.5 CP01 Oppsett                                                       | 56 |
| 4.13.6 Annet oppsett                                                      | 57 |
| 5. Periodisk test                                                         | 59 |
| 5.1 Generell veiledning                                                   | 59 |
| 5.2 Gjennomføre en periodisk test                                         | 59 |
| 6. Vedlikehold                                                            | 63 |
| 6.1 Håndtering av systemfeil                                              | 63 |
| 6.2 Skifte ut backup-batteriet                                            | 64 |
| 6.3 Skifte ut og flytte detektorer                                        | 64 |
| 6.4 Årlig systemsjekk                                                     | 65 |
| 7. Lese hendelsesloggen                                                   | 66 |
| VEDLEGG A. PowerMaster-360-R-konfigurator                                 | 67 |
| A1. Arbeide med                                                           |    |
| PowerMaster-konfiguratoren                                                | 67 |
| A2. Manuell installasjon av USB-driveren                                  | 69 |
| VEDLEGG B. VISONIConfig                                                   |    |
| mobilinstallasjonsprogram                                                 | 76 |
| B1. Arbeide med                                                           |    |
| PowerMaster-Kontiguratoren                                                | 70 |
| VEDLEGG C. LED-IKONEI og laster<br>VEDI EGG D. Brukermobilannlikasion med | 10 |
| PowerMaster-360-R                                                         | 80 |
| D1. Sikkerhet kun via PowerManage                                         | 80 |
| D2 Sikkerhet og smarthus med 3 narte                                      |    |
| program                                                                   | 80 |
| r - J                                                                     |    |

| VEDLEGG E. Spesifikasjoner                                                   | 81       |
|------------------------------------------------------------------------------|----------|
| E1. Funksjonelt                                                              | 81       |
| E2. Trådløst                                                                 | 81       |
| E3. Elektrisk                                                                | 82       |
| E4. Kommunikasjon                                                            | 82       |
| E5. Fysiske egenskaper                                                       | 82       |
| E6. Periferiutstyr og tilbehørsenheter<br>VEDLEGG F. Arbeide med partisjoner | 83<br>84 |
| F1. Brukergrensesnitt og drift                                               | 84       |
| F2. Fellesarealer                                                            | 84       |
| VEDLEGG G. Detektordistribusjon og<br>sendertildeling                        | 85       |
| G1. Detektordistribusjonsplan                                                | 85       |
| G2. Fjernkontrollsender-liste                                                | 85       |
| G3. Nødsender-liste                                                          | 86       |
| G4. Ikke-alarm senderliste<br>VEDLEGG H. Hendelseskoder                      | 86<br>87 |
| H1. Kontakt-ID hendelseskoder                                                | 87       |
| H2. SIA-hendelseskoder                                                       | 87       |
| H3. Forstå dataformatet til Scancom<br>rapporteringsprotokoll                | 88       |
| H4. SIA over IP – Forskyvning for                                            |          |
| enhetsbruker<br>VEDLEGG I. Sabbat-modus                                      | 88<br>89 |
| I1. Generell veiledning                                                      | 89       |
| I2. Forbindelse                                                              | 89       |
| I3. Tilkoble systemet etter sabbat-klokken<br>VEDLEGG J. Ordliste            | 89<br>90 |
| VEDLEGG K. Overensstemmelse med                                              |          |
| standarder                                                                   | 92       |
| Powermaster-360-K Hurtigvelledning                                           | 95       |

# 1. Introduksjon

PowerMaster-360-R er et regulert innbruddspanel som kombinerer Wi-Fi og Z-Wave-radioer for automasjonsapplikasjoner i smarthus. PowerMaster-360-R er et profesjonelt innbruddspanel med batteri-backup i opptil 12 timer. Det gir også kommunikasjonsbackup gjennom et 2G eller 3G-mobilnettverk. Denne sikkerhetskopien gir beskyttelse selv i tilfelle ved infrastruktursvikt. Grunneiere mottar meldinger om hendelser enten via e-post, SMS eller begge deler. Den er basert på PowerG RF-sikkerhetsteknologi med IP-kommunikasjon som er optimalisert for innbruddsprogrammer fra en installasjon, sikkerhet, robusthet, og områdeperspektiv.

PowerMaster-360-R sikkerhetssystem er fullt kontrollerbar fra en datamaskin, og tilgjengelig for hjem- og grunneiere gjennom deres mobile enheter. Installerer programmet og konfigurerer systemet eksternt gjennom datamaskinen og mobilapplikasjonens tastatur (se VEDLEGG A og B).

Denne håndboken henviser til PowerMaster-360-R. De mest oppdaterte håndbøkene kan lastes ned fra Visonics nettsted på <u>http://www.visonic.com</u>.

Betjeningspanelet PowerMaster-360-R leveres med 2 håndbøker:

- Installasjonshåndbok (denne håndboken) for bruk av installatør under installasjon og konfigurasjon
- Brukerhåndbok -For bruk av installatør under installasjon og konfigurasjon, og for hovedbrukeren av systemet, når installasjonen er fullført. Gi denne håndboken til hovedbrukeren av systemet.

# 1.1 Systemfunksjoner

Tabellen nedenfor viser PowerMaster-360-R-funksjonene med en beskrivelse av hver funksjon og hvordan du bruker den.

| <u>Funksjon</u>                       | <u>Beskrivelse</u>                                                                                                    | <u>Slik konfigureres og brukes den</u>                                                                                                    |
|---------------------------------------|----------------------------------------------------------------------------------------------------|----------------------------------------------------------------------------------------------------|
| Visuell<br>alarmverifisering          | Når den brukes med Next CAM PG2 PIR-<br>kameradetektor og GPRS-kommunikasjon,                                                                                                    | 1. Oppsett av GPRS-kommunikasjon: se GSM-modulinstallasjon (avsnitt 3.4).                                                                                     |
|                                       | kan PowerMaster-360 gi alarmstasjonen<br>klipp tatt i alarmsituasjoner. Systemet<br>sender klippene til alarmstasjonen<br>automatisk for innbruddsalarmer og,<br>avhengig av oppsett, også for brann- og<br>trygghetsalarmer.                                                                                                    | 2. Konfigurer kamerainnstillinger: se Next<br>CAM PG2-installasjonsinstruksjoner.                                                                             |
|                                       |                                                                                                    | <ol> <li>Aktiver brann- og<br/>trygghetsalarmverifisering: se avsnitt</li> <li>4.6.5 Konfigurere bevegelseskameraer for<br/>videoalarmbekreftelse.</li> </ol> |
| Klipp fra kameraer på<br>etterspørsel | <ul> <li>PowerMaster-360-R kan gi bilder fra Next<br/>CAM PG2 på etterspørsel fra en ekstern<br/>PowerManage-server. Bildene er tatt basert<br/>på en kommando fra alarmstasjonen. For å<br/>beskytte kundenes personvern, kan<br/>systemet tilpasses for å aktivere On<br/>Demand View bare under bestemte<br/>systemmoduser (dvs. Disarm, Home &amp;<br/>Away) og også til et bestemt tidsvindu etter<br/>en alarmhendelse.</li> </ul> | <b>1. Sett opp On demand-funksjonen:</b> se<br>avsnitt 4.6.5 Konfigurere<br>bevegelseskameraer for<br>videoalarmbekreftelse.                                  |
|                                       |                                                                                                    | 2. For å be om og vise bilder: se<br>PowerManage brukerhåndbok, kapittel 5<br>Vise og administrere hendelser.                                                 |
| Enkel påmelding                       | PowerG-enheter registreres fra<br>betjeningspanelets Virtual eller Touch-<br>tastatur. Forhåndsregistrering kan også<br>utføres ved å skrive inn PowerG-enhetens<br>ID-nummer og deretter aktivere enheten i<br>nærheten av panelet.                                                                                                    | For å melde deg på eller<br>forhåndsregistrere enheter: se avsnitt<br>4.4.2 Legge til nye trådløse enheter.                                                   |

#### 1. Introduksjon

| Enhetskonfigurasjon                                                                               | Enhetsparametere og tilhørende<br>systematferd kan konfigureres fra<br>betjeningspanelet eller fra en ekstern<br>plassering.<br>Hver PowerG-enhet har sine egne<br>innstillinger som kan konfigureres via<br>betjeningspanelet ved å gå inn på<br>ENHETSINNSTILLINGER-menyen.<br><b>Merk:</b> Den minimale konfigurasjonen av |
|---------------------------------------------------------------------------------------------------|----------------------------------------------------------------------------------------------------|
| Diagnostikk av                                                                                    | systemet omfatter en detektor.                                                                                                    |
| betjeningspanelet og<br>periferiutstyr                                                            | sensorer utplassert i hele det beskyttede<br>området, for å samle informasjon om den<br>mottatte signalstyrken fra hver sender og for<br>å se over innsamlet data etter testen.                                                                                                    |
| Gjennomføre jevnlige<br>tester                                                                    | Systemet skal testes minst en gang i uken<br>og etter en alarm. Den periodiske testen kan<br>gjennomføres lokalt eller fra en ekstern<br>plassering (med hjelp fra en ikke-teknisk<br>person i huset).                                                                                                    |
| Partisjoner                                                                                       | Når partisjonfunksjonen er aktivert, deles<br>alarmsystemet inn i forskjellige områder som<br>hver opererer som et individuelt<br>alarmsystem. Partisjonering kan brukes i<br>installasjoner der delte sikkerhetssystemer<br>er mer praktisk, for eksempel et<br>hjemmekontor eller en lagerbygning.                          |
| Mal til<br>enhetskonfigurasjon                                                                    | Standardparametrene som en ny enhet er<br>registrert i systemet kan stilles inn før du<br>registrerer enheter. Denne standardmalen<br>sparer tid på enhetskonfigurasjon.                                                                                                    |
| SirenNet – distribuert<br>sirene som bruker<br>røykvarslere                                       | Alle PowerG-røykvarslere kan fungere som<br>sirener, og gi varsling på alle av de 4 typene<br>alarm i systemet: ild, gass, innbrudd og flom.                                                                                                    |
| Rapportering til private<br>brukere og/eller<br>alarmstasjonen via<br>SMS og IP-<br>kommunikasjon | PowerMaster-360-R-systemet kan<br>programmeres til å sende meldinger om<br>alarm og andre hendelser til 4 SMS<br>mobiltelefonnumre og rapportere disse<br>hendelsene til alarmstasjonen via SMS eller<br>IP-kommunikasjon.                                                                                                    |

For å konfigurere enheter fra betjeningspanelet: se Kapittel 4 Programmering og også den enkelte enhetens installasjonsinstruksjoner.

For å konfigurere enheter fra en ekstern plassering: se PowerManages brukerhåndbok Kapittel 3 Arbeide med paneler og brukerhåndboken Fjernprogrammering av PC-programvare, kapittel 6 og 7.

For å utføre diagnostikk og for å få signalstyrkeindikasjon: se avsnitt 4.8 Diagnostikk.

**For å gjennomføre en gangtest lokalt**: se kapittel 5 Periodisk test.

For å gjennomføre en gangtest fra ekstern plassering: Se brukerhåndboken Fjernprogrammering av PC-programvare, kapittel 6 Datadetaljertabeller.

**1. Aktiver partisjonering:** se avsnitt 4.12 Partisjonering.

2. Oppsett av partisjonstilknytning for hver enhet: se avsnitt 4.4.2 Legge til nye trådløse enheter.

For å forstå mer om partisjonering: se VEDLEGG E. Arbeide med partisjoner og VEDLEGG B. i brukerhåndboken.

1. Definer registreringsstandarder for enheter: se avsnitt 4.4.7 Definere konfigurasjonsstandarder for enhetsinnstillinger.

2. Registrere eller forhåndsregistrere enheter: se avsnitt 4.4.2 Legge til nye trådløse enheter.

Aktiver og konfigurer SirenNet for hver røykvarsler: se SMD-426 PG2 / SMD-427 PG2 Installasjonsinstruksjoner.

For å konfigurere varslinger til private telefoner: se PowerMaster-360-R brukerhåndboken, kapittel 4, avsnitt B.12 Programmering e-post, MMS og SMSrapportering.

For å konfigurere rapportering til alarmstasjonen: se avsnitt 4.6.3 Konfigurere hendelsesrapportering til alarmstasjoner.

| Rask installasjon med<br>lenkekvalitetsindikasjon | Med PowerG-enheter er det ikke nødvendig<br>å konsultere betjeningspanelet når du<br>monterer en trådløs enhet, fordi PowerG-<br>enheter har en innebygd<br>lenkekvalitetsindikator. Det er en rask og<br>enkel prosess å velge monteringsstedet. | For å velge et ideelt sted for å montere en<br>trådløs enhet, se kapittel 2 Velge<br>installasjonsstedet.                                                                                                    |
|---------------------------------------------------|----------------------------------------------------------------------------------------------------|----------------------------------------------------------------------------------------------------|
| Enhetsplassering                                  | Hjelper deg å enkelt identifisere den faktiske<br>enheten som vises på LCD-skjermen.                                                                                                    | For å lese mer om enhetsplassering: se<br>PowerMaster-360-R brukerhåndboken,<br>kapittel 2, Betjening av PowerMaster-360-R-<br>systemet.                                                                       |
|                                                   |                                                                                                    | For å bruke enhetsplasseringen når en<br>sone omgås eller ved fjerning av en<br>forbigått sone: se PowerMaster-360-R<br>brukerhåndboken, kapittel 4, avsnitt B.1<br>Innstilling av ordning for forbigått sone. |
|                                                   |                                                                                                    | For å bruke enhetplasseringen når<br>periodisk test gjennomføres: se kapittel 5<br>Periodisk test eller se PowerMaster-360-R<br>G2 brukerhåndboken, kapittel 7 Teste<br>systemet.                              |
| Nøkkelsafe til vakt                               | PowerMaster er i stand til å kontrollere en<br>safe som rommer nøkler til området som er<br>tilgjengelig kun for områdets vakt eller                                                                                                    | <b>1. Konfigurere den trygge sonetypen til<br/>vaktsone:</b> se avsnitt 4.4.2 Legge til nye<br>trådløse enheter.                                                                                               |
|                                                   | alarmstasjonens vakt i tilfelle en alarm.<br>Opererer med magnetkontaktenhet med kun<br>aux-inngang (MC-302E PG2)                                                                                                    | <b>2. Oppsett av vaktkode:</b> se avsnitt 4.3 Stille inn installatørkoder.                                                                                                    |
| Tilkoblingsnøkkel                                 | Eksternt system kan styre tilkobling og<br>frakobling av PowerMaster-systemet.                                                                                                    | Se installasjonsinstruksjoner for MC-302<br>PG2 / MC-302E PG2 / MC-302V PG2.                                                                                                    |

# 2. Velge installasjonsstedet

For å sikre en best mulig plassering for betjeningspanelet PowerMaster-360-R, må følgende punkter følges:

- Den valgte plasseringen bør være omtrent i midten av monteringsstedet mellom alle sendere, fortrinnsvis i et skjult sted.
- I umiddelbar nærhet til en strømkilde.
- I umiddelbar nærhet til en kablet Ethernet-router (LAN).
- Hvor det er god dekning, hvis en mobilmodul brukes.
- Langt fra kilder til trådløs interferens, for eksempel:
  - $\circ \ \ \, \text{Datamaskiner eller andre elektroniske enheter, strømledere, trådløse telefoner, lysdimmere etc.}$
  - o Store metallgjenstander som metalldører eller kjøleskap

Merk: En avstand på minst 1 meter (3 ft.) anbefales.

Ved montering av trådløse enheter, sikre at følgende forhold er på plass:

- Kontroller at signalmottaksnivået for hver enhet er enten Sterk eller God, men ikke Dårlig.
- Installer trådløse magnetiske kontakter i en vertikal posisjon og så høyt opp på døren eller vinduet som mulig.
- Installer trådløse PIR-detektorer oppreist på høyden oppgitt i den aktuelle installasjonshåndboken.
- Finn repeatere høyt på veggen i midt-avstand mellom senderne og betjeningspanelet.

# 3. Installasjon

# 3.1 LED-indikatorer og tilkoblinger

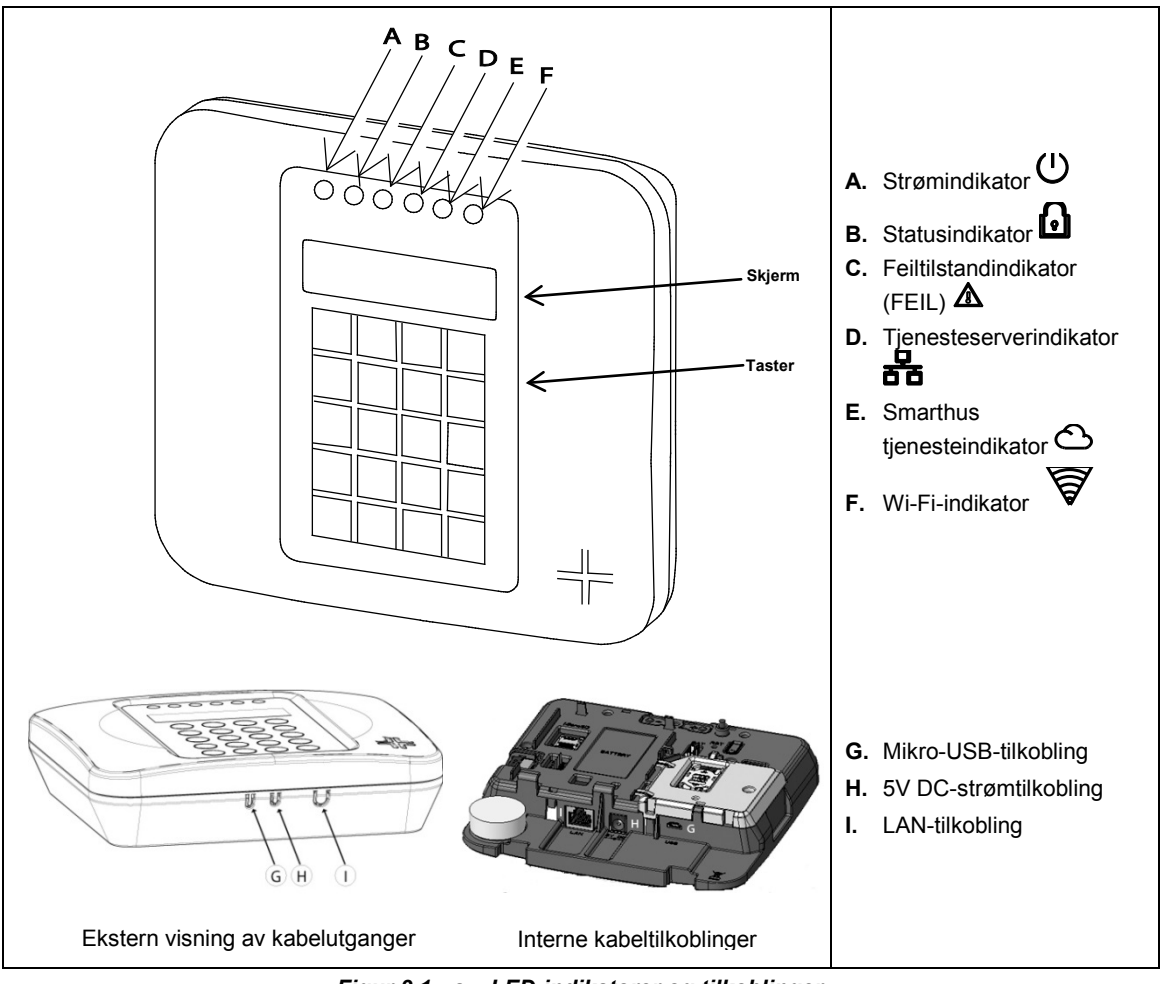

Figur 3.1 a – LED-indikatorer og tilkoblinger

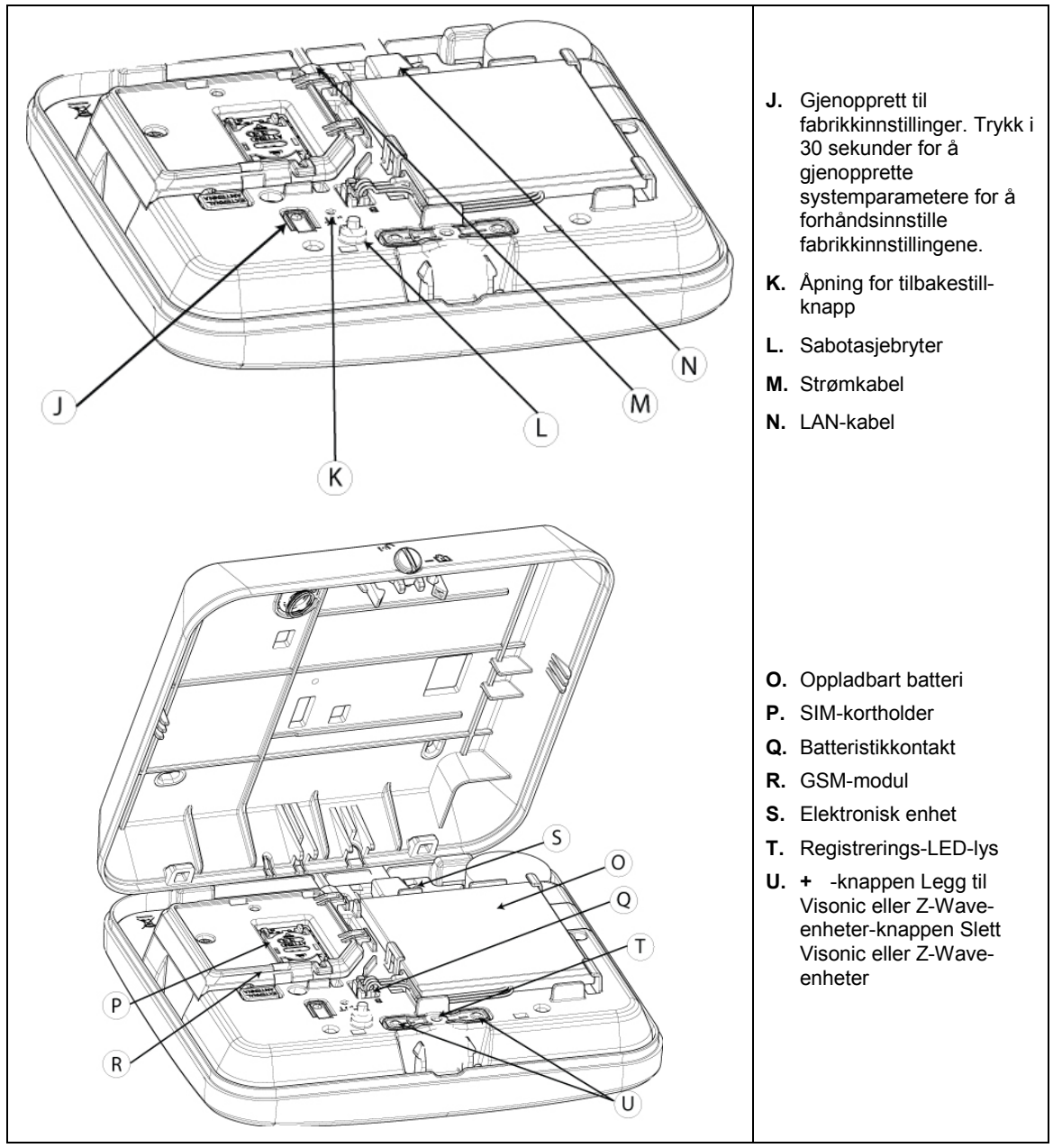

Figur 3.1 b – Intern panelvisning

# 3.2 Installere PowerMaster-360-R batteri og kabler

| Làs                        | <ol> <li>For å åpne panelet, må du bruke en mynt eller 3 mm<br/>flat skrutrekker til å rotere låsen 90 grader mot<br/>urviseren til ulåst posisjon.</li> </ol>                           |
|----------------------------|----------------------------------------------------------------------------------------------------|
|                            | 2) Bruk minst mulig kraft til å trekke panelet fra stasjonen.                                                                                                    |
| OBLIGATORISKE SIKRE SKRUER | Bruk skruer og ankere oppgitt for å feste stasjonen til<br>veggen.<br><b>Advarsel:</b> Sabotasjeskruen er obligatorisk; bruk de<br>resterende to til fire skruene for å feste stasjonen. |

- 3) Slik installerer du batteriet i panelet:
  - a) For å hindre mekanisk skade, sett batteriet forsiktig inn i sporet i pilretningen, se figur (a) for detaljer.
  - b) Trykk nedover og plasser under klippet, se figur (b) for detaljer.
  - c) Kjør ledningen langs kanalen og koble batteriets kabelplugg i batterikontakten, se figur (c) for detaljer.

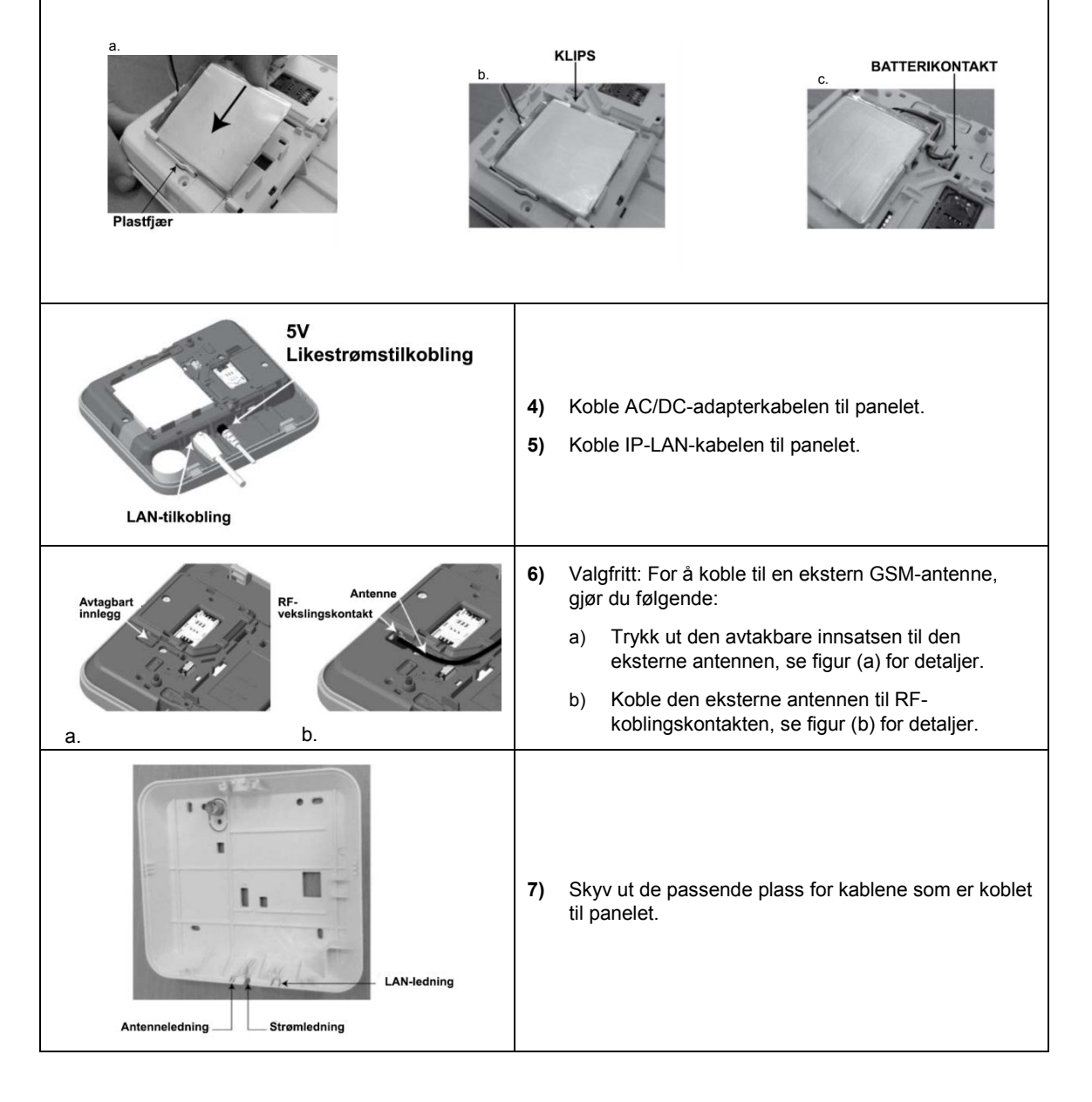

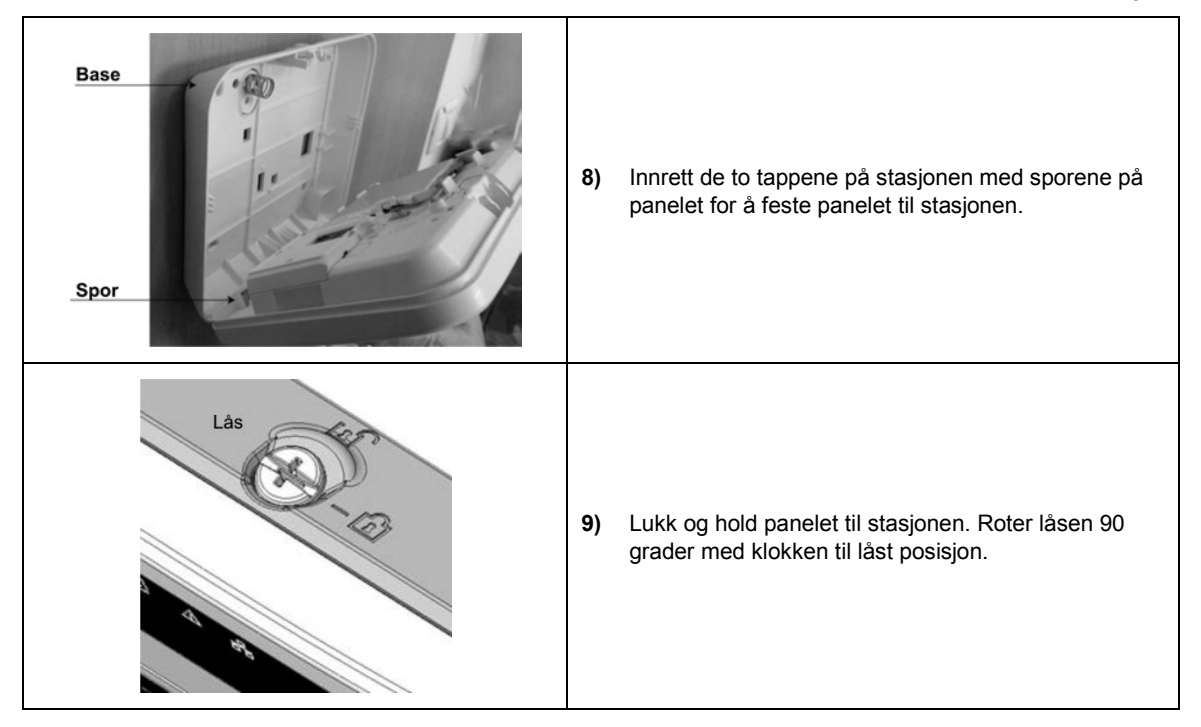

## 3.4 PowerMaster-360-R-kontaktene

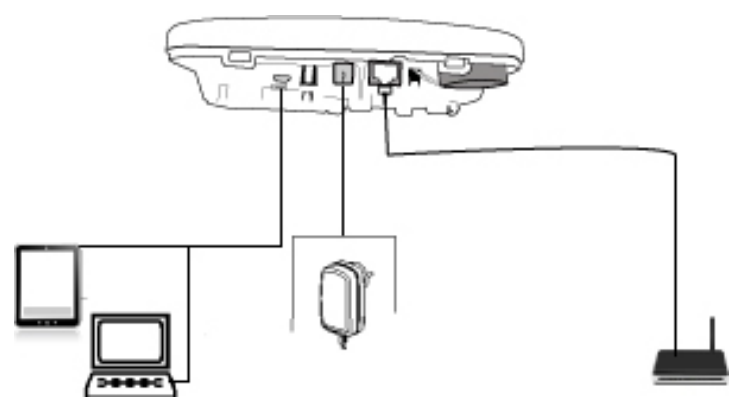

Merk: Hvis det er en GSM-modul i betjeningspanelet, må du koble inn SIM-kortet før du utfører følgende prosedyre, se avsnitt 3.5 for detaljer.

- 1. Roter låsen mot klokken i åpen stilling med en mynt eller flat skrutrekker. Ta av panelet for å få tilgang til porter, se avsnitt 3.2 trinn 1 for detaljer.
- 2. Koble IP-kabelen fra LAN-tilkoblingen til den lokale hjemmerutertilkoblingen, se avsnitt 3.2 trinn 6 for detaljer.
- 3. Koble AC/DC-adapterkabelen til stikkontakten.
- Valgfritt: For å bruke programvarekonfigurasjonen, koble mikro-USB-kabelen fra mikro-USB-tilkoblingen til stasjonær eller bærbar pc eller nettbrett-tilkobling.
- 5. Koble mikro-USB-kabelen fra PowerMaster-360-R når konfigurasjonsoppsettet er fullført.
- 6. Sett på panelet, justere de to tappene på stasjonen med sporene på panelet og sett skruen tilbake til låst stilling.

**Merk:** For mer informasjon om installasjon og konfigurasjon av den virtuelle tastaturprogramvaren, se VEDLEGG A PCkonfigurator og VEDLEGG B VisonicConfig. 3. Installasjon

# 3.5 GSM-tilkobling og konfigurasjon

GSM-modem-autodeteksjonsfunksjonen muliggjør automatisk registrering av et GSM-modem i betjeningspanelets minne. GSM-modem-autodeteksjon aktiveres etter tilbakestilling som er etter oppstart eller etter avslutning av menyen for installasjonsmodus. Denne handlingen fører til at PowerMaster-360-R automatisk skanner GSM COM-portene for tilstedeværelsen av et GSM-modem.

Hvis GSM-modem-autodeteksjon mislykkes og modemet tidligere var registrert i betjeningspanelet, vises meldingen **Cel Remvd Cnfrm** på konfiguratorens Virtual eller Touch-tastatur. Denne meldingen forsvinner fra skjermen når du trykker på **OK**. Modemet blir da regnet som ikke registrert og ingen GSM-feilmeldinger vises.

#### Merknader:

- 1) Det vises en melding bare når alarmsystemet er frakoblet.
- 2) GSM-alarmsendingsystemet er designet for å være i samsvar med EN 50131-1 DP4.

# 3.6 SIM-kortinnføring

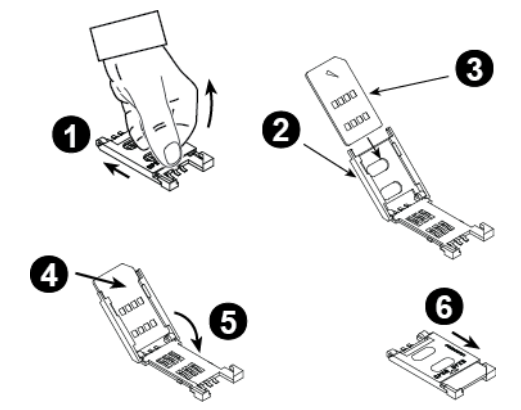

Fremgangsmåten nedenfor beskriver hvordan du setter inn SIM-kortet i GSM-modulen, se figur 3.1 (P):

- 1. Skyv toppdekselet.
- 2. Åpne dekselet.
- Rett inn SIM-kortet i dekselet (merk dekselets retning).
- 4. Skyv SIM-kortet inn i dekselet.
- 5. Roter dekselet for å lukke.
- 6. Lås dekselet for å lukke.

FORSIKTIG! Ikke sett inn eller ta ut SIM-kortet når betjeningspanelet er drevet av strøm eller batteri.

For å konfigurere GSM-modemet, se avsnitt 4.6.2.

# 3.7 Forutsetninger for PowerMaster-360-R

Tilkobling til PowerManage-serveren krever at følgende porter skal være åpne på ruteren for å få tilgang til Internett:

- TCP-porter: 8080, 5001
- UDP-porter: 5001
- FTP-porter: 21

Merk: I et typisk oppsett er disse portene på ruteren åpne.

Konfiguratoren støtter Windows 7 PC operativsystem.

# 3.8 Registrere og slette en Z-Wave-enhet

## Registrere en Z-Wave-enhet

Gjør følgende for å registrere en enhet:

- 1. Trykk og hold inne (+)-knappen i 2 sekunder, se figur 3.1 (U). Den røde lampen blinker sakte, se figur 3.1 (T) registrere LED.
- 2. Trykk på Registrere-knappen på enheten.
- 3. Den grønne lampen blinker raskt, når enheten er registrert, piper den og LED-lyset slår av. *Merknader:* 
  - For å avbryte registrering, trykk og hold inne (+) eller (-) -knappene i 2 sekunder. LED-lyset slutter å blinke.
  - Hvis registreringen ikke er vellykket, forblir det røde LED-lyset på i 3 sekunder og en feil-pipelyd høres.
  - Trykk lenge på (+)-knappen, sett panelet tilbake til normal drift.

## Slette en Z-Wave-enhet

Trykk og hold inne (-)-knappen i 2 sekunder, se figur 3.1 (**U**) for å slette en registrert enhet. Den røde lampen blinker raskt, se figur 3.1 (**T**) registrere LED. Et vellykket pip høres og LED-lyset slukker.

#### Merknader:

- For å avbryte sletting, trykk og hold inne (+) eller (-) -knappene i 2 sekunder. LED-lyset slutter å blinke.
- Hvis slettingen ikke er vellykket, forblir det røde LED-lyset på i 3 sekunder og en feil-pipelyd høres.
- Trykk lenge på (-)-knappen, sett panelet tilbake til normal drift.

# 3.9 Paneltilbakestilling

For å tilbakestille panelet, bruk en stump gjenstand til å trykke på **Tilbakestill**-knappen, **se** figur 3.1 (**K**). Det oransje LED-lyset lyser konstant til paneloppstart er fullført, se figur 3.1 (**T**). Når PowerLink er tilbakestilt, slås det oransje LED-lyset (**T**) av.

# 3.10 Gjenopprett til fabrikkstandard

For å gjenopprette systeminnstillingene tilbake til fabrikkstandard, gjør du følgende:

Merk: Panelet må frakobles før tilbakestilling.

1. Trykk på Tilbake til fabrikkstilling-knappen i 30 sekunder, se figur 3.1 (J).

Merk: Under gjenopprettingsprosessen, blinker den røde lampen, se figur 3.1 (T).

 Det grønne LED-lyset blinker 3 ganger og en vellykket pipelyd høres. Panelet starter umiddelbart en tilbakestilling av programvaren.

**Merk:** Hvis standard gjenoppretting ikke er vellykket, forblir det røde LED-lyset på i 3 sekunder og en feil-pipelyd høres.

# 4.1 Generell veiledning

Dette kapitlet forklarer konfigurasjonsalternativer for installasjonsprogrammering for ditt PowerMaster-360-R-system og hvordan du tilpasser driften til dine spesielle behov og sluttbrukerkrav.

Programvarekonfigurasjon av alarmsystemet utføres ved hjelp av Virtual eller Touch-tastatur, som inneholder kontrolltastene, numerisk tastatur og skjerm. Panelet inneholder en innbruddssirene med en Piezo ekkolodd. Betjeningspanelet inneholder en områdefunksjon. Partisjonering gjør at du kan ha opptil tre uavhengige kontrollerbare områder med forskjellige brukerkoder tildelt hver partisjon. Du kan aktivere eller deaktivere en partisjon uavhengig av statusen til de andre områdene i systemet.

Du kan bruke Soak Test-funksjonen til å teste utvalgte soner for en forhåndsdefinert tidsperiode. Hvis du aktiverer en sone i Soak Test-modus, vil det ikke utløse en alarm, sirene eller strobe. Soneaktiveringen er registrert i hendelsesloggen, og blir ikke rapportert til alarmstasjonen. Sonen forblir i Soak Test-modus til den forhåndsdefinerte tidsperioden for Soak Test utløper uten en alarmaktivering. Sonen fjernes deretter automatisk fra Soak Test-modus og går tilbake til normal driftsmodus.

Programvareoppgradering lar deg oppgradere programvaren til betjeningspanelet fra den eksterne PowerManageserveren. Under en programvareoppgradering, vises **OPPGRADERING** ... på PowerMaster-360-R-tastaturet.

**Merk:** En programvareoppdatering er forsinket dersom betjeningspanelet er satt til **BORTE** eller hvis en strømfeil oppstår. For å fortsette med oppgraderingen kan du enten deaktivere panelet, gjenopprette strømmen eller begge deler.

## <u>Tekniske tips 🕙:</u>

For enkelhets skyld bør PowerMaster-360-R programmeres på en arbeidsbenk før installasjonen. Du kan få driftseffekt fra reservebatteriet eller fra strømadapteren.

#### FORSIKTIG! SLÅ FØRST PÅ BETJENINGSPANELET, og deretter SETT INN BATTERIER I TILBAHØRSENHETER.

Enhetene søker etter betjeningspanelet som de er registrert til i en periode på 24 timer etter at du setter i batteriet.

**Merk:** Hvis du slår på betjeningspanelet i lang tid etter du har satt batteriene i tilbehørsenhetene, må du åpne og deretter lukke dekselet til PowerMaster-360-R for å aktivere sabotasjebryteren. Alternativt, ta ut og sett inn igjen batteriet i enheten.

## 4.1.1 PowerMaster-360-R-panelindikatorer og kontroller

## LED-indikatorer

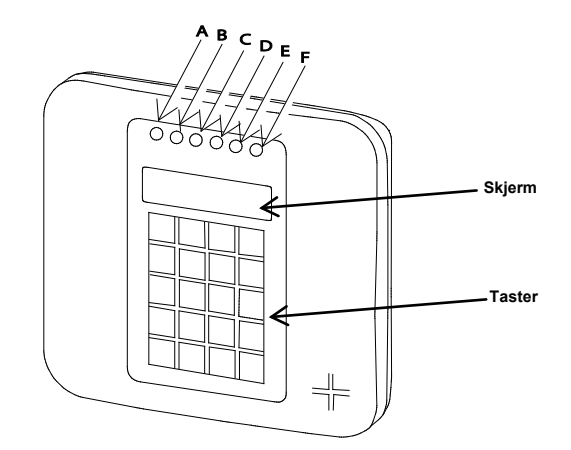

| Nr. | Funksjon                                                                  |
|-----|---------------------------------------------------------------------------|
| 4   | Strøm U (Grønn) indikerer at systemet er koblet til strømuttaket.         |
| B   | Tilkoblingsstatus (Blinkende rødt / Statisk rødt) indikerer HJEMME/BORTE. |

| Nr. | Funksjon                                                                                                    |  |
|-----|----------------------------------------------------------------------------------------------------|--|
| ©   | Feiltilstand (TRBL) (Oransje) lyser når systemet oppdager en unormal tilstand forårsaket av en feil, se kapittel 3 for detaljer.                                                                         |  |
| D   | Tjenesteserver <b>D</b> (Blå) lyser når systemet er koblet til sikkerhetsserveren.                                                                                                    |  |
| Ē   | Smarthustjeneste 🛆 (Blå) lyser når systemet er koblet til smarthusserveren.                                                                                                    |  |
| E   | Wi-Fi (Grønn) angir om Wi-Fi-modulen er aktivert eller deaktivert. Lyset blinker hurtig når et Wi-<br>Fi-tilgangspunkt aktiveres eller deaktiveres og blinker sakte når Wi-Fi-tilgangspunktet er aktivt. |  |

### Betjeningstaster

Når du programmerer panelet, kan brukeren bruke tastaturets knapper for navigasjon og konfigurasjon. Tabellen nedenfor gir hver tastedefinisjon og bruk:

| Tast      | Definisjon          | Navigasjon og bruk                                                       |
|-----------|---------------------|--------------------------------------------------------------------------|
| *         | Neste               | Gå fremover til neste menyvalg.                                          |
| ţ         | Tilbake             | Gå bakover til forrige menyvalg.                                         |
| • ок      | OK                  | Velg et menyvalg eller bekreft en innstilling eller handling.            |
| <b>()</b> | Brannalarm          | Konfigurer en brannalarm.                                                |
| <b>*</b>  | Volum opp           | Øk volumet.                                                              |
| (3        | Tilkobling borte    | Tilkoble bygning når den er tom.                                         |
| 납         | Volum ned           | Reduser volumet.                                                         |
| 1         | Tilkobling hjemme   | Tilkoble bygning når det er noen der.                                    |
| 4         | Ringeklokke         | Slå på eller av ringeklokke.                                             |
| (j        | AV                  | Frakoble system.                                                         |
| ធ         | Hendelseslogg       | Gjennomgå hendelsesloggen.                                               |
| 45        | Avbryt              | Avbryt inngangsforsinkelse når systemet er tilkoblet hjemme eller borte. |
|           | inngangsforsinkelse |                                                                          |
| ß         | Partisjon           | Velg en partisjon.                                                       |
| +         | Nødalarm            | Konfigurer en nødalarm.                                                  |
| 0-9       | N/A                 | Skriv inn numeriske data, der det er aktuelt.                            |

For å se gjennom alternativene i betjeningspanelets menyer og velge et alternativ, trykk gjentatte ganger på Neste

eller Tilbake 💶 til ønsket alternativ vises (også betegnet som 🍱 🕏 i denne guiden), og trykk deretter

på OK for å velge ønsket alternativ (også betegnet som i denne guiden). For å gå tilbake til forrige valg, trykk gjentatte ganger på Hjem for å gå ut av programmeringsmenyen, trykk på Borte

## 4.1.2 Tilbakemeldingslyder

Panelet eller pc-en gir følgende hørbare indikatorer når du konfigurerer panelet:

| Lyd | Definisjon                                                              |
|-----|-------------------------------------------------------------------------|
| ٦   | Enkelt pip indikerer at en tast er trykket inn.                         |
| J J | Dobbelt pip indikerer en retur til normal driftsmodus etter en timeout. |
| ┛┛┛ | Tre pip indikerer en unormal tilstand i systemet på grunn av en feil.   |
| 5   | Vellykket lyd (), indikerer en vellykket gjennomføring av en operasjon. |
| 5   | Feil lyd (), indikerer feil valg eller verdien som ikke er akseptert.   |

# 4.2 Gå inn i installasjonsmodus og velg et menyvalg

Alle installasjonsmodus-alternativer er tilgjengelig fra menyvalget installasjonsmodus.

For å gå inn og velge et alternativ fra menyen Installasjonsmodus, gjør du følgende:

| Trinn 1                                 | Ð   | Trinn 2                      | Ф   | Trinn 3                                  |     |                       |      | Ð  | Trinn 4                 |
|-----------------------------------------|-----|------------------------------|-----|------------------------------------------|-----|-----------------------|------|----|-------------------------|
| Velg alternativet<br>Installasjonsmodus | [1] | Skriv inn<br>Installatørkode | [2] | Velg menyalternativet Installasjonsmodus |     |                       |      |    |                         |
| ▶ ₹                                     |     |                              |     | ▶                                        | Se  | ▶                     | Se   |    |                         |
| KLAR 00:00                              |     |                              |     | 01:INST. KODER                           | 4.3 | 08:BRUKERINNSTL.      | 4.9  |    |                         |
| Ļ                                       |     |                              |     | 02:SONER/ENHETER                         | 4.4 | 09:FABRIKKOPPSETT     | 4.10 |    |                         |
| INSTALL.MODUS                           | ок  | TAST KODE:■                  |     | 03:KONTROLLPANEL                         | 4.5 | 10:SERIENUMMER        | 4.11 |    | Gå til den<br>indikerte |
| Dersom                                  |     |                              |     | 04:KOMMUNIKASJON                         | 4.6 | 12:OMRÅDER            | 4.12 | ок | delen av                |
| Installasjonsmodus                      |     |                              |     | 06:VALGFRIE NAVN                         | 4.7 | 13:FUNKSJONSMODUS     | 4.13 |    | det valgte              |
| ikke vises, se avsnitt 4.2.1            |     |                              |     | 07:DIAGNOSE                              | 4.8 | <ok> FOR AVSLUTT</ok> |      |    | alternativet            |
|                                         |     |                              |     |                                          |     |                       |      |    |                         |

#### 

- [1] Du får tilgang til Installasjonsmodus bare når systemet er deaktivert. Fremgangsmåten beskrevet henviser til det tilfelle hvor en Brukertillatelse ikke er nødvendig. Hvis en Brukertillatelse er nødvendig, velg
   Brukerinnstillinger og spør hovedbrukeren om å legge inn sin kode og deretter bla til Brukerinnstillinger-menyen og velg Installasjonsmodus (siste alternativet i menyen). Fortsett til trinn 2.
   [2] Hvis du ikke allerede har endret kodenummeret, bruk standardinnstillingene: 8888 for installatør og 9999 for
- [2] Hvis du take allerede har endret kodendrimmeret, bluk standardimistillingene. oooo toi installatør og 9999 toi hovedinstallatør.

Hvis du taster inn feil installatørkode 3-5 ganger, blir tastaturet automatisk deaktivert etter en forhåndsdefinert tidsperiode, og meldingen FEIL PASSORD vises.

[3] Du har nå kommet til **Menyen Installasjonsmodus**. Rull ned og velg menyen du ønsker og se det relevante avsnittet i veiledningen, avsnittet er angitt på høyre side av hvert alternativ.

## 4.2.1 Gå inn i installasjonsmodus når Brukertillatelse er aktivert

I enkelte land kan forskriften kreve at brukeren gir tillatelse til å gjøre endringer i panelkonfigurasjonen. For å overholde disse forskriftene, kan **Installasjonsmodus** bare åpnes fra **Brukerinnstillinger**-menyen. Hovedbrukeren må først gå inn i **Brukerinnstillinger**-menyen og bla til **Installasjonsmodus** vises, og deretter kan installasjonsprogrammet fortsette som vist i tabellen ovenfor (se også **(**[1]) i trinn 1 ovenfor).

For å konfigurere panelet for å etterkomme krav til brukertillatelse – se alternativ #91 Brukertillatelse i avsnitt 4.5.8.

## 4.2.2 Velge alternativer

| 1   | ① – Velge et alternativ fra en meny                                                                                                    |
|-----|----------------------------------------------------------------------------------------------------|
|     | Eksempel: For å velge et alternativ fra menyen KOMMUNIKASJON:                                                                                                    |
| [1] | Gå inn på Menyen Installasjonsmodus og velg 04.KOMMUNIKASJON (se avsnitt 4.2).                                                                                                    |
| [2] | Velg undermenyvalget du trenger, for eksempel: 3: C.S. RAPPORTERING.                                                                                                    |
| [3] | Velg parameteren du ønsker å konfigurere, for eksempel: 11:RCVR 1 KUNDE                                                                                                    |
| [4] | For å fortsette, gå til den delen av det valgte undermenyalternativet, for eksempel avsnitt 4.6.3 for menyen<br>3:C.S.RAPPORTERING. Se deretter etter undermenyen du ønsker å konfigurere, for eksempel, 11:RCVR 1<br>KONTO. Etter konfigurering av valgt parameter går skjermen tilbake til trinn 3. |
|     | For å endre konfigurasjonen av det valgte alternativet:                                                                                                    |
|     | Når du skriver inn det valgte alternativet, viser skjermen standard (eller den tidligere valgte) innstillingen merket med ■.                                                                                                    |
|     | For å endre konfigurasjonen, bla i E Alternativer-menyen og velg innstillingen du ønsker og trykk på r for å bekrefte. Når du er ferdig, går skjermen tilbake til trinn 3.                                                                                                    |

## 4.2.3 Avslutte installasjonsmodus

For å avslutte installasjonsmodus, gjør som følger:

| Trinn 1                  | Φ         | Trinn 2               | θ   | Trinn 3 | Φ          |
|--------------------------|-----------|-----------------------|-----|---------|------------|
|                          | [1]       |                       | [2] |         | [3]        |
| Hvilken som helst skjerm | 🗈 eller 🖸 | <ok> FOR Å GÅ UT</ok> | ок  | k       | (LAR 12.00 |

① ① – Avslutte installasjonsmodusen

[1] For å avslutte INSTALLASJONSMODUS, flytt opp menyen ved å trykke på skjermen viser **OK> FOR AVSLUTNING** eller trykk på **Skjermen en gang som bringer deg umiddelbart** til avslutt-skjermen **OK> FOR AVSLUTNING**.

- [2] Når skjermen viser **<OK> FOR AVSLUTNING**, trykk på **O** I OK.
- [3] Systemet går ut av INSTALLASJONSMODUS-menyen og går tilbake til normal frakoblet tilstand samtidig som det viser KLAR-skjermen.

# 4.3 Stille inn installasjonskoder

PowerMaster-360-R-systemet inneholder to nivåer for installasjonstillatelser med separate installasjonskoder, som følger:

- Hovedinstallatør: Hovedinstallatør er autorisert til å få tilgang til alle menyer og undermenyer. Standardkoden er: 9999 (\*).
- Installatør: Installatøren er autorisert til å få tilgang til de fleste, men ikke alle menyer og undermenyer. Standardkoden er 8888 (\*).
- Vaktkode: Aktiverer en autorisert vakt til å bare tilkoble Borte / deaktivere betjeningspanelet. Standardkoden er 0000 (\*).

Følgende tiltak krever at du skriver inn Hovedinstallatørkoden:

- Endre hovedinstallatørkoden.
- Definere spesifikke kommunikasjonsparametere se 3:C.S RAPPORTERING i avsnitt 4.6.2 og 4.6.3.
- Tilbakestill Powermaster-360-R-parametere til standardparametere se 09:FABRIKKOPPSETT i avsnitt 4.11.

**Merk:** Ikke alle systemer inkluderer en funksjon med **Hovedinstallatørkode**. I slike systemer, kan **Installatøren** få tilgang til alle installasjonsmodusmenyer og undermenyalternativer identiske til Hovedinstallatøren.

(\*) Det forventes at du bruker standardkodene kun en gang for første tilgang, og erstatter den med en hemmelig kode som bare du kjenner.

Hvis du vil endre hovedinstallatøren eller installatørkodene, gjør som følger:

| Trinn 1                                    | 1       | Trinn 2                                                            | ١   | Trinn 3                                                          | ١   | Trinn 4        |
|--------------------------------------------|---------|--------------------------------------------------------------------|-----|------------------------------------------------------------------|-----|----------------|
| Velg alternativet<br>01:INSTALLASJONSKODER | [1]     | Velg <b>Hovedinstallatør,</b><br>Installatørkode eller<br>Vaktkode | [2] | Skriv inn NY Hovedinstallatør,<br>Installatørkode eller Vaktkode | [3] |                |
| ▶ ₹                                        |         | ▶ <del>1</del> }                                                   |     | ► <sup>2</sup>                                                   |     |                |
| INSTALL.MODUS                              |         | NY HOVEDKODE                                                       | ок  | HOVEDKODE                                                        | ок  | ➡ til trinn 2  |
| ок<br>TAST KODE:                           |         | eller                                                              |     | eller                                                            |     |                |
| Ļ                                          |         | NY INST. KODE                                                      | ок  | INST. KODE 8888                                                  | ок  | ָ⊂ til trinn 2 |
|                                            |         | ↓ eller                                                            |     | eller                                                            |     |                |
| 01:INST. KODER                             | ок      | NY VAKTKODE                                                        | ок  | VAKTKODE                                                         | ок  | til trinn 2    |
| ① ① – Stille inn instal                    | llatørk | oder                                                               |     |                                                                  |     |                |

- [1] Gå inn på **Menyen Installasjonsmodus** og velg **01.INSTALLASJONSKODER** (se avsnitt 4.2).
- [2] Velg **NY HOVEDKODE**, **NY INSTL. KODE** eller **NY VAKTKODE**. Noen paneler kan ha bare alternativet Installatørkode og Ny vaktkode.
- [3] Skriv inn den nye 4-sifrede koden ved posisjonen til den blinkende markøren og trykk deretter på or ok.

#### Merknader:

- 1. Kode 0000 er ikke gyldig for Hovedinstallatør eller installatør.
- 2. Koden 0000 for installatøren vil slette installasjonskoden.
- 3. Advarsel! Bruk alltid forskjellige koder for hovedinstallatøren, for installatøren og for brukerne. Dersom hovedinstallatørkoden er identisk til installatørkoden, vil ikke panelet være i stand til å gjenkjenne hovedinstallatøren. I et slikt tilfelle må du endre installasjonskoden til en annen kode. Dette vil re-validere hovedinstallatørkoden.

## 4.3.1 Identisk installasjons- og hovedinstallasjonskoder

I et 2-kodesystem kan den ikke-hovedinstallatøren utilsiktet endre installasjonskoden til hovedinstallasjonskoden. I dette tilfellet vil panelet tillate endringen for å hindre at ikke-hovedinstallatør skal kunne oppdage hovedinstallatørens kode. Neste gang hovedinstallatøren går inn på installasjonsmodusen vil hovedinstallatøren anses som en installatør og ikke en hovedinstallatør. I dette tilfellet bør hovedinstallatøren bruke en av følgende løsninger:

- 1. Åpne panelet ved hjelp av den eksterne programvareapplikasjonen og endre hovedinstallatørkoden til en annen kode enn den som er programmert av installatøren.
- 2.
- a) Endre installasjonskode til en midlertidig kode.
- b) Avslutte installasjonsmodusen.
- c) Gå inn i installasjonsmodus igjen ved hjelp av hovedinstallasjonskoden (hovedinstallasjonskoden vil nå bli akseptert).
- d) Endre hovedinstallasjonskoden til en annen kode.
- e) Endre IKKE-hovedinstallasjonskoden tilbake igjen (det vil si angre endringen til den midlertidige koden) slik at ikke-hovedinstallatøren fortsatt kan gå inn på systemet.

# 4.4 Soner og enheter

## 4.4.1 Generell veiledning og menyalternativene SONER/ENHETER

Fra menyen SONER/ENHETER kan du legge til, konfigurere og slette enheter

For a velge et alternativ, følg instruksjonene nedenfor. Se avsnitt 4.2 for mer informasjon.

| INSTALL.MODUS      | ➡ 02:SONER/ENHETER ➡ MENY                                                                                                    | ➡ indikerer bla ➡ og tryk                | кк på <mark>ок</mark> |  |  |  |  |  |
|--------------------|----------------------------------------------------------------------------------------------------|------------------------------------------|-----------------------|--|--|--|--|--|
| Alternativ         | Bruk                                                                                                    |                                          | Avsnitt               |  |  |  |  |  |
| TILFØY NYE ENHETER | For å <b>registrere</b> og <b>konfigurere</b> enhetens drift i henhold til dine preferanser og ved sensorer for å også definere sonenavnet (plassering), sonetype og ringeklokke. |                                          |                       |  |  |  |  |  |
| SLETT ENHETER      | For å slette enheter fra systemet og for å tilbakes                                                                                                    | stille konfigurasjonen.                  | 4.4.3                 |  |  |  |  |  |
| ENDRE ENHETER      | For å gjennomgå og/eller endre enhetens konfig                                                                                                    | gurasjon.                                | 4.4.4                 |  |  |  |  |  |
| ERSTATT ENHETER    | For å erstatte defekte enheter med automatisk k                                                                                                    | onfigurasjon av den nye enheten.         | 4.4.5                 |  |  |  |  |  |
| START SOAKTEST     | For å aktivere Soak Test for enhetssoner.                                                                                                    |                                          | 4.4.6                 |  |  |  |  |  |
| STANDARDVERDIER    | For å <b>tilpasse</b> standardene til enhetens paramete<br>preferanser for hver nye enhet registrert i system                                                                     | ere i henhold til dine personlige<br>et. | 4.4.7                 |  |  |  |  |  |

## 4.4.2 Legge til nye trådløse enheter

## Del A – Registrering

For å registrere og konfigurere en enhet, følg instruksjonene i følgende diagram

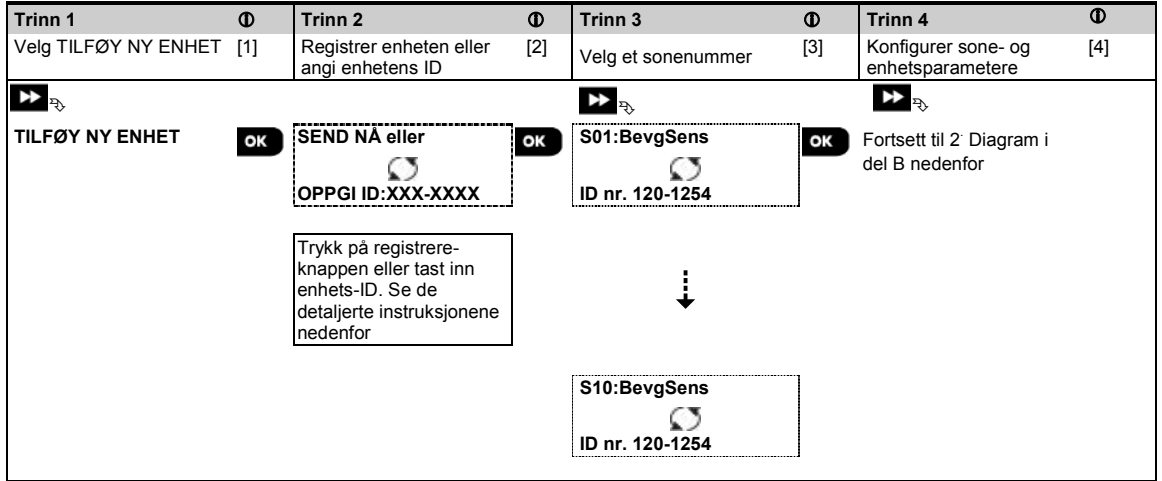

### ① ① – Tilføye nye enheter

- [1] Tast inn INSTALLASJONSMODUS, velg 02:SONE-ENHETER (Se avsnitt 4.2). Velg TILFØY NY ENHET. På grunn av kryptering, kan PowerG-enheter (inkludert fjernkontroller) ikke brukes på mer enn ett system på en gang. Husk å bekrefte kompatibilitet med panel og enhet.
- [2] Se registrering av knapp eller enhets-ID nedenfor. Hvis registrering er vellykket, viser displayet ENHET REGISTRERT (eller ID AKSEPTERT) og deretter vises enhetsdetaljer – se [3]. Men hvis registrering mislykkes, vil skjermen gi deg informasjon om årsaken til feilen, for eksempel: ALLEREDE REGISTRERT eller INGEN FRI PLASSERING.

Hvis den registrerte enheten er innrettet til å operere som en annen enhet som panelet gjenkjenner, viser skjermen **TILPASSET <OK>**.

- [3] Skjermen viser enhetsdetaljer og det første frie sonenummeret for eksempel: S01:Bevegelsessensor > ID nr. 120-1254 (*eller* K01:Fjernkontroll / S01:Sirene etc. avhengig av typen registrert enhet).
   Detektorer kan registreres i hvilket som helst sonenummer. For å endre sonenummer, klikk på knappen eller skriv inn sonenummer, og trykk deretter på 0 l ok for å bekrefte.
- [4] Fortsett til del B for å konfigurere enheten se diagrammet nedenfor

### Kontrollere panel for enhetskompatibilitet

Hver PowerG-enhet bærer en 7-sifret kunde-ID trykt på enhetens klistremerke i formatet: FFF-M:DDD, (for eksempel, 868-0:012) hvor FFF er frekvensbåndet og M:DDD er variantkoden.

For kompatibilitet med PowerG-systemenheter, sørg for at frekvensbåndet (FFF) og variantkoden (M) matcher. DDD kan ignoreres dersom panelet viser **ANY** for DDD.

#### Registrering med enhets-ID

Den 7-sifret enhets-IDen kan brukes til å registrere en enhet i panelet lokalt eller fra en ekstern plassering ved hjelp av den eksterne programvaren. Registrering av enhets-ID er en to-trinns prosedyre.

I det 1<sup>°</sup> trinnet registrerte du enhetenes ID-nummer i panelet og fullførte enhetskonfigurasjonen. Dette kan gjøres fra en ekstern plassering ved hjelp av den eksterne programvaren. Etter det 1<sup>°</sup> trinnet, venter Powermaster-360-R-panelet på enheten som vises på nettverket for å fullføre registreringen.

I det 2<sup>-</sup> trinnet, er registreringen fullført når panelet er i full arbeidsmodus ved å sette batteriet i enheten, eller ved å trykke på sabotasje- eller registreringsknappen på enheten. Denne prosedyren er svært nyttig for å legge enheter til eksisterende systemer uten å måtte gi teknikere en installasjonskode, eller gi tilgang til programmeringsmenyene. *Merknader:* 

- 1. Systemet viser IKKE NETTVERK inntil 2 Trinn av alle registrerte enheter er fullført.
- 2. Soak Test på forhåndsregistrerte soner kan bare aktiveres når sonen er fullt registrert.

#### Registrering med Registrering-knappen

Panelet er satt til registreringsmodus (trinn 2 ovenfor) og enheten er registrert med Registrer-knappen (se enhetsinformasjonen i enhetens Installasjonsinstruksjoner, deretter åpne enheten og identifisere **Registrer-knappen**). For fjernkontroller og tastatur, kan du bruke **AUX** '\*'-knappen. For gassdetektorer, **sett inn batteriet**. Trykk på Registrer-knappen i 2-5 sekunder til LED-lyset lyser jevnt, deretter slipp knappen. LED-lyset vil slukke eller kan blinke noen få sekunder til registreringen er fullført. Hvis registrering er fullført, høres Powermaster-360-R en vellykket tone og Virtual eller Touch-tastaturet viser øyeblikkelig **ENHET REGISTRERT** og deretter leser enhetsdetaljer.

### Del B – Konfigurasjon

| Trinn            | 1                                 | 1                 | Trinn 2                                                                                                    | 1        | Trinn 3                                                    | (i)            | Trinn 4                              | (j)   |
|------------------|-----------------------------------|-------------------|----------------------------------------------------------------------------------------------------|----------|------------------------------------------------------------|----------------|--------------------------------------|-------|
| Gå ini<br>plasse | n på<br>eringsmeny                | [1]               | Velg plassering<br>(Se liste nedenfor)                                                                             | [2]      | Gå inn på sonetype                                         | [3]            | Velg sonetype<br>(Se liste nedenfor) | [4]   |
| *                | ⇒                                 |                   | ▶ 3                                                                                                    |          | ▶ ⇒                                                        |                | ▶ ₹                                  |       |
| S10:F            | LASSERING                         | ок                | Spisestue 🔳                                                                                                    | ок       | S10:SONETYPE                                               | ок             | 1:Avslutning/inngang1                | ок    |
|                  |                                   |                   | ↓<br>Valgfri 5                                                                                                    |          |                                                            |                | ↓<br>5. Interiør                     | -     |
| Trinn            | 5                                 | 1                 | Trinn 6                                                                                                    | 1        | Trinn 7                                                    | 1              | Trinn 8                              | 1     |
| Gå ini<br>meny   | n på ringeklokke-<br>en           | [5]               | Velg alternativet<br>Ringeklokke                                                                                   | [6]      | Gå inn på Partisjoner-<br>menyen                           | [7]            | Velg alternativet<br>Partisjoner     | [8]   |
| *                | ⇒                                 |                   | ▶ ₹                                                                                                    |          | ▶ ⇒                                                        |                | ▶ ₹                                  |       |
| S10:I            | NNST.                             | ок                | ringeklokke AV 🔳                                                                                                   | ок       | S10:PARTISJONER                                            | ок             | S10:P1 P2 P3                         | ок    |
| RING             | EKLOKKE                           |                   | ↓<br>ringeklokke-melodi                                                                                            |          |                                                            |                |                                      |       |
| Trinn            | 9                                 |                   | Trinn 10                                                                                                    | 1        | Trinn 11                                                   |                |                                      |       |
| Gå ini<br>enhet  | n på menyen for<br>sinnstillinger | [9]               | Konfigurer<br>enhetsparametere                                                                                     | [10]     | Fortsett eller Avslutt                                     |                |                                      |       |
| ¥                | ⇒                                 |                   | ▶ ₹                                                                                                    |          |                                                            |                |                                      |       |
| S10:E            | NH.INNSTILL                       | ок                | Se enhetens datablad i<br>enhetens<br>installasjonsinstruksjoner<br>for spesifikke<br>konfigurasjonsinstruksjoner. |          | For å fortsette –<br>Se ① [11]                             |                |                                      |       |
| 1                | ① – Konfigurer                    | ing av            | enheter                                                                                                    |          |                                                            |                |                                      |       |
|                  | Plasseringsinns                   | stilling          | <u>(navn):</u>                                                                                                    |          |                                                            |                |                                      |       |
| [1]              | For å gjennomgå                   | a eller e         | endre innstillingen for Plas                                                                                       | sering   | l (navn), trykk på 🗖 🗘 I o                                 | K -kna         | ppen, ellers bla til nest            | e     |
|                  | alternativ.                       |                   |                                                                                                    |          |                                                            |                |                                      |       |
| [2]              | For å endre plas                  | seringe           | en, gå inn i menyen og vel                                                                                         | g navn   | et fra Plasseringsliste                                    | n nede         | nfor. Du kan tildele fler            | e     |
|                  | Mork: Som en si                   | vea nje<br>nanvoj | trukk på det 2 sifret serie                                                                                        |          | <b>/N</b> I menyen Installasjo<br>ret i Egendefinert plass | nsmoa<br>orina | us. Se avsnitt 4.7.                  |       |
|                  | menyen.                           | iaivei,           | liykk på det 2-sinet sener                                                                                         | lullille |                                                            | enny, .        | sonn tar deg unekte tir              |       |
|                  | Sonetype-innst                    | illing:           |                                                                                                    |          |                                                            |                |                                      |       |
| [3]              | For å gjennomgå                   | a eller e         | endre innstillingen for Son                                                                                        | etype,   | trykk på 🙆 lok _knap                                       | pen, el        | lers bla til neste alterna           | ativ. |

| 1          | ① – Konfigurering av e                                                                                                    | nheter                                   |                                                                           |                                     |                                                                                 |                     |                         |                            |  |  |  |
|------------|----------------------------------------------------------------------------------------------------|------------------------------------------|---------------------------------------------------------------------------|-------------------------------------|---------------------------------------------------------------------------------|---------------------|-------------------------|----------------------------|--|--|--|
| [4]        | Sonetypen avgjør hvordan systemet håndterer signaler som sendes fra enheten. Trykk på et ok og velg en passende sonetype. Listen over tilgjengelige <b>sonetyper</b> og forklaringen for hver sonetype er gitt nedenfor.<br><i>Merk:</i> Som en snarvei, trykk på det 2-sifret serienummeret i <b>Sonetype</b> vist i Plasseringslisten nedenfor, som tar deg direkte til menyen.<br><u>Ringeklokke-innstilling:</u> |                                          |                                                                           |                                     |                                                                                 |                     |                         |                            |  |  |  |
| [5]        | Alle soner er satt til <b>ringeklokke AV</b> som standard. For å konfigurere enheten til å føre til at panelet avgir (når<br>den er frakoblet) en <b>Ringeklokke</b> -melodi når den utløses, trykker du på Olok-knappen, ellers bla til neste<br>alternativ.                                                                                                    |                                          |                                                                           |                                     |                                                                                 |                     |                         |                            |  |  |  |
| [6]        | Velg mellom <b>Ringeklokk</b><br>betjeningspanelet en ring<br>en ringeklokke-melodi nå<br><u>Partisjoner-innstilling:</u>                                                                                                    | k <b>e AV</b> , i<br>geklokk<br>år senso | melodi-ringeklokke o<br>e-melodi når sensoren<br>oren er utløst. Ringeklo | g <b>sone</b><br>er utlø<br>okken o | enavn-ringeklokke. I rin<br>øst. I sonenavn-ringeklo<br>opererer under frakoble | ngek<br>kke<br>t mo | klokke<br>avgir<br>dus. | avgir<br>betjeningspanelet |  |  |  |
| [7]        | Merk: PARTISJONER-M                                                                                                    | ienyen                                   | vises bare nvis Partisj                                                   | oner ei                             | r aktivert i betjeningspal                                                      | neie                | t (se a                 | vsnitt 4.12).              |  |  |  |
| [/]<br>[0] | Nar du gar inn menyen,                                                                                                    | visers                                   |                                                                           | ISJOIT V                            | aigt (merket med ■).                                                            |                     |                         |                            |  |  |  |
| ႞၀]        | Bruk tastene 🚺 🖾, 🛽                                                                                                    | , 3                                      | For å tildele partisjo                                                    | oner til                            | enheten.                                                                        |                     |                         |                            |  |  |  |
|            | Enhetskonfigurasjon:                                                                                                    |                                          |                                                                           |                                     |                                                                                 | _                   |                         |                            |  |  |  |
| [9]        | For å gjennomgå eller er                                                                                                    | ndre En                                  | hetskonfigurasjon (ir                                                     | nnstilli                            | i <b>nger)</b> , trykk på 🚺 ок                                                  | -kn                 | appen                   | i, ellers bla til          |  |  |  |
|            | neste alternativ - se ① [                                                                                                    | 11].                                     |                                                                           |                                     |                                                                                 |                     |                         |                            |  |  |  |
| [10]       | For å konfigurere enhets                                                                                                    | parame                                   | etere, se den tilsvarend                                                  | le enhe                             | etens datablad i enhete                                                         | ns Ir               | nstalla                 | sjonsinstruksjoner.        |  |  |  |
|            | Standardene til enhetens                                                                                                    | s param                                  | netere kan også konfig                                                    | ureres                              | som forklart i avsnitt 4.4                                                      | 4.7.                |                         |                            |  |  |  |
| [11]       | Etter å ha fullført konfigu                                                                                                    | rasjone                                  | en av enheten, bringer                                                    | veivise                             | eren deg til Neste trinn                                                        | mec                 | l følge                 | nde 3 alternativer:        |  |  |  |
|            | NESTE enhet for å regis                                                                                                    | trere de                                 | en neste enheten.                                                         |                                     |                                                                                 |                     |                         |                            |  |  |  |
|            | ENDRER samme enhet                                                                                                    | går tilb                                 | bake til trinn 1 (PLASS                                                   | ERING                               | i) slik at du kan utføre fl                                                     | ere                 | endrin                  | ger til enheten, om        |  |  |  |
|            | nøavenalg.                                                                                                    | avelutto                                 | r rogistroringsprosody                                                    | ron oa                              | aår tilbaka til tripp 1 og                                                      | hrin                | aar da                  | na tilbako til             |  |  |  |
|            | menven TII FØYF NYF I                                                                                                    | NHFT                                     | FR                                                                        | ien og                              | gai libake li lilili i Og                                                       | DIIII               | yei u                   | eg lilbake li              |  |  |  |
|            |                                                                                                    |                                          |                                                                           |                                     |                                                                                 |                     |                         |                            |  |  |  |
| Plas       | <u>seringsliste</u>                                                                                                    |                                          |                                                                           |                                     |                                                                                 |                     |                         |                            |  |  |  |
| Nr.        | Plasseringsnavn                                                                                                    | Nr.                                      | Plasseringsnavn                                                           | Nr                                  | . Plasseringsnavn                                                               |                     | Nr.                     | Plasseringsnavn            |  |  |  |
| 01         | Loft                                                                                                    | 09                                       | Spisestue                                                                 | 17                                  | Gang                                                                            |                     | 25                      | Teknisk rom*               |  |  |  |
| 02         | Bakdør                                                                                                    | 10                                       | 1. etasje                                                                 | 18                                  | Kjøkken*                                                                        |                     | 26                      | Hage                       |  |  |  |
| 03         | Kjeller                                                                                                    | 11                                       | Nødalarm                                                                  | 19                                  | Kablet PSU*                                                                     |                     | 27                      | Custom1*                   |  |  |  |
| 04         | Toalett                                                                                                    | 12                                       | Brann                                                                     | 20                                  | Kablet sirene*                                                                  |                     | 28                      | Custom2*                   |  |  |  |
| 05         | Soverom 2                                                                                                    | 13                                       | Inngangsdør                                                               | 21                                  | PSU RED                                                                         |                     | 29                      | Custom3*                   |  |  |  |

08 Den 16 Gjesterom 24 2. etasje

Garasje

Garasjedør

\* Kan tilpasses av menyen 06:EGENDEFINERTE NAVN (se avsnitt 4.7)

14

15

### <u>Sonetypeliste</u>

Barnerom

Bod

06

07

| Nr. | Sonetype                | Beskrivelse                                                                                                    |
|-----|-------------------------|----------------------------------------------------------------------------------------------------|
| 1.  | Avslutning/inngang<br>1 | Denne sonen starter avslutningstiden når brukeren kobler til systemet eller inngangstiden<br>når systemet er tilkoblet. For å konfigurere Avslutning/inngang 1 gang, se avsnitt 4.5.1 og<br>4.5.2 – menyen Installasjonsmodus <b>03.BETJENINGSPANEL</b> 01 og 03. (*)                                                                  |
| 2.  | Avslutning/inngang<br>2 | Samme som Avslutning/inngang 1, men med en annen forsinkelse. Brukes ofte for innganger nærmere panelet. For konfigurering av Avslutning og inngang 2 forsinkelser, se avsnitt 4.5.1 og 4.5.2 – menyen <b>Installasjonsmodus 03.BETJENINGSPANEL</b> 02 og 03. (*)                                                                      |
| 3.  | Hjem-forsinkelse        | Brukes for dør-/vindu-kontakter og bevegelsessensorer som beskytter inngangsdører til oppholdsrom hvor du ønsker å bevege deg fritt når systemet er tilkoblet HJEMME.<br>Fungerer som en <b>Forsinket</b> sone når systemet er tilkoblet <b>HJEMME</b> og som en <b>Perimeterfølger</b> -sone når systemet er tilkoblet <b>BORTE</b> . |

CARE\*

Kontor

22

23

**RED CARE** 

30

31

Custom4\*

Custom5\*

| Nr. | Sonetype                                                              | Beskrivelse                                                                                                    |
|-----|-----------------------------------------------------------------------|----------------------------------------------------------------------------------------------------|
| 4.  | Inter-følge                                                           | Lik <b>Interiør</b> -sonen, men midlertidig ignorert av alarmsystemet ved inngangs-<br>/utgangsforsinkelse. Brukes vanligvis for sensorene som beskytter ruten mellom<br>inngangsdøren og panelet.                                                                                                    |
| 5.  | Interiør                                                              | Denne sonetypen genererer en alarm når systemet er tilkoblet <b>BORTE</b> men ikke når systemet er tilkoblet <b>HJEMME</b> . Brukes for sensorer, som er installert i indre områder av lokalene, som må beskyttes når folk ikke er til stede inne i lokalene.                                                                                                    |
| 6.  | Interiør-forsinkelse                                                  | Denne sonetypen fungerer som en Interiør-sone når systemet er tilkoblet HJEMME og som en Forsinket sone når systemet er tilkoblet BORTE.                                                                                                    |
| 7.  | Perimeter                                                             | Denne sonetypen genererer en alarm når systemet er tilkoblet både i <b>BORTE</b> og <b>HJEMME</b> -modus. Brukes til alle sensorer som beskytter lokalenes omkrets.                                                                                                    |
| 8.  | Perim-følge                                                           | Lik <b>Perimeter</b> -sonen, men er midlertidig ignorert av alarmsystemet ved inngangs-<br>/utgangsforsinkelse. Brukes vanligvis for sensorene som beskytter ruten mellom<br>inngangsdøren og betjeningspanelet.                                                                                                    |
| 9.  | 24. stille                                                            | Denne sonetypen er aktiv 24 timer, selv når systemet er <b>FRAKOBLET</b> . Den brukes til å rapportere alarmhendelser fra sensorer eller manuelt aktiverte knapper til alarmstasjonen eller privattelefoner (som programmert) uten å aktivere sirener.                                                                                                    |
| 10. | 24t sirene                                                            | I likhet med 24-timers stille sone, men gir også en hørbar sirenealarm.<br>Merk: Denne sonetynen brukes kun for innbruddsapplikasioner                                                                                                    |
| 11. | Nødalarm                                                              | Denne sonetypen er aktiv 24 timer, selv når systemet er <b>FRAKOBLET</b> . Den brukes til å rapportere en nødsituasjon, og til å iverksette et <b>Nødanrop</b> til alarmstasjoner eller privattelefoner (som programmert).                                                                                                    |
| 12. | Tilkoblingsnøkkel                                                     | En tilkoblingsnøkkelsone brukes til å kontrollere tilkobling og frakobling av systemet.<br><b>Merk:</b> Opererer med magnetkontaktenhet, magnetkontaktenhet med aux-inngang og forsvinnende magnetkontaktenhet.                                                                                                    |
| 13. | Ikke alarm                                                            | Denne sonen skaper ikke en alarm og blir ofte brukt for ikke-alarmapplikasjoner. For eksempel, en detektor brukes kun for en ringeklokke.                                                                                                    |
| 14. | Brann                                                                 | En brannsone brukes for tilkobling av MC-302E (magnetisk kontakt med fastmontert<br>inngang) til en kablet røykvarsler.                                                                                                    |
| 17. | Vaktnøkkelboks                                                        | En vaktnøkkelboks-sone er vanligvis koblet til en metallsafe som inneholder de fysiske tastene som trengs for å komme inn i bygningen. Etter en alarm, blir safen tilgjengelig for en klarert vakt som kan åpne vaktnøkkelboksen, få nøklene og gå inn på de sikre områdene. Vaktnøkkelboks-sonen fungerer akkurat som en 24t hørbar sone. Vaktnøkkelboks-sonen gir også automatisk hørbar intern og ekstern sirene som umiddelbart rapporteres til alarmstasjonen (og ikke er avhengig av avbryt-tiden). <i>Merknader:</i> |
|     |                                                                       | alarmstasjonen.                                                                                                    |
| 18  | Utendørs                                                              | En sone for utendørs områder hvor en aktivert alarm ikke indikerer innbrudd i huset.<br><b>Merk:</b> <i>PIR-kamera / utendørs PIR-kameradetektor kan ikke stilles til utendørs sonetype</i> .                                                                                                    |
| 19  | Int./forsinkelse                                                      | Denne sonetypen fungerer som en Interiør-sone når systemet er tilkoblet 'Hjemme' og<br>som en "Forsinket" sone når systemet er tilkoblet 'Borte'.                                                                                                    |
| 20  | Sabotasje                                                             | Dette er en 24-timers sone i drift hele tiden, selv når systemet er deaktivert.<br>Sabotasjesonen rapporterer sabotasjealarmhendelser fra en ekstern kablet enhet.<br>Adferden er den samme som å åpne sabotasjebryteren til en detektor.                                                                                                    |
| 21  | Linjefeil                                                             | Dette er en 24-timers sone som er i drift hele tiden, selv når systemet er deaktivert.<br>Linjefeilsonen rapporterer telefonlinjefeil fra en ekstern kablet mottaker som er koblet til<br>en telefonlinje.                                                                                                    |
| 22  | PSU-feil                                                              | Dette er en 24-timers sone som er i drift hele tiden, selv når systemet er deaktivert. PSU-<br>feilsonen rapporterer strømforsvningsfeil fra en ekstern kablet enhet.                                                                                                    |
| 23  | Panikk                                                                | Dette er en 24-timers sone som er i drift hele tiden, selv når systemet er deaktivert.<br>Panikksonen rapporterer panikkhendelser fra en panikkenhet til alarmstasjonen eller<br>private telefonnumre. En panikkhendelse genererer en hørbar sirenealarm.                                                                                                    |
| (*) | Disse sonetypene er<br>området. Hvis du akt<br>av en fjernkontroll, e | hovedsakelig nyttige når tilkobling og frakobling av systemet fra innsiden av det beskyttede<br>tiverer og deaktiverer systemet fra utsiden uten å snuble i en sensor, for eksempel ved hjelp<br>r det bedre å bruke de andre sonetypene.                                                                                                    |

# 4.4.3 Slette en enhet

| Trinn 1                                      | 1   | Trinn 2                                            | 1   | Trinn 3                                           | 1   | Trinn 4                           | ١   | Trinn 5          |
|----------------------------------------------|-----|----------------------------------------------------|-----|---------------------------------------------------|-----|-----------------------------------|-----|------------------|
| Velg alternativet<br>SLETT ENHETER           | [1] | Velg den respektive<br>enhetsgruppen               | [2] | Velg den eksakte<br>enheten du ønsker<br>å slette | [3] | For å slette enheten:<br>trykk på | [4] |                  |
| DDR<br>02:SONE-ENHETER<br>↓<br>SLETT ENHETER | ок  | الک ایک<br>KONTAKTSENSORER<br>↓<br>BEVEG. SENSORER | ок  | S01:BevgSens                                      | ок  | <off> for å slette</off>          | ы   | う til<br>trinn 2 |

#### ① ① – Slette en enhet

- [1] Gå inn på **menyen Installasjonsmodus**, velg **02.SONER/ENHETER** (se avsnitt 4.2), og velg deretter alternativet **SLETT ENHETER**.
- [2] Velg den respektive gruppen til enheten du ønsker å slette. For eksempel, **BEVEGELSESSENSORER**.
- [4] Skjermen ber deg velge **<OFF> for å slette**. For å slette enheten, trykk på **D** (AV)-knappen.

## 4.4.4 Endre eller gjennomgå en enhet

For å endre eller gjennomgå enhetsparameterne, gjør som følger:

| Trinn 1                            | 1   | Trinn 2                              | 1   | Trinn 3                                          | <b>(</b> ) | Trinn 4                               | 1   | Trinn 5                 |
|------------------------------------|-----|--------------------------------------|-----|--------------------------------------------------|------------|---------------------------------------|-----|-------------------------|
| Velg alternativet<br>ENDRE ENHETER | [1] | Velg den respektive<br>enhetsgruppen | [2] | Velg den eksakte<br>enheten du ønsker å<br>endre | [3]        | Velg parameteren du<br>ønsker å endre | [4] | Endre<br>parameteren    |
| ▶ ₹                                |     | ▶ ₹                                  |     | ► <sub>₹}</sub>                                  |            | ► <sub>₹}</sub>                       |     |                         |
| 02:SONE-ENHETER                    |     | KONTAKTSENSORE                       | र   |                                                  |            |                                       |     |                         |
| ţ                                  |     | ţ                                    |     |                                                  |            |                                       |     |                         |
| ENDRER SENSORER                    | ок  | BEVEG. SENSORER                      | ок  | S10:BevgKamera                                   | ок         | S10:PLASSERING                        | ок  | Se 🛈 [4]<br>Når du er   |
|                                    |     |                                      |     | D nr. 140-1737                                   |            | S10:INNST.<br>RINGEKLOKKE             |     | ferdig 5 til<br>trinn 2 |
|                                    |     |                                      |     |                                                  |            | S10:PARTISJONER                       |     |                         |
|                                    |     |                                      |     | <u> </u>                                         |            | S10:ENH.INNSTILL                      |     |                         |

① D – Endre eller gjennomgå en enhet

- [1] Gå inn på **menyen Installasjonsmodus**, velg **02.SONER/ENHETER** (se avsnitt 4.2), og velg deretter alternativet **ENDRE ENHETER**.
- [2] Velg den respektive gruppen til enheten du ønsker å gjennomgå eller endre. For eksempel, **BEVEGELSESSENSORER**.
- [3] Bla enhetsgruppen, identifisere (etter sone og/eller ID-nummer) den eksakte enheten du ønsker å endre eller gjennomgå, for eksempel: **S10:BevgKamera** > **ID-nr. 140-1737**.
- [4] Herfra er prosessen den samme som konfigurasjonsprosessen som følger registreringen av enheten. For å fortsette, se avsnitt 4.4.2 Legge til en ny trådløs enhet del B. Når du er ferdig, viser skjermen den neste enheten av samme type (dvs. Bevegelseskamera).

# 4.4.5 Erstatte en enhet

Bruk dette alternativet for å erstatte en defekt enhet som er registrert i systemet med en annen enhet av samme type nummer (dvs. samme første 3 sifre i ID-nummeret – se avsnitt 4.4.2.A) mens du holder samme konfigurasjon av den opprinnelige enheten. Det er ikke nødvendig å slette den defekte enheten eller å konfigurere den nye enheten. Når den er registrert, vil den nye enheten konfigureres automatisk til samme konfigurasjon av den defekte (erstattede) enheten.

For å erstatte en enhet, gjør som følger:

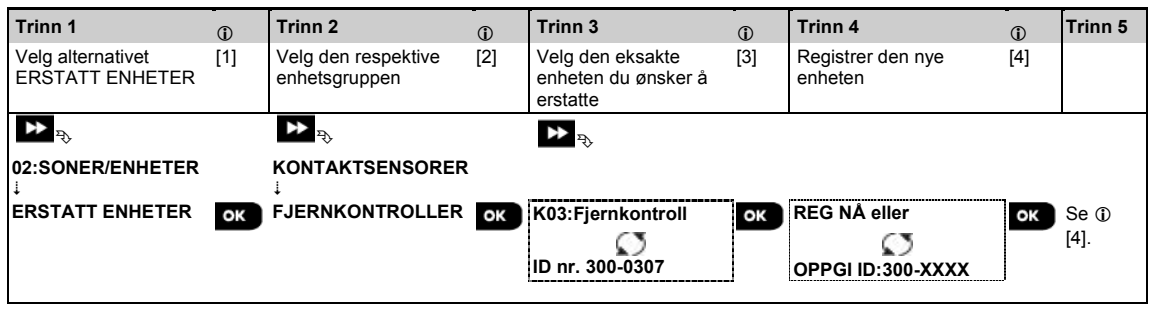

- ① ① Skifte en enhet
- [1] Gå inn på **menyen Installasjonsmodus**, velg **02.SONER/ENHETER** (se avsnitt 4.2), og velg deretter alternativet **ERSTATTE ENHETER**.
- [2] Velg den respektive gruppen til enheten du ønsker å erstatte. For eksempel, FJERNKONTROLLER.
- [3] Bla enhetsgruppen, identifisere (etter sone og/eller ID-nummer) den eksakte enheten du ønsker å erstatte, for eksempel: K03: Fjernkontroll > ID-nr. 300-0307.

Hvis du prøver å registrere en ny enhet av en annen type enn den erstattede enheten, vil PowerMaster-360-R avvise den nye enheten og Virtual eller Touch-tastaturet vil vise **FEIL ENHETSTYPE**.

Når du er ferdig, viser Virtual eller Touch-tastaturet detaljer om den nye enheten.

## 4.4.6 Konfigurere soak test-modus

Dette alternativet lar deg oppgi enhetssoner i Soak Test-modus.

| Ear | å | aktivara | Sook | Toot  | aiar | 0.0m | falgor  |  |
|-----|---|----------|------|-------|------|------|---------|--|
| FUI | a | anuvere  | Suak | resi, | yjør | SOIL | løiger. |  |

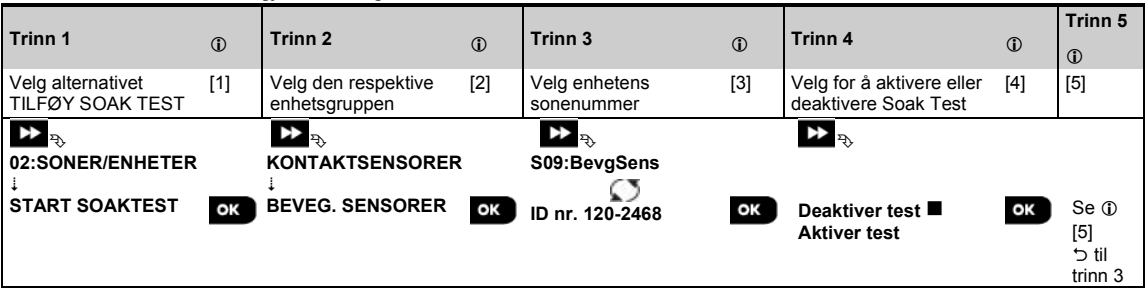

#### ① ① – Aktivere Soak Test-modus

- [1] Gå inn på **menyen Installasjonsmodus**, velg 02.SONER/ENHETER (se avsnitt 4.2), og velg deretter alternativet TILFØY SOAK TEST
- Velg den respektive gruppen til enheten du ønsker å tilføye Soak Test. For eksempel, BEVEGELSESSENSORER.
- [3] Bla for å velge den spesifikke enhetens sonenummer.
- [4] Velg mellom **Deaktiver test** (standard) eller **Aktiver test**.

[5] Hvis den er satt til Aktiver Test må du angi varigheten av Soak Test før Soak Test starter (se avsnitt 4.5.8). Du kan stoppe testen for den aktuelle sonen ved å endre innstillingen til Deaktiver test på et tidspunkt i løpet av testperioden. Alle Soak testsoner vil bli tilbakestilt for å starte en ny test ved en av følgende: 1) Slå på systemet; 2) Oppsett av fabrikkinnstillinger; 3) Endring i systemets Soak Time.

## 4.4.7 Definere konfigurasjonsinnstillinger for enhetsinnstillinger

PowerMaster-360-R gjør det mulig å definere **standardparametere** brukt under registrering og endre dem når du måtte ønske, slik at nye enheter som er registrert i systemet blir konfigurert automatisk med disse standardparametrene uten behov for å endre konfigurasjonen av hver nyregistrerte enhet. Du kan bruke et bestemt sett

av standardparametrene uten benov for a endre konfigurasjonen av nver nyregistrene ennet. Du kan bruke et bestemt sett av standarder for en viss gruppe enheter og endre standardinnstillingene for en annen gruppe.

VIKTIG! Enheter som allerede ble registrert i PowerMaster-360-R-systemet før standardene har blitt endret vil ikke bli berørt av de nye standardinnstillingene.

For å definere standardparameterne i en utstyrsgruppe, gjør som følger:

| Trinn 1                                                     | ١   | Trinn 2                                 | ١   | Trinn 3                                             | ٦   | Trinn 4                               | ٦   | Trinn 5     |
|-------------------------------------------------------------|-----|-----------------------------------------|-----|-----------------------------------------------------|-----|---------------------------------------|-----|-------------|
| Velg alternativet<br>DEFINERE<br>STANDARDER                 | [1] | Velg den respektive<br>enhetsgruppen    | [2] | Velg<br>standardparameterne                         | [3] | Velg den nye<br>standardinnstillingen | [4] | [5]         |
| D⊇ <sup>®</sup><br>02:SONER/ENHETER<br>↓<br>STANDARDVERDIER | ок  | NONTAKTSENSORER<br>↓<br>BEVEG. SENSORER | ок  | Alarm LED<br>Hendelsesteller<br>Frakoblet aktivitet | ок  | ► <sub>₹</sub> ,<br>Lav ■<br>Høy      | ок  | Se ①<br>[5] |
|                                                             |     |                                         |     |                                                     |     |                                       |     | trinn 3     |

#### ① ① – Endre standarder

- [1] Gå inn på **menyen Installasjonsmodus**, velg 02.SONER/ENHETER (se avsnitt 4.2), og velg deretter alternativet DEFINERE STANDARDER.
- [2] Velg den respektive gruppen til enheten du ønsker å definere standarden til. For eksempel, **BEVEGELSESSENSORER**.
- Bla parameterlisten til enhetsgruppen og velg standard parameter du ønsker å endre, for eksempel: Hendelsesteller. Listen kombinerer parameterne for alle enhetene i gruppen, for eksempel, parameterne for alle typer bevegelsessensorer.
- [4] I eksemplet hadde den eksisterende standardinnstillingen hendelsesteller for registrerte bevegelsessensorer lav følsomhet (merket med ■). For å endre den til Høy, bla i menyen til skjermen viser Høy og trykk på 0 lok knappen. Den nye standarden for hendelsestellerens parameterinnstilling av bevegelsessensorer registrert fra nå vil være Høy.
- [5] Den nye standarden påvirker ikke bevegelsessensorer som allerede var registrert før endringen ble gjort, men kun nye bevegelsessensorer som vil bli registrert i PowerMaster-360-R etter at endringen er utført.

## 4.4.8 Oppdatere enheter etter installasjonsmodus avsluttes

Når du avslutter **Installasjonsmodus**, kommuniserer PowerMaster-360-R -panelet med alle enheter i systemet og oppdaterer dem med de endringene som har blitt utført i deres konfigurasjon for enhetsinnstillinger. Under oppdateringsperioden, viser skjermen **ENHETSOPPDATERING 018** der antall (for eksempel 018) er en nedtelling av de resterende antall enheter som ennå ikke er oppdatert.

# 4.5 Betjeningspanel

# 4.5.1 Generell veiledning – Betjeningspanelets flytskjema og menyalternativer

Menyen **BETJENINGSPANEL** lar deg konfigurere og tilpasse driften av betjeningspanelet. Menyen **BETJENINGSPANEL** gir deg konfigurerbare parametere delt inn i flere grupper, der hver arbeider med visse aspekter av systemdrift som følger (se detaljert liste i trinn 2 av diagrammet nedenfor):

| •                                                                |                                                                                                    |         |
|------------------------------------------------------------------|----------------------------------------------------------------------------------------------------|---------|
| Gruppe                                                           | Beskrivelse av gruppefunksjoner og parametere                                                                                                    | Avsnitt |
| Aktivering/deaktivering<br>og Avslutning-/<br>inngangsprosedyrer | Inneholder konfigurerbare funksjoner og parametere relatert til tilkobling og frakobling av systemet og Avslutning- og inngangsprosedyrer.                                    | 4.5.2   |
| Soneadferd                                                       | Inneholder konfigurerbare funksjoner og parametere relatert til sonenes funksjonalitet.                                                                                       | 4.5.3   |
| Alarmer og problemer                                             | Inneholder konfigurerbare funksjoner og parametere knyttet til start, avbrudd og rapportering av alarm og feilhendelser.                                                      | 4.5.4   |
| Sirener                                                          | Inneholder konfigurerbare funksjoner og parametere som er felles for alle sirener i systemet.                                                                                 | 4.5.5   |
| Brukergrensesnitt                                                | Inneholder konfigurerbare funksjoner og parametere relatert til panelets hørbare og visuelle indikasjoner.                                                                    | 4.5.6   |
| Fastkjørt og tilsyn                                              | Inneholder konfigurerbare funksjoner og parametere relatert til å oppdagelse og<br>rapportering fra hendelser relatert til RF fastkjørt og enhetstilsyn (manglende<br>enhet). | 4.5.7   |
| Diverse                                                          | Inneholder en rekke andre funksjoner og konfigurerbare parametere relatert til systemet.                                                                                      | 4.5.8   |

For å gå inn i menyen 03.BETJENINGSPANEL og velge og konfigurere et alternativ, gjør som følger:

| Trinn 1                              | Trinn 2                                                  |       |                         |       |                             |                          | Trinn 3       |
|--------------------------------------|----------------------------------------------------------|-------|-------------------------|-------|-----------------------------|--------------------------|---------------|
| Velg alternativet<br>BETJENINGSPANEL | Velg parameteren Betjeningspanel du ønsker å konfigurere |       |                         |       |                             | Konfigurer<br>alternativ |               |
| ▶ ₽                                  | ▶ ->>                                                    | Se    | ► <sub>P</sub>          | Se    | ▶ →                         | Se                       |               |
| INSTALL.MODUS<br>↓                   | Tilkobling og<br>frakobling                              | 4.5.2 | Alarmer og<br>problemer | 4.5.4 | Bruker<br>Grensesnitt       | 4.5.6                    |               |
| 03:<br>BETJENINGSPANEL               | 01:INNG.FORSINKEL                                        |       | 31:PANIKKALARM          |       | 51:VARSLING                 |                          |               |
|                                      | 02:INNG.FORSINKEL<br>SE2                                 |       | 32:OVERFALLALARM        |       | 52:FEILVARSLING             |                          |               |
|                                      | 03:UTGANGSTID                                            |       | 33:INAKTIVALARM         |       | 53:MINNEVARSLING            |                          | ОК            |
|                                      | 04:UTGANGSMODUS                                          |       | 34:SAB.ALARM            |       | 54:LAVT BAT.BEKR            |                          | indikerte     |
|                                      | 05:HURTIG TILK                                           |       | 35:AC FEIL RAPRT        |       | 55: BAKLYS                  |                          | gruppedelen   |
|                                      | 06:UTKOPL TILK                                           |       | 36:BEKREFT ALARM        |       | 56:SKJERMSPARER             |                          | av det valgte |
|                                      | 07:BVAKT TILK                                            |       | 37:AVBRYT TID           |       |                             |                          | allemativet   |
|                                      | 08:FRAKOPLE VALG                                         |       | 38:ANNULER ALARM        |       |                             |                          |               |
|                                      | 09:TILKOBLE TAST                                         |       | 39:ALARM NULLSTIL       |       | Fastkjørt og<br>tilsyn      |                          |               |
|                                      |                                                          |       | 40:AVBRYT BRANN T.      |       | 61:JAMMINGDETKT             |                          |               |
|                                      | Sone Adferd                                              | 4.5.3 | Sirener                 | 4.5.5 | 62:MANGLENDE RAPP           | 4.5.7                    |               |
|                                      | 21:STOPP SONERAP                                         |       | 43:SIRENE SA            |       | 63:IKKE KLAR                |                          |               |
|                                      | 22:KRYSSONER                                             |       | 44:SIRENETID            |       | 64:MANGL JAMALRM            |                          | OK Når du or  |
|                                      |                                                          |       | 45:STROBETID            |       | 65:RØYK FAST MIS            |                          | ferdig 🕁 til  |
|                                      |                                                          |       | 46:SIRENE ONLINE        |       | Diverse                     |                          | trinn 2       |
|                                      |                                                          |       |                         |       | 80: 3 <sup>.</sup> PART H.A |                          |               |
|                                      |                                                          |       |                         |       | 91:BRUKERTILLAT.            | 4.5.8                    |               |
|                                      |                                                          |       |                         |       | 93:SOAK TST TID             |                          |               |

## 4.5.2 Konfigurering av aktivering/deaktivering og avslutning-/inngangsprosedyrer

| Alternativ                                           | Konfigurasjonsinstruksjoner                                                                                                    |
|------------------------------------------------------|----------------------------------------------------------------------------------------------------|
| 01:INNG.<br>FORSINKELSE1<br>02:INNG.<br>FORSINKELSE2 | To forskjellige inngangsforsinkelser lar brukeren komme inn i det beskyttede området (mens<br>systemet er tilkoblet) via dedikerte utgangs-/inngangsdører og ruter uten å utløse en alarm.<br>Etter inngang må brukeren frakoble kontrollpanelet før inngangsforsinkelsen utløper.<br>Langsomme pip begynner å høres via konfigurasjonsenheten (PC eller mobil) når døren åpnes,<br>til de siste 10 sekundene av forsinkelsen, der pipingen øker. Alternativene<br><b>INNGANGSFORSINKELSE 1</b> og <b>INNGANGSFORSINKELSE 2</b> gjør at du kan programmere<br>tidslengden på disse forsinkelsene.<br>Alternativer: <b>00 sekunder: 15 sekunder</b> (standard for inngangsforsinkelse 2): <b>30 sekunder</b>                                                                                                    |
|                                                      | (standard for inngangsforsinkelse 1); <b>45 sekunder</b> ; <b>60 sekunder</b> ; <b>3 minutter</b> og <b>4 minutter</b> .                                                                                                    |
|                                                      | <ul> <li>Merknader: 1. I noen varianter av PowerMaster-360-R, vises disse menyene i driftsmodus (se avsnitt 4.13).</li> <li>2. For å overholde EN-krav, må inngangsforsinkelsen ikke overstige 45 sek.</li> </ul>                                                                                                    |
| 03:UTGANGSTID                                        | Dette alternativet kan programmere utgangsforsinkelsens tidslengde. En utgangsforsinkelse lar<br>brukeren tilkoble systemet og forlate det overvåkede området via spesifiserte ruter og utgangs-<br>/inngangsdører uten å utløse en alarm. Langsomme pip begynner å høres via<br>konfigurasjonsenheten (PC eller mobil) når tilkoblingskommandoen er gitt, til de siste 10<br>sekundene av forsinkelsen, der pipingen øker.                                                                                                    |
|                                                      | Alternativer: 30 sekunder; 60 sekunder (standard); 90 sekunder; 120 sekunder, 3 minutter og 4 minutter.                                                                                                    |
| 04:UTGANGSMODUS                                      | <ul> <li>Utgangsforsinkelse-tiden kan bli ytterligere justert i henhold til din foretrukne utgangsvei.</li> <li>Betjeningspanelet gir deg følgende alternativer for Utgangsmodus:</li> <li>A: Normal – Utgangsforsinkelsen er akkurat som definert.</li> <li>B: Restart-tilkoble hjem – Avslutt forsinkelse starter når døren åpnes igjen i løpet av utgangsforsinkelsen. Hvis ingen dør ble åpnet under utgangsforsinkelsen BORTE, vil betjeningspanelet være tilkoblet HJEMME.</li> <li>C: Restart&gt;reentry – Utgangsforsinkelsen starter på nytt når døren åpnes igjen i løpet av utgangsforsinkelsen. Dette skjer bare en gang. Omstart av utgangsforsinkelsen er nyttig hvis brukeren går inn umiddelbart etter han gikk ut for å hente et element som han etterlot seg.</li> <li>D: Slutten av utgang – Utgangsforsinkelsen utløper (avsluttes) automatisk når utgangsdøren er lukket, selv om den definerte utgangstiden ikke ble fullført.</li> <li>Alternativer: normal (standard); restart+tilkoblet hjemme; restart&gt;reentry og avslutt ved utgang.</li> <li>Merk: I noen varianter av PowerMaster-360-R, vises denne menyen i driftsmodus (se avsnitt 4.13).</li> </ul> |
| 05:HURTIG TILK                                       | Definer hvorvidt brukeren får lov til å utføre hurtigtilkobling eller ikke. Når hurtigtilkobling er tillatt, vil ikke betjeningspanelet be om en brukerkode før systemet tilkobles.                                                                                                    |
|                                                      | Alternativer: <b>AV</b> (standard) og <b>PA</b> (standard i USA).                                                                                                    |
| 06:UTKOPL TILK                                       | Definer hvorvidt brukeren får lov til å manuelt <b>forbikoble</b> individuelle soner eller la systemet<br>utføre automatisk utkobling av åpne soner under utgangsforsinkelsen (dvs. <b>tvangstilkobling</b> ).<br>Dersom en sone er åpen og <b>tvangstilkobling</b> ikke er tillatt, kan ikke systemet være tilkoblet og<br><b>IKKE KLAR</b> vises. Hvis <b>ingen forbikobling</b> er valgt, er verken manuell forbikobling eller<br>tvangstilkobling tillatt, som innebærer at alle soner må sikres før aktivering.                                                                                                    |
|                                                      | Alternativer: <b>Ingen forbikobling</b> (standard); <b>tvangstilkobling</b> og <b>manuell forbikobling</b> (standard i USA).                                                                                                    |
|                                                      | <ul> <li>Merkn 1. For å overholde EN-krav, må manuell forbikobling velges.</li> <li>ader: 2. Alternativet tvangstilkobling er ikke aktuelt i Storbritannia.</li> <li>3. En sone i Soak Test-modus som er konfigurert som forbikobling vil utløse en testfeil-hendelse hvis systemet oppdager en potensiell alarmhendelse.</li> <li>4. Det er ingen begrensning av rapporterte hendelser når en forbikoblet sone er i Soak Test-modus.</li> </ul>                                                                                                    |

| Alternativ        | Konfigurasjonsinstruksjoner                                                                                                    |
|-------------------|----------------------------------------------------------------------------------------------------|
| 07:BVAKT TILK     | Når den er <b>PÅ</b> vil meldingen <b>barnelås</b> bli rapportert av SMS-melding til brukere (se merknad) ved frakobling av en <b>barnelåsbruker</b> (bruker 5-8 eller fjernkontrollsender 5-8). Denne modusen er nyttig når foreldre ønsker å bli informert om barna kommer hjem fra skolen.           |
|                   | Alternativer: AV (standard) og PÅ.                                                                                                    |
|                   | <b>Merk:</b> For å aktivere rapporteringen, må du konfigurere systemet til å rapportere alrt-hendelser<br>til private brukere (barnelås tilhører varselgruppen av hendelser). Se avsnitt 4.6.4 alternativet<br><b>RAPPORTERTE HENDELSER</b> i både menyene <b>STEMMERAPPORT</b> og <b>SMS-RAPPORT</b> . |
|                   | Enkelte forskrifter krever at når systemet er tilkoblet i BORTE-modus, kan det ikke bli frakoblet                                                                                                    |
| U.I NAKOF LE VALG | fra utsiden av huset (for eksempel ved fjernkontroller) før du går inn det overvåkede området<br>og aktiverer en inngangsforsinkelsessone. For å svare på dette kravet, gir PowerMaster-360-R<br>deg følgende konfigurerbare alternativer for å frakoble systemet:                                      |
|                   | A: På standarden når som helst (), kan systemet bli frakoblet hele tiden fra alle enheter.                                                                                                    |
|                   | B: Under inngangsforsinkelse, kan systemet bare bli frakoblet med fjernkontroll eller prox-<br>opererte enheter (ved inngang trådløst).                                                                                                    |
|                   | C: Under inngangsforsinkelse med kode, kan systemet bare bli frakoblet ved hjelp av konfigurasjonsenheten (PC eller mobil) (inngang + borte kp.).                                                                                                    |
|                   | <b>D:</b> Under inngangsforsinkelse, kan systemet bare bli frakoblet med fjernkontroller eller med kode ved hjelp av konfigurasjonsenheten (PC eller mobil) ( <b>ved inngang alle.</b> ).                                                                                                    |
|                   | <i>Merk:</i> I noen varianter av PowerMaster-360-R, vises denne menyen i driftsmodus (se avsnitt 4.13).                                                                                                    |
|                   |                                                                                                    |
| 09:TILKOPL TAST   | Bestem at når den er aktivert vil tilkobling-tasten tilkoble BORTE eller HJEMME.                                                                                                    |
|                   | Alternativer: tilkoble BORTE (standard) og tilkoble HJEMME.                                                                                                    |
|                   |                                                                                                    |

## 4.5.3 Konfigurering av soner

| Alternativ          | Konfigurasjonsinstruksjoner                                                                                                    |  |  |  |  |
|---------------------|----------------------------------------------------------------------------------------------------|--|--|--|--|
| 21:STOPP<br>SONERAP | Definere antall ganger en sone har lov til å avgi alarm innen en enkelt tilkoblings-<br>/frakoblingsperiode (inkludert sabotasje og strømfeil på detektorer etc.). Dersom antallet alarmer<br>fra en spesifikk sone overstiger dette antallet, vil betjeningspanelet automatisk forbikoble sonen<br>for å forhindre gjentatte alarmer og overdreven rapportering til alarmstasjonen. Sonen vil<br>aktiveres igjen ved frakobling, eller 8 timer etter å ha blitt forbikoblet (dersom systemet forblir<br>tilkoblet).                                                       |  |  |  |  |
|                     | Alternativer: etter 1 alarm (standard); etter 2 alarmer (standard i USA); etter 3 alarmer og ingen stopp.                                                                                                    |  |  |  |  |
|                     | <i>Merk:</i> Når en detektor er i Soak Test <sup>1</sup> -modus og også satt til å forbikoble, vil Swinger Stop ikke forhindre sending av hendelser. Dette kan føre til overdreven rapportering av Soak Fail-hendelser.                                                                                                    |  |  |  |  |
| 22:KRYSSONER        | Definer om kryssoneinndeling skal være aktiv <b>PÅ</b> eller inaktiv <b>AV</b> (standard). Kryssoner er en metode som brukes for å motvirke falske alarmer – en alarm vil bli aktivert bare når to tilstøtende soner (sonepar) blir brutt innen et 30-sekunders tidsvindu. Denne funksjonen er bare aktiv når systemet er tilkoblet BORTE og bare med hensyn til følgende sonepar: 18+19, 20+21, 22+23, 24+25, 26+27.                                                                                                    |  |  |  |  |
|                     | <ol> <li>Merknader: 1. Dersom en av de to kryssende sonene er forbikoblet (se avsnitt 4.5.2), vil den gjenværende sonen fungere uavhengig av hverandre.</li> <li>2. Det anbefales at kryssonene vil være kun soner som brukes til deteksjon av innbrudd, dvs. sonetyper: Inngang/utgang, Interiør, Perimeter og Perimeterfølger.</li> <li>3. Hvis en kryssone er i Soak Test-modus, vil hver sone av dette soneparet fungere uavhengig.</li> <li><u>Viktig!</u> Ikke definere kryssoneinndeling til andre sonetyper som Brann, Nød, 24t hørbar, 24t stille etc.</li> </ol> |  |  |  |  |

## 4.5.4 Konfigurering av alarmer og problemer

| Alternativ                                                    | Konfigurasjonsinstruksjoner                                                                                                    |  |  |  |  |
|---------------------------------------------------------------|----------------------------------------------------------------------------------------------------|--|--|--|--|
| 31:PANIKKALARM                                                | Definer hvorvidt brukeren får lov til å starte en panikkalarm fra tastaturet (ved å trykke inn de to panikknappene) eller fjernkontrollen (ved å trykke inn Borte + Hjemme-knappene) og om alarmen skal være lydløs (dvs. kun rapportering av hendelsen) eller også hørbar (dvs. sirenene vil også høres).                                                                                         |  |  |  |  |
|                                                               | Alternativer: hørbar (standard); stille og deaktivert.                                                                                                    |  |  |  |  |
| <b>32:OVERFALLALARM</b><br>(gjelder ikke i<br>Storbritannia)  | En alarmmelding om overfall kan sendes til alarmstasjonen dersom brukeren blir tvunget til å frakoble systemet av en inntrenger. For å aktivere en overfallsalarm, må brukeren frakoble systemet med en overfallskode (2580 som standard).                                                                                                    |  |  |  |  |
|                                                               | For å endre koden, skriv den nye 4-sifrede overfallskoden ved posisjonen til den blinkende markøren, eller skriv inn 0000 for å deaktivere denne funksjonen og trykk deretter på <b>o</b> rok.                                                                                                    |  |  |  |  |
|                                                               | <b>Merknader:</b> Systemet tillater ikke programmering av en overfallskode identisk til en eksisterende brukerkode.                                                                                                    |  |  |  |  |
| 33:INAKTIVALARM                                               | Hvis ingen sensor registrerer bevegelse i interiørsoner minst en gang innen det definerte tidsvinduet, blir et inaktivt varsel startet                                                                                                    |  |  |  |  |
| Tidligere kjent som                                           | Definer tidsvinduet for å overvåke mangel på bevegelse.                                                                                                    |  |  |  |  |
|                                                               | Alternativer: deaktivert (standard); etter: 3/6/12/24/48/72 timer                                                                                                    |  |  |  |  |
| 34:SAB.ALARM                                                  | Definer om sabotasjebryteren på alle soner og andre eksterne enheter (unntatt betjeningspanelet) er <b>aktiv</b> (standard) eller <b>ikke aktiv</b> .                                                                                                    |  |  |  |  |
|                                                               | <u>Advarsel!</u> Hvis du velger <b>ikke aktiv</b> må du være klar over at ingen alarm eller rapport vil bli igangsatt ved tukling med noen av systemets eksterne enheter.                                                                                                    |  |  |  |  |
| 35:AC FEIL RAPRT                                              | For å unngå plagsom rapportering ved korte avbrudd i huset til strømnettet, rapporterer systemet en strømfeilmelding bare hvis strømmen ikke fortsetter innenfor en forhåndsbestemt tidsforsinkelse.                                                                                                    |  |  |  |  |
|                                                               | Alternativer: etter 5 minutter (standard), etter 30 minutter, etter 60 minutter eller etter 3 timer.                                                                                                    |  |  |  |  |
|                                                               | Merk: For å overholde EN-krav, må ikke tidsforsinkelsen overstige 60 min.                                                                                                    |  |  |  |  |
| <b>36:BEKREFT ALARM</b><br>Tidligere kjent som<br>BEKREFT TID | Hvis to påfølgende alarmhendelser oppstår innenfor et bestemt tidsvindu, kan systemet konfigureres til å rapportere den andre alarmhendelsen som en <b>bekreftet alarm</b> (se avsnitt 4.6.3 alternativ 61). Du kan aktivere denne funksjonen, og angi det respektive tidsvinduet.                                                                                                    |  |  |  |  |
|                                                               | Alternativer: deaktivere (standard i USA); i 30/45/60 (standard)/90 minutter                                                                                                    |  |  |  |  |
|                                                               | <i>Merk:</i> I noen varianter av PowerMaster-360-R, vises denne menyen i driftsmodus (se avsnitt 4.13).                                                                                                    |  |  |  |  |
| 37:AVBRYT TID                                                 | PowerMaster-360-R kan konfigureres til å gi en forsinkelse før rapportering av en alarm til alarmstasjonen (gjelder ikke for alarmer fra 24T STILLE og NØD-soner). Under denne forsinkelsesperioden lyder sirenen, men alarmen blir ikke rapportert. Dersom brukeren frakobler systemet innen tidsforsinkelsen, vil alarmen bli avbrutt. Du kan aktivere funksjonen og velge Avbryt tidsintervall. |  |  |  |  |
|                                                               | Alternativer: i 00 (standard i USA) /15/30 (standard)/45/60 sekunder; i 2/3/4 minutter                                                                                                    |  |  |  |  |
|                                                               | <i>Merk:</i> I noen varianter av PowerMaster-360-R , vises denne menyen i driftsmodus (se avsnitt 4.13).                                                                                                    |  |  |  |  |
|                                                               |                                                                                                    |  |  |  |  |

| Alternativ                                                                      | Konfigurasjonsinstruksjoner                                                                                                    |  |  |  |
|---------------------------------------------------------------------------------|----------------------------------------------------------------------------------------------------|--|--|--|
| 38:ANNULER ALARM<br>Tidligere kjent som<br>AVBRYT ALARM                         | PowerMaster-360-R kan konfigureres til å gi et Avbryt alarm-tidsvindu som starter ved rapportering av en alarm til alarmstasjonen. Dersom brukeren frakobler systemet innen denne avbryt alarm-tiden, sendes en avbryte alarm-melding til alarmstasjonen som indikerer at alarmen ble avbrutt av brukeren.                                                                                                    |  |  |  |
|                                                                                 | Alternativer: ikke aktiv (standard i USA); i 1/5 (standard)/15/60 minutt(er) og i 4 timer.                                                                                                    |  |  |  |
|                                                                                 | Merknader:<br>1. I noen varianter av PowerMaster-360-R, vises denne menyen i driftsmodus (se avsnitt 4.13).<br>2. Siden Soak Test-sonen ikke rapporterer en alarmhendelse til alarmstasjonen, vil<br>PowerMaster-360-R ikke sende en avbryt alarm-melding til alarmstasjonen selv om den blir<br>frakoblet innen Avbryt alarm-perioden.                                                                                                    |  |  |  |
| <b>39:ALARM NULLSTIL</b><br>Tidligere kjent som<br>ALTERNATIVET<br>TILBAKESTILL | PowerMaster-360-R gir deg følgende konfigurerbare alternativer for tilbakestilling av alarmen<br>og ny tilkobling av systemet:<br>Av brukeren som vanlig – <b>av bruker</b> (standard). Av teknikeren (installatør) ved å gå inn og ut<br>av installatørmodus, ved å gå inn og ut av hendelsesloggen med installatørkoden eller ved å<br>gå inn i systemet eksternt via PowerManage-serveren ved hjelp av installatørkode ( <b>av</b><br><b>tekniker</b> ). For å få tilgang til systemet via PowerManage-serveren, se PowerManage<br>brukerhåndboken. |  |  |  |
|                                                                                 | Merk: Denne funksjonen er ikke aktuell i USA.                                                                                                    |  |  |  |
| 40:AVBRYT BRANN T.                                                              | Velg hvor lang tid som tillates av systemet til å avbryte en brannalarm. PowerMaster-360-R er i<br>stand til å gi et avbrutt intervall som starter ved deteksjon av en brannhendelse. I løpet av<br>dette intervallet, høres en varsellyd, men sirenen forblir inaktiv og alarmen rapporteres ikke.<br>Dersom brukeren frakobler systemet innen angitt avbrutt intervall, vil alarmen avbrytes.                                                                                                    |  |  |  |
|                                                                                 | Alemative: Too (standard)/00/00/00/Sekunder                                                                                                    |  |  |  |

## 4.5.5 Konfigurering av sirenefunksjonen

| Alternativ          | Konfigurasjonsinstruksjoner                                                                                                    |  |  |  |  |
|---------------------|----------------------------------------------------------------------------------------------------|--|--|--|--|
| 43:SIRENE SA        | Bestemmer om betjeningspanelets innebygde sirene vil gå av – "PÅ"(standard) eller ikke - "AV".                                                               |  |  |  |  |
|                     | Merk: Panelsirene må være aktivert hvis en ekstern sirene er koblet til produktet.                                                                           |  |  |  |  |
| 44:SIRENETID        | Definer tidsperioden sirenene høres når en alarm utløses.                                                                                                    |  |  |  |  |
| Tidligere kjent som | Alternativer: 1/3/4 (standard)/8/10/15/20 minutt(er).                                                                                                    |  |  |  |  |
| REGRICE HB          | <i>Merknader:</i><br>1. For å overholde <i>EN</i> -krav, må ikke sirenetiden overstige 15 minutter.<br>2. For Canada skal sirenetiden settes til 8 minutter. |  |  |  |  |
| 45:STROBETID        | Definer tiden strobelyset blinker når en alarm utløses.                                                                                                    |  |  |  |  |
|                     | Alternativer: 5/10/20 (standard)/40/60 minutter.                                                                                                    |  |  |  |  |
| 46:SIRENE ONLINE    | Bestem om sirenen aktiveres når telefonlinjen svikter og systemet er tilkoblet.                                                                              |  |  |  |  |
|                     | Alternativer: deaktiver ved feil (standard) eller aktiver ved feil.                                                                                          |  |  |  |  |

## 4.5.6 Konfigurering av hørbare og visuelle brukergrensesnitt

| Alternativ                                   | Konfigurasjonsinstruksjoner                                                                                                    |  |  |  |  |  |
|----------------------------------------------|----------------------------------------------------------------------------------------------------|--|--|--|--|--|
| 51:VARSLING<br>med partisjon<br>deaktivert   | Definer hvorvidt panelets varselpip for inn- eller utgang lyder under utgangs- og<br>inngangsforsinkelser. Et annet alternativ er å dempe varselsignalet bare når systemet er<br>tilkoblet "HJEMME".                                                                   |  |  |  |  |  |
|                                              | Alternativer: PÅ (standard), AV når hjemme (standard i USA) og AV, og AV ut hjemme.                                                                                                    |  |  |  |  |  |
|                                              | <i>Merk:</i> Når utgangspip er AV, høres fortsatt den glade (vellykket) melodien mot slutten av en utgangsforsinkelse.                                                                                                    |  |  |  |  |  |
|                                              | Volumnivået av utgang- eller inngangspip kan endres ved å trykke på 🧴 -knappen på                                                                                                    |  |  |  |  |  |
|                                              | tastaturet for å øke volumet, eller ved å trykke på 4 k- knappen for å redusere volumet.                                                                                                    |  |  |  |  |  |
| <b>51:PIEZO PIP</b> med partisjoner aktivert | Definer hvorvidt panelets varselpip for inn- eller utgang lyder under utgangs- og inngangsforsinkelser. Et annet alternativ er å dempe varselsignalet bare når systemet er tilkoblet "HJEMME".                                                                         |  |  |  |  |  |
|                                              | Skjermen på betjeningspanelet er: Def:P1 ₽2 P3                                                                                                    |  |  |  |  |  |
|                                              | Trykk på knappene <b>1 4</b> , <b>2</b> eller <b>3 9</b> for å velge tilsvarende partisjoner. Ved å trykke på hver knapp gjentatte ganger for å veksle mellom følgende alternativer.                                                                                   |  |  |  |  |  |
|                                              | Alternativer: 🗖 (aktiver pip), H (AV når hjemme), h (OFF ut hjemme) og 🗖 (deaktiver pip).                                                                                                    |  |  |  |  |  |
|                                              | <i>Merknader:</i><br>1. Når utgangspip er AV, høres fortsatt den glade (vellykket) melodien mot slutten av en<br>utgangsforsinkelse.                                                                                                    |  |  |  |  |  |
|                                              | 2. Volumnivået av utgang- eller inngangspip kan endres ved å trykke på                                                                                                    |  |  |  |  |  |
| 52:FEILVARSLING                              | Ved problem avgir panelet en serie 3 korte pip én gang i minuttet. Definer om du vil aktivere eller deaktivere denne pipelyden eller bare deaktivere den om natten. "Natt"-timer er forhåndsdefinerte fabrikkinnstillingene, men er vanligvis fra kl. 20:00 til 07:00. |  |  |  |  |  |
|                                              | Alternativer: PÅ (standard i USA); AV om natten (standard) og AV.                                                                                                    |  |  |  |  |  |
| 53:MINNEVARSLING                             | Definer hvorvidt brukeren skal motta minneindikasjon på Virtual eller Touch-tastatur om at en alarm er aktivert. Ved å trykke på etaljer om alarmminnet.                                                                                                    |  |  |  |  |  |
|                                              | Alternativer: PÅ (standard) og AV.                                                                                                    |  |  |  |  |  |
| 54:LAVT BAT.BEKR                             | Du kan aktivere eller deaktivere bekreft lavt batteri fra brukeren som har fjernkontrollen med lavt batteri. For ytterligere informasjon, se PowerMaster-360-R Brukerhåndbok kapittel 6.                                                                               |  |  |  |  |  |
|                                              | Alternativer: <b>AV</b> (standard) – bekreftelse ikke nødvendig; <b>PÅ</b> – bekreftelse nødvendig.                                                                                                    |  |  |  |  |  |
| 55:BAKGRUNNSLYS                              | Definer om panelets bakgrunnsbelysning forblir på hele tiden eller slås bare på når en tast trykkes og slår seg av innen 10 sekunder uten at noen trykker på en tast.                                                                                                  |  |  |  |  |  |
|                                              | Alternativer: alltid PÅ og AV etter 10 sek (standard).                                                                                                    |  |  |  |  |  |

| Alternativ                                     | Konfigurasjonsinstruksjoner                                                                                                    |
|------------------------------------------------|----------------------------------------------------------------------------------------------------|
| 56:SKJERMSPARER<br>med partisjon<br>deaktivert | Alternativet skjermsparer (når aktivert) erstatter statusskjermen på Virtual eller Touch-tastaturet<br>med PowerMaster-360-R-skjermen hvis ingen tast trykkes på i løpet av 30 sekunder.<br>Du kan aktivere skjermspareren og avgjøre om statusskjermen gjenopptas etter noen<br>tastetrykk ( <b>oppdater med tast</b> ) eller ved å taste inn en kode ( <b>oppdater med kode</b> ). Hvis<br><b>oppdater tast</b> er valgt, vil det første trykket på en vilkårlig tast (unntatt brann og nød)<br>produsere statusskjermen og det andre trykket vil utføre tast-funksjonen. For ytterligere<br>informasjon, se brukerhåndboken, kapittel 1, Skjermsparermodus.                                               |
|                                                | Alternativer: AV (standard); oppdater med kode og oppdater med tast.                                                                                                    |
|                                                | <ul> <li>Merknader:</li> <li>1. For å overholde EN-krav, må oppdater med kode velges.</li> <li>2. For tastene brann og nød, vil første tastetrykk produsere statusskjermen, og vil også utføre brann/nød-funksjonen.</li> </ul>                                                                                                    |
| 56:SKJERMSPARER<br>Med partisjon aktivert      | Enkelte forskrifter krever at systemets statusskjerm ikke vil bli utsatt for uvedkommende.<br>Alternativet skjermsparer (når aktivert) erstatter systemstatus på Virtual eller Touch-tastaturet<br>med inaktiv tekst hvis ingen tast trykkes på i løpet av 30 sekunder.                                                                                                    |
|                                                | Du kan aktivere skjermspareren og avgjøre om statusskjermen gjenopptas etter noen<br>tastetrykk ( <b>Tekst – med tast</b> ) eller ved å taste inn en kode ( <b>Tekst – med kode</b> ). Hvis <b>Tekst</b><br><b>med tast</b> er valgt, vil det første trykket på en vilkårlig tast (unntatt brann og nød) produsere<br>statusskjermen og det andre trykket vil utføre tast-funksjonen. For tastene brann og nød, vil<br>første tastetrykk produsere statusskjermen, og vil også utføre brann/nød-funksjonen.<br>Du kan også bestemme at hvis ingen tast er trykket inn på mer enn 30 sekunder, vises dato og<br>klokkeslett på skjermen. Du kan definere at en normal skjerm kommer tilbake når du trykker på |
|                                                | Ling-knappen etterfulgt av brukerkoden (Klokke – med kode) eller etter å ha trykket på en tast (Klokke – med tast). For ytterligere informasjon, se brukerhåndboken, kapittel 1, Skjermsparermodus.                                                                                                    |
|                                                | Alternativer: AV (standard); Tekst – med kode; Tekst – med tast; Klokke – med kode;<br>Klokke – med tast.                                                                                                    |
|                                                | <ul> <li>Merk:</li> <li>1. For å overholde EN-krav, må oppdatering med kode velges.</li> <li>2. For tastene brann og nød, vil første tastetrykk produsere statusskjermen, og vil også utføre brann/nød-funksjonen.</li> </ul>                                                                                                    |

# 4.5.7 Konfigurering av fastkjøring og tilsyn (manglende enhet)

Tabellen nedenfor gir deg en detaljert beskrivelse av hvert alternativ og dets alternativer. For å velge et alternativ og endre innstillingen (konfigurasjonen) – se avsnitt 4.5.1.

| Alternativ                                                    | Konfigurasjonsinstruksjoner                                                                                                    |                                   |                                                                                                    |  |  |
|---------------------------------------------------------------|----------------------------------------------------------------------------------------------------|-----------------------------------|----------------------------------------------------------------------------------------------------|--|--|
| 61:JAMMINGDETKT                                               | Angi om fastkjøring (kontinuerlig forstyrrende sendinger på radionettverket) vil bli oppdaget<br>og rapportert eller ikke. Hvis noen av oppdagelsesalternativene er valgt, vil ikke systemet<br>tillate tilkobling ved fastkjørte forhold. PowerMaster-360-R gir flere rapportalternativer ved<br>oppdagelse av fastkjøring for å oppfylle følgende standarder:<br><b>Merk:</b> Fastkjøring er identifisert av meldingssystemet fastkjørt vises på Virtual eller Touch-<br>tastatur. |                                   |                                                                                                    |  |  |
|                                                               | Alternativ                                                                                                    | Standard                          | Deteksjon og rapportering oppstår når:                                                                                 |  |  |
|                                                               | UL 20/20<br>EN 30/60                                                                                                    | USA<br>Europa                     | Det er sammenhengende fastkjøring i 20 sekunder<br>Det er akkumulert 30 sekunder med fastkjøring i løpet av 60<br>sek. |  |  |
|                                                               | Klasse 6<br>(30/60)<br>deaktivert                                                                                                    | Britisk<br>Standard<br>(standard) | Som EN (30/60), men hendelsen vil bli rapportert kun hvis fastkjøring varer i mer enn 5 minutter.                      |  |  |
|                                                               | Merknader:                                                                                                    | For å overho<br>For å overho      | olde <b>EN</b> -krav, må EN 30/60 velges.<br>olde <b>UK</b> Klasse-6-krav, må klasse 6 (30/60) velges.                 |  |  |
| 62:MANGLENDE RAPP<br>Tidligere kjent som<br>TILSYN            | CAPP Definer tidsvinduet for mottak av tilsyn (holde i live) signaler fra de forskjellige trådløse<br>eksterne enhetene. Hvis noen av enhetene ikke rapporterer minst en gang i løpet av valç<br>tidsvindu, er et MANGI ER-varsel igangsatt                                                                                                    |                                   |                                                                                                    |  |  |
|                                                               | Alternativer: etter 1/2/4/8/12 (standard) time(r); og deaktivert.                                                                                                    |                                   |                                                                                                    |  |  |
|                                                               | Merk: For å overholde EN-krav, må 1 time eller 2 timer velges.                                                                                                    |                                   |                                                                                                    |  |  |
| 63:IKKE KLAR                                                  | Definer om, ved en tilsynsfeil (dvs. mangler en enhet – se 62: MANGLER RAPPOR systemet vil fortsette å fungere som <b>normalt</b> eller systemstatus blir ikke klar ( <b>ved m</b> for så lenge Mangler-problemer eksisterer                                                                                                    |                                   |                                                                                                    |  |  |
|                                                               | Alternativer: normal (standard) og hvis enhet mangler                                                                                                    |                                   |                                                                                                    |  |  |
| 64:MANGL JAMALRM<br>Tidligere kjent som<br>KLOKKETID/RAPP.ALT | EN/UL-standarder krever at dersom et tilsyn (manglende) eller problemer med fastkjøring oppstår under tilkobling av BORTE, vil sirenen og hendelsen bli rapportert som en sabotasjehendelse.<br>Angi om systemet vil oppføre seg i henhold til <b>EN-standard</b> eller som <b>normalt</b> (standard).                                                                                                    |                                   |                                                                                                    |  |  |
|                                                               | Merk: For å overholde EN-krav, må EN-standard velges.                                                                                                    |                                   |                                                                                                    |  |  |
| 65:RØYK FAST MIS                                              | Bestem at hvis røykvarsleren ikke rapporterer minst en gang i løpet av et tidsvindu på 200 sekunder, starter et MANGLER-varsel.                                                                                                    |                                   |                                                                                                    |  |  |
|                                                               | Alternativer: Deaktivert (standard) og Aktivert.                                                                                                    |                                   |                                                                                                    |  |  |

## 4.5.8 Konfigurering av diverse funksjoner

| Alternativ                 | Konfigurasjonsinstruksjoner                                                                                                    |
|----------------------------|----------------------------------------------------------------------------------------------------|
| 80:3 <sup>.</sup> PART H.A | Bestemmer om en tredjeparts grensesnitt for hjemmeautomasjon er tilkoblet eller ikke.<br>Alternativer: <b>deaktiver</b> (standard) og <b>aktiver</b>                                                                                                    |
| 91:BRUKERTILLAT.           | Brukertillatelse lar deg avgjøre om tilgang til installatørmenyen krever brukerens tillatelse eller<br>ikke. Hvis du velger <b>aktivert</b> vil installatøren kunne få tilgang til systemet via brukermenyen<br>etter at brukerkoden er tastet inn (se avsnitt 4.2).<br>Alternativer: <b>deaktiver</b> (standard) eller <b>aktiver</b> (standard i Storbritannia).<br><b>Merk:</b> For å overholde <b>EN</b> -krav, må Aktiver velges.                                                                             |
| 93:SOAK TST TID            | Definer tidsperioden for Soak Test.                                                                                                    |
|                            | <ul> <li>Alternativer: Deaktiver (standard), 7 dager, 14 dager eller 21 dager.</li> <li>Merknader: <ol> <li>Hvis den er satt til en av de ovennevnte forhåndsdefinerte periodene, må Soak Test-modus også settes til Aktiver test fra 02:SONER/ENHETER-menyen (se avsnitt 4.4.6).</li> <li>Hvis en endring blir gjort i perioden Soak Test kjører mens sonen testes, vil dette starte Soak Test på nytt.</li> <li>Starten på Soak Test-perioden er definert i fabrikkinnstillingen fra 09:00.</li> </ol></li></ul> |

# 4.6 Kommunikasjon

## 4.6.1 Generell veiledning – Kommunikasjonsflytskjema og menyalternativer

KOMMUNIKASJON-menyen lar deg konfigurere og tilpasse kommunikasjon og rapportering av alarm, problemer og andre systemhendelser for å overvåke selskaper eller private brukere i henhold til lokale behov og personlige preferanser. PowerMaster-360-R tilbyr en rekke kommunikasjonsmetoder, blant annet mobil GSM, GPRS, E-POST, MMS eller SMS og IP via bredbåndtilkobling.

Menyen **04.KOMMUNIKASJON** inneholder flere undermenyalternativer, hver dekker en gruppe konfigurerbare funksjoner og parametere relatert til kommunikasjon og rapportering som følger (se detaljert liste i trinn 3 av diagrammet nedenfor):

| Alternativ              | Beskrivelse av funksjoner og parametere                                                                                                    | Avsnitt |
|-------------------------|----------------------------------------------------------------------------------------------------|---------|
| 2:GSM/GPRS/SMS          | Inneholder konfigurerbare funksjoner og parametere relatert til mobiltilkoblingen av PowerMaster-360-R-systemet.                                                       | 4.6.2   |
| 3:C.S.<br>RAPPORTERING  | Inneholder konfigurerbare funksjoner og parametere relatert til rapportering av<br>hendelsesmeldinger til alarmstasjoner via mobil eller IP<br>bredbåndskommunikasjon. | 4.6.3   |
| 4:PRIV. RAPP            | Inneholder konfigurerbare funksjoner og parametere relatert til rapportering av hendelsesmeldinger til private brukere via e-post, MMS eller SMS.                      | 4.6.4   |
| 5:BEVEGKAMERA           | Inneholder konfigurerbare funksjoner og parametere relatert til<br>bevegelseskameraer for videoalarmbekreftelse.                                                       | 4.6.5   |
| 6:OPP/NEDLAST           | Inneholder konfigurerbar tilkoblingsinformasjon, tilgangsrettigheter og<br>sikkerhetskoder relatert til opplasting/nedlasting via GPRS.                                | 4.6.6   |
| 7:BREDBÅND <sup>1</sup> | Inneholder DHCP-klient-innstillinger, gjør det mulig å angi LAN-parametere, for å tilbakestille bredbåndsmodul og angi LAN-parametere.                                 | 4.6.7   |
| 8:Wi-Fi                 | Inneholder konfigurerbare Wi-Fi-tilkoblingsparametere. Wi-Fi brukes bare hvis en kablet tilkobling ikke er tilgjengelig.                                               |         |

For å gå inn i menyen 04.KOMMUNIKASJON og velge og konfigurere et alternativ, gjør som følger:

| Trinn 1            | Trinn 2                                     | Trinn 3                                               |                                                                                        | -    | Trinn 4 |
|--------------------|---------------------------------------------|-------------------------------------------------------|----------------------------------------------------------------------------------------|------|---------|
| Velg KOMMUNIKASJON | Velg undermenyalternativet<br>Kommunikasjon | Velg <b>Kommunikasjon</b> -para                       | meteren du ønsker å konfigure                                                          | re   |         |
| ▶ ₹                | ▶ ₹                                         | ▶ ₹                                                   | ▶ ₽                                                                                    | :    | Se      |
| INSTALL.MODUS      |                                             |                                                       |                                                                                        | - 1  |         |
|                    |                                             |                                                       |                                                                                        |      |         |
| _                  | 2:GSM/GPRS/SMS OK                           |                                                       | GPRS PASSORD                                                                           | ок 4 | 4.6.2   |
|                    | Ļ                                           | RAPP SMS<br>GPRS APN<br>GPRS BRUKERNAVN               | NETTVERKROAMING<br>BE OM OPERATØR<br>OP. BLACK LIST<br>NETTVERKSTYPE<br>GPRS ALLTID PÅ | _    |         |
|                    |                                             | SIMFINKODE                                            | GSM HOLD AKTIV<br>TRANS. PROTOKOLL                                                     |      |         |
|                    | 3:C.S.<br>RAPPORTERING                      | 01:RAPPORTER<br>HENDELSER *                           |                                                                                        | ок   | 4.6.3   |
|                    | ↓<br>(*) Disse valgene er                   | 02:1. RPRT KAN<br>05:DOBBELTRAPP<br>11:PC//P1 KONTO * | 47:GSM GJENFORSØK<br>48:BB IP GJENFORSØK<br>51: AUTO TST                               |      |         |
|                    | bare tilgjengelige for                      |                                                       | GJENTAKELSE                                                                            |      |         |
|                    | Hovedinstallatør                            | 12:RCVR2 KONTO *                                      | 52:AUTOTESTTID                                                                         |      |         |
|                    |                                             | 21:IP ADR AL.STA 1 *                                  | 53:KOMMFEILRAPP                                                                        |      |         |
|                    |                                             | 22:IP ADR AL.STA 2 *                                  |                                                                                        |      |         |
|                    |                                             | 26:SMS AL, STA 1 *                                    | →BREDBANDFEIL<br>61:RAP BEKR ALRM                                                      |      |         |
|                    |                                             | 27:SMS AL. STA 2 *                                    | 62:NYLIG LUKKET *                                                                      |      |         |
|                    |                                             | 28: MOTT 1 DNS<br>29: MOTT 2 DNS                      | 63:SONE GJENOPP                                                                        |      |         |
|                    |                                             |                                                       | 64:SYST.INAKT                                                                          |      |         |
| I                  |                                             |                                                       | 00:241 SUNE RAPP                                                                       |      |         |

<sup>1</sup> Navnet på produktet er PowerLink3 IP-kommunikasjon

Installasjonsguide for D-306820 PowerMaster-360-R

| Trinn 1                                                                                                    | Trinn 2                    | Trinn 3                                                                                                    |                                                      | Trinn 4                                                           |
|----------------------------------------------------------------------------------------------------|----------------------------|----------------------------------------------------------------------------------------------------|------------------------------------------------------|-------------------------------------------------------------------|
| elg KOMMUNIKASJON Velg undermenyalternativet Velg Kommunikasjon-parameteren du ønsker å konf<br>Kommunikasjon |                            |                                                                                                    | neteren du ønsker å konfigurere                      |                                                                   |
| ₩ ₹                                                                                                    | ▶ <sub>₽</sub> ,           | ▶ ₹                                                                                                    | ▶ 3                                                  | Se                                                                |
|                                                                                                    | 4:PRIV. RAPP               | RAPP SMS                                                                                                    | E-POST PÅ SERVER OK                                  | 4.6.4                                                             |
|                                                                                                    | ţ                          | <ul> <li>→RAPPORTERTE</li> <li>HENDELSER</li> <li>→1. SMS tlf.nr.</li> <li>→2. SMS tlf.nr.</li> <li>→3. SMS tlf.nr.</li> <li>→4. SMS tlf.nr.</li> <li>→SMS-tillatelse</li> </ul> | →1. E-POST<br>→2. E-POST<br>→3. E-POST<br>→4. E-POST | Se også<br>brukerhå<br>ndboken<br>s kapittel<br>4 avsnitt<br>B.12 |
|                                                                                                    |                            | SMS/MMS TLFNR<br>→1st SMS/MMS<br>→2nd SMS/MMS<br>→3rd SMS/MMS<br>→4th SMS/MMS                                                                                                    |                                                      |                                                                   |
|                                                                                                    | 5:BEVEGKAMERA or           | VIS VED<br>FORESPØRSEL<br>VIS TIDSVINDU<br>VIS ANNEN ALARM<br>LAST OPP FILM<br>BARN KOMMER HJEM                                                                                  | ок                                                   | 4.6.5                                                             |
|                                                                                                    | 6:OPP/NEDLAST              | OPP-<br>/NEDLASTINGPARAMET<br>ERE                                                                                                    | GPRS OPP-<br>/NEDLASTING                             | 4.6.6                                                             |
|                                                                                                    | ţ                          | →Fjerntilgang<br>→Mast. UL/DL-kode<br>→Inst. UL/DL-kode<br>→UL/DL-moduser                                                                                                    | →Panel SIM tlf.<br>→1. AnroperID<br>→2. anroperID    |                                                                   |
|                                                                                                    | 7:BREDBÅND <sup>1</sup> OK | DHCP-klient<br>Manuell IP<br>PLNK gjeldende<br>parametere<br>→Gjeldende IP-adresse<br>→Gjeldende<br>nettverksmaske<br>→Nåværende gateway                                         | TILBAKESTILL MODUL                                   | 4.6.7                                                             |
|                                                                                                    | 8:Wi-Fi ok                 | →Nåværende bane<br>TILGANGSPUNKT<br>→A.PUNKTMODUS<br>→START A.PUNKT<br>→STOPP A.PUNKT                                                                                            | ок                                                   | 4.6.8                                                             |

<sup>&</sup>lt;sup>1</sup> Navnet på produktet er PowerLink3 IP-kommunikasjon
# 4.6.2 Konfigurering av GSM-GPRS (IP) – SMS-mobilforbindelse

GSM/GPRS-modul er i stand til å kommunisere med alarmstasjonmottakeren av GPRS eller SMS-kanaler. GPRS-kanalen er alltid aktivert. Hvis GPRS-modulen av en eller annen grunn ikke er i stand til å kommunisere vellykket, sendes meldingen på SMS.

## 04:KOMMUNIKASJON 🚾 🕨 ... 🕨 2:GSM/GPRS/SMS 🚾 🕨 ... 🕨 MENY-element 🚾

Tast inn **2:GSM/GPRS/SMS**, velg menyen du ønsker å konfigurere, se veiledningen ovenfor og i avsnitt 4.6.1, deretter se følgende tabell for en forklaring og konfigurasjonsinstruksjoner for hvert alternativ.

| Alternativ                                               | Konfigurasjonsinstruksjoner                                                                                                    |
|----------------------------------------------------------|----------------------------------------------------------------------------------------------------|
| SMS-RAPPORT                                              | Angi om systemet vil rapportere hendelser til alarmstasjonenes <b>SMS-mottakere</b> via <b>SMS</b> -kanalen. For ytterligere informasjon, se avsnitt 4.6.3 alternativer 26 og 27.                                                                          |
|                                                          | Alternativer: deaktiver (standard); aktiver.                                                                                                    |
| GPRS APN                                                 | Skriv inn navnet på <b>APN-tilgangspunktet</b> som brukes for Internettinnstillinger for <b>GPRS</b> (opptil 40-sifret streng).                                                                                                    |
|                                                          | Merk: For å legge inn APN-tilgangspunktet, bruk String Editor i avsnitt 4.8.1.                                                                                                    |
| GPRS BRUKERNAVN                                          | Skriv inn <b>Brukernavn</b> på <b>APN</b> som brukes for <b>GPRS</b> -kommunikasjon (inntil 30-sifret streng).                                                                                                    |
|                                                          | Merk: For å legge inn brukernavnet, bruk String Editor i avsnitt 4.8.1.                                                                                                    |
| SIMPINKODE                                               | Skriv inn <b>PIN-koden</b> til <b>SIM-kortet</b> installert i <b>GSM</b> -modulen (opptil 8 sifre).                                                                                                    |
|                                                          | Merk: For å legge inn numerisk PIN-kode, kan du bruke det numeriske tastaturet.                                                                                                    |
| GPRS PASSORD                                             | Skriv inn <b>Passord</b> på <b>APN</b> som brukes for <b>GPRS</b> -kommunikasjon (inntil 16-sifret streng).                                                                                                    |
|                                                          | Merk: For å legge inn passordet, bruk String Editor i avsnitt 4.8.1.                                                                                                    |
|                                                          | En ny mobilroaming-algoritme for å støtte tilfellene når panelet er koblet til et nettverk, men GPRS-tilkobling er i tidsavbrudd.<br>I slike tilfeller forsøker panelet å koble seg til et annet nettverk, med den nye roaming-<br>algoritmen.             |
| NETTVERKROAMING                                          | <b>Modem-roam en:</b> Når valgt, bruker panelet den interne mobilmodem-algoritmen for roaming. (en) = aktiver                                                                                                    |
|                                                          | <b>Deaktiver roaming:</b> når det er valgt er ikke roaming tillatt. Bare "Hjem"-nettverket kan aksepteres.                                                                                                    |
|                                                          | <i>Manuell roam en:</i> Når det er valgt, bruker panelet sin egen algoritme for å velge den beste mobiloperatøren. (en) = aktiver                                                                                                    |
|                                                          | <i>Lås nettverk:</i> Når den er valgt, brukes paneloperatøren definert i "Forespurt nettverk".<br>(en) = aktiver                                                                                                    |
| BE OM OPERATØR                                           | Angir et foretrukket nettverk, for eksempel Vodafone som panelet forsøker å registrere med. Signalstyrken må være over minimum RSSI-verdi. Når en Forespurt operatør er spesifisert, forsøker panelet å gå tilbake til dette nettverket ved senere forsøk. |
|                                                          | <b>Merk:</b> Inneholder en redigerbar linje for å legge inn opptil 6 tall MCC (mobilens landskode) MNC (mobilens nettverkskode)                                                                                                    |
| OP. BLACK LIST                                           | Brukes til å unngå visse nettverk, for eksempel når en høy signalstyrkeoperatør er upålitelig eller enheten svinger mellom nettverk (landegrenser).                                                                                                    |
|                                                          | <b>Merk:</b> Inneholder en redigerbar linje for å legge inn opptil 6 tall MCC (mobilens landskode) MNC (mobilens nettverkskode).                                                                                                    |
| GPRS ALLTID PÅ<br>Tidligere kjent som<br>TIDSAVBRUTT ØKT | Definer om betjeningspanelet vil forbli kontinuerlig tilkoblet <b>aktivert</b> , via GPRS-<br>kommunikasjon, eller koble fra <b>deaktivert</b> (standard), etter hver rapportøkt.                                                                          |

| Alternativ       | Konfigurasjonsinstruksjoner                                                                                                    |
|------------------|----------------------------------------------------------------------------------------------------|
| GSM HOLD AKTIV   | Noen GSM-tjenesteleverandører har en tendens til å koble fra GSM-tilkoblingen hvis<br>brukeren ikke har noen utgående telefonsamtaler i løpet av de siste 28 dagene. For å<br>hindre fra å koble fra GSM-tilkoblingen, kan du konfigurere systemet til å generere et<br>hold <b>tilkoblet GSM</b> anrop <b>hver 28. dag</b> som sender en testmelding enten til første SMS-<br>nummer (hvis det finnes) eller alternativt første private telefonnummer. |
|                  | Alternativer: Deaktiver (standard) eller Hver 28. dag.                                                                                                    |
| TRANS. PROTOKOLL | Velg IP-protokollen som brukes til å overføre data over Internett/GPRS.                                                                                                    |
|                  | Alternativer: TCP (standard); eller UDP.                                                                                                    |

## 4.6.3 Konfigurering av hendelsesrapportering til alarmstasjoner

PowerMaster-360-R betjeningspanel er utformet for å rapportere alarm, varsler, problemer og andre hendelser og meldinger til to alarmstasjoner C.S.1 og C.S.2 via mobil dvs. GPRS (IP) og SMS eller bredbånd IP-kommunikasjonskanaler. I dette avsnittet kan du konfigurere og definere alle parametere og funksjoner som kreves for rapportering av hendelsesmeldinger til alarmstasjoner som:

- Hendelsene rapportert til hver av de to alarmstasjonene C.S.1 og C.S.2 og tilsvarende sikkerhetskopier.
- Kommunikasjonsmetodene (kanal) som brukes for rapportering og sikkerhetskopimetodene (kanal) i tilfelle feil.
- Kundens (abonnent) kontonummer som skal rapporteres til hver alarmstasjon.
- IP-adressene, SMS-numrene og rapporteringsformatene til de tilsvarende alarmmottakerne ved de to alarmstasjonene C.S.1 og C.S.2 og antall nye rapporteringsforsøk i tilfelle det er en feil å rapportere.
- Automatiske kommunikasjonstester og kommunikasjonsfeilrapporter.
- Rapportering av visse systemfunksjonhendelser som Bekreftet alarm, Nylig lukket, Gjenoppretting av sone og Ikke brukt system.

# 04:KOMMUNIKASJON 야 🕨 ... 🕨 3:C.S.RAPPORTERING 야 🕨 ... 🕨 MENY-element 야

Tast inn **3:C.S.RAPPORTERING**, velg menyen du ønsker å konfigurere, se veiledningen ovenfor og i avsnitt 4.6.1, deretter se tabellen nedenfor for en detaljert forklaring og konfigurasjonsinstruksjoner for hvert alternativ.

| Alternativ          | Konfigurasjons                                                                                                    | sinstruksjoner                                                                                                    |                                                                                       |                                                                 |
|---------------------|----------------------------------------------------------------------------------------------------|----------------------------------------------------------------------------------------------------|---------------------------------------------------------------------------------------|-----------------------------------------------------------------|
| 01:RAPPORTHENDELSER | Definer hvilke hendelser (dvs. Alarmer (alrm); Åpne/lukke (o/c); Varsler (alrt); Alle<br>hendelser (alle); Vedlikehold og Problemer) vil bli rapportert til alarmstasjonene.<br>Minus (-)-symbolet betyr mindre/unntatt, f.eks. alle(-alrt) betyr alle hendelser unntatt<br>varsler.<br>Stjernen (*) er et skille mellom hendelser rapportert til Alarmstasjon 1 (C.S.1) og<br>hendelser rapportert til Alarmstasjon 2 (C.S.2). For detaljert og mer fullstendig forklaring,<br>se Skjema over hendelsesrapportering på slutten av dette avsnittet. |                                                                                                    |                                                                                       |                                                                 |
|                     | Alternativer:                                                                                                    | alt-f/t* backup (standard)<br>alt *alt<br>alt_f/t*alt_f/t                                                                      | alt-f/t*alt-f/t<br>alt(-alrt)*alrt<br>alrm*alt(-alrm)                                 | deaktiver rapport<br>alt <b>*</b> backup                        |
|                     | Merk: Alarmh<br>prioritet.                                                                                                    | endelser ( <b>alrm</b> ) har høyest pric                                                                                       | pritet og varselhendelse                                                              | er ( <b>alrt</b> ) har lavest                                   |
| 02:1. RAPP.KANAL    | Hvis systemet også er utstyrt med mobilkommunikasjon, <u>må</u> du definere hvilke av de kommuniserende kanalene (dvs. mobil eller bredbånd) systemet vil bruke som hovedkan (dvs. 1 <sup>.</sup> prioritet) for rapportering av hendelsesmeldinger til alarmstasjoner.                                                                                                    |                                                                                                    | ere hvilke av de<br>ruke som hovedkanal<br>joner.                                     |                                                                 |
|                     | Tast inn alternativet 1 <sup>.</sup> RAPP KANAL; og definere hvilke av kommunikasjonskanalene<br>systemet vil bruke som hovedrapporteringskanal.                                                                                                    |                                                                                                    |                                                                                       |                                                                 |
|                     | Alternativer: bredbånd først (standard); deaktiver; og mobil først.                                                                                                    |                                                                                                    |                                                                                       |                                                                 |
|                     | Viktig: Hvis<br>andre<br>alarm<br>deak                                                                                                    | den valgte hovedrapporteringsl<br>e kommunikasjonskanalen til å<br>estasjoner. <b>Hvis ingen er valgt</b><br>t <b>iveres</b> . | kanalen mislykkes, vil s<br>rapportere hendelsesn<br>t, <b>vil rapporteringen t</b> a | systemet bruke den<br>neldinger til<br><b>il alarmstasjoner</b> |

| Alternativ                                              | Konfigura                                                                                                    | sjonsinstr                                                                       | uksjoner                                                          |                                                            |                                                                   |                                                           |                                                     |                                                  |
|---------------------------------------------------------|----------------------------------------------------------------------------------------------------|----------------------------------------------------------------------------------|-------------------------------------------------------------------|------------------------------------------------------------|-------------------------------------------------------------------|-----------------------------------------------------------|-----------------------------------------------------|--------------------------------------------------|
| 05:DOBBELTRAPP                                          | Definer om hendelser skal rapporteres ved hjelp av kommunikasjonskanaler på bredbånd eller mobil.                                                                                                    |                                                                                  |                                                                   |                                                            |                                                                   |                                                           |                                                     |                                                  |
|                                                         | Alternative                                                                                                    | r: deaktive                                                                      | r (standard                                                       | ); bredbånd                                                | d og mobil.                                                       |                                                           |                                                     |                                                  |
| 11:RCVR1 KONTO<br>12:RCVR2 KONTO                        | Tast inn det respektive 1 <sup>°</sup> kontonummeret (abonnent) (11:RCVR 1 KONTO) som vil identifisere ditt spesifikke alarmsystem til den <u>1</u> ° alarmstasjonen (utpekt som RCVR1 eller RCV1) og et 2 <sup>°</sup> kontonummer (abonnent) (12:RCVR 2 KONTO) som vil identifisere systemet til den <u>2</u> ° Alarmstasjonen (utpekt som RCVR2 eller RCV2). Hver av kontonumrene består av 6 heksadesimale sifre. |                                                                                  |                                                                   |                                                            |                                                                   |                                                           |                                                     |                                                  |
|                                                         | For å skriv                                                                                                    | e inn heksa                                                                      | adesimale s                                                       | ifre, bruker                                               | du følgende                                                       | e tabell:                                                 |                                                     |                                                  |
| Bare Hovedinstallatør                                   |                                                                                                    | Skrive in                                                                        | n heksades                                                        | simale sifre                                               | •                                                                 | 1                                                         | 1                                                   |                                                  |
|                                                         | Siffer                                                                                                    | 09                                                                               | Α                                                                 | В                                                          | C                                                                 | D                                                         | E                                                   | F                                                |
|                                                         | Tast                                                                                                    | 09                                                                               | [#]→[0]                                                           | [#]→[1]                                                    | [#]→[2]                                                           | [#]→[3]                                                   | [#]→[4]                                             | [#]→[5]                                          |
| 21:IP RCVR 1<br>22:IP RCVR 2<br>Bare Hovedinstallatør   | PowerMas<br>alternative<br>kan bruke<br>IP-kanal m                                                                                                    | ter-360-R k<br>t rapporthe<br>maksimalt<br>led SIA IP-1                          | kan program<br>ndelser (alte<br>to IP-mottal<br>format.           | nmeres til å<br>ernativ 01) t<br>kerrapporter              | rapportere l<br>il to IP-mott<br>gjennom e                        | hendelsesm<br>akere (Powe<br>n GPRS (IP                   | ieldinger de<br>erManage-s<br>) kanal eller         | finert i<br>ervere). Du<br><sup>.</sup> bredbånd |
|                                                         | Angi IP-ad<br>mottaker to<br>Merk: Du r<br>System (D<br>29:RCVR 2                                                                                                    | ressene (00<br>o (22:IP RC<br>må taste ini<br>NS) serven<br><b>2 DNS</b> for ini | 00.000.000<br>VR 2).<br>n IP-adress<br>navnet der<br>formasjon or | 000) til mot<br>en til mottal<br>mottakeren<br>n hvordan d | taker en (21<br>keren, selv o<br>er installert.<br>u taster inn L | I:IP RCVR 1<br>om du skrive<br>Se alternat<br>DNS-navnet. | l) og IP-adre<br>er inn Doma<br>tivet <b>28:RCV</b> | essen til<br>in Name<br><b>/R 1 DNS og</b>       |
| 26:SMS RCVR 1<br>27:SMS RCVR 2<br>Bare Hovedinstallatør | Hvis den er utstyrt med GSM-modul, kan PowerMaster-360-R programmeres til å rapportere hendelsesmeldinger definert i alternativet Rapporthendelser (alternativ 01) til to SMS-mottakere via GSM SMS-kanal med et spesielt SMS-tekstformat. For nærmere detaljer vedrørende SMS-tekstformat, kontakt Visonic.                                                                                                    |                                                                                  |                                                                   |                                                            |                                                                   |                                                           |                                                     |                                                  |
|                                                         | Skriv inn d<br>mottaker 1<br>2 alarmsta                                                                                                    | e to telefon<br>plassert pa<br>asjon (27:Sl                                      | inumrene (ii<br>å 1 <sup>.</sup> alarmst<br>MS RCVR 2             | nkludert retr<br>asjon (26:S<br>?).                        | ningsnumme<br>MS RCVR 1                                           | er – maksim<br>I) og SMS-n                                | alt 16 siffer)<br>nottaker 2 p                      | ) til SMS-<br>lassert på                         |
|                                                         | Merk: For                                                                                                    | å legge inr                                                                      | n det interna                                                     | sjonale pre                                                | fikset ( +) m                                                     | ned 1 <sup>.</sup> siffere                                | et – tast [nr.]                                     | <b>→</b> [1].                                    |
| 28:RCVR 1 DNS<br>29:RCVR 2 DNS<br>Bare Hovedinstallatør | Angir DNS-navnet på serverne der IP-mottakerne er installert.<br>Tast inn DNS-navnet til serverne der mottaker 1 og mottaker 2 er installert. Navnet kan<br>inneholde maksimalt 32 tegn. DNS-navnet en (28:RCVR 1 DNS) må løses til IP-mottaker<br>en (21:IP RCVR1) og DNS-navn to (29:RCVR 2 DNS) må løses til IP-mottaker to (22:IP<br>RCVR2).                                                                      |                                                                                  |                                                                   |                                                            |                                                                   |                                                           |                                                     |                                                  |
|                                                         | alternative<br>mottakeren                                                                                                    | t <b>21:IP RCV</b><br>s adresse.                                                 | /R 1 og 22:II                                                     | P RCVR 2 fo                                                | or informasjoi                                                    | n om hvorda                                               | n du taster in                                      | in IP-                                           |
| 47:GSM GJENFORSØK                                       | Angi antall<br>rapportere                                                                                                    | ganger sys<br>via mobilfo                                                        | stemet vil fo<br>orbindelsen                                      | rsøke å rap<br>– GPRS (IF                                  | portere til a<br>?) og SMS.                                       | larmstasjon                                               | en i tilfelle fe                                    | eil for å                                        |
|                                                         | Alternative                                                                                                    | r: 2 forsøk                                                                      | ; 4 forsøk (                                                      | standard); 8                                               | 8 forsøk; 12                                                      | <b>forsøk</b> og                                          | 16 forsøk.                                          |                                                  |
| 48:BB IP GJENFORSØK                                     | Angi antall<br>rapportere                                                                                                    | ganger sys<br>via bredbå                                                         | stemet vil fo<br>ndsforbinde                                      | rsøke å rap<br>elsen.                                      | portere til a                                                     | larmstasjon                                               | en i tilfelle fe                                    | eil for å                                        |
|                                                         | Alternative                                                                                                    | r: 2 forsøk                                                                      | ; 4 forsøk (                                                      | standard); 8                                               | 3 forsøk; 12                                                      | forsøk og '                                               | 16 forsøk.                                          |                                                  |

| Alternativ                                          | Kaufinungianainatuukainna                                                                                                    |
|-----------------------------------------------------|----------------------------------------------------------------------------------------------------|
| Alternativ                                          | Konfigurasjonsinstruksjoner                                                                                                    |
| 51: AUTO-TST<br>GJENTAKELSE                         | For å bekrefte en skikkelig kommunikasjonskanal, kan PowerMaster-360-R konfigureres til<br>å sende en testhendelse til alarmstasjonen med jevne mellomrom. Du kan stille inn<br>intervallet mellom påfølgende testarrangementer eller deaktivere automatisk sending av<br>denne hendelsen helt. Hvis intervallet er satt for hver en dag eller mer kan nøyaktig<br>timerapportering velges med alternativ 52.                                                                                   |
|                                                     | Alternativer: test AV (standard); hver 1/2/5/7/14/30 dag(er); og hver 5 time.                                                                                                    |
| 52:AUTO TESTTID                                     | Skriv inn det nøyaktige tidspunktet ( <b>Auto testtid</b> ) i løpet av dagen hvor den automatiske testmeldingen (hvis aktivert i alternativ 51) vil bli sendt til alarmstasjonen.                                                                                                    |
|                                                     | <b>Merk:</b> Hvis AM/PM-formatet brukes, kan du angi AM-sifret med 🗮 🔟-knappen og PM-<br>sifret med 🗰 🗭 -knappen.                                                                                                    |
| 53:KOMMFEILRAPP<br>→GSM/GPRS FEIL<br>① (Returner)   | Bestemmer om en feil i systemets kommunikasjonskanal dvs. GSM/GPRS skal rapporteres<br>eller ikke, og tidsforsinkelsen mellom deteksjon av feil og rapportering av feilhendelsen til<br>alarmstasjonen. En problemhendelse (dvs. GSM-linjefeil) vil bli henholdsvis lagret i<br>hendelsesloggen                                                                                                    |
| →BREDBÅNDFEIL                                       | Bestemmer om en feil i bredbåndskommunikasjonskanalen er rapportert eller ikke. Du kan<br>angi tidsforsinkelsen mellom påvisning av feil og rapportere hendelsen til alarmstasjonen.<br>Denne hendelsen blir lagret i hendelsesloggen.                                                                                                    |
| Tidligere kjent som<br>LINJEFEILRAPPORT             | Alternativer: etter 1 /2/5/15/30 min, 1/3/6 timer og ikke rapporter (standard).                                                                                                    |
| 61:RAP BEKR ALRM                                    | Angi om systemet skal rapportere når 2 eller flere hendelser (bekreftet alarm) oppstår i<br>løpet av en bestemt periode eller aktivere rapporten og forbikoble detektoren.                                                                                                    |
|                                                     | Alternativer: rapport deaktivert (standard), rapport aktivert+forbikobling og rapport aktivert                                                                                                    |
|                                                     | Merk: I noen varianter av PowerMaster-360-R, vises denne menyen i driftsmodus.                                                                                                    |
| 62:NYLIG LUKKET                                     | Falske alarmer kan oppstå hvis brukerne ikke går ut av lokalene innen<br>utgangsforsinkelsesperioden, noe som resulterer i en falsk alarm like etterpå. I slike tilfeller<br>må alarmstasjonen informeres om at alarmen skjedde kort tid etter at systemet ble aktivert<br>(denne hendelsen er kjent som Nylig lukket). Alternativet Rapport aktivert sender en siste<br>avsluttende rapport til alarmstasjonen dersom en alarm oppstår innen 2 minutter fra slutten<br>av utgangsforsinkelsen. |
|                                                     | Alternativer: rapport deaktivert (standard) og rapport aktivert                                                                                                    |
| 63:SONE GJENOPP                                     | Noen alarmstasjoner krever at etter en alarmhendelse fra en bestemt sone, vil systemet også rapportere når sonen er gjenopprettet til normal.                                                                                                    |
|                                                     | Alternativer: rapport aktivert (standard) og rapport deaktivert                                                                                                    |
| 64:SYST.INAKT                                       | PowerMaster-360-R kan rapportere en systeminaktiv hendelsesmelding (CID-hendelse 654) til alarmstasjonen dersom systemet ikke er i bruk (dvs. tilkoblet) i løpet av en forhåndsdefinert tidsperiode.                                                                                                    |
|                                                     | Alternativer: rapport deaktivert (standard); etter 7/14/30/90 dager.                                                                                                    |
| 66:24T SONE RAPP<br>Gjelder bare i<br>Storbritannia | Angi om 24-timers (stille og hørbare) soner skal fungere som normale 24-timers soner eller som panikksoner.                                                                                                    |
|                                                     | Alternativer: hørbar som panikk; stille som panikk; både som panikk; og både innbrudd (standard).                                                                                                    |

### Skjema over hendelsesrapportering

For å forenkle konfigurasjonen av systemhendelser til alarmstasjoner, blir hendelsesmeldinger delt inn i fire hendelsesgrupper som beskrevet i følgende tabell nedenfor: På grunn av mangel på plass i skjermen blir følgende forkortelser brukt **alrm**, **alrt**, **o/c** og **all** (dvs. alle hendelser).

| Hendelsesgruppe                                                                     | Abbr. | Rapporterte hendelsesmeldinger                                                                                                |
|-------------------------------------------------------------------------------------|-------|----------------------------------------------------------------------------------------------------|
| Alarmer                                                                             | alrm  | Brann, CO, innbrudd, panikk, sabotasje                                                                                        |
| Åpne/lukke                                                                          | o/c   | Tilkoble BORTE, tilkoble HJEMME, frakoble                                                                                     |
| Varsler                                                                             | alrt  | Ingen aktivitet, nødalarm, barnelås                                                                                           |
| Problem                                                                             | -     | Alle andre feilhendelser ikke indikert ovenfor, f.eks. Mangler, fastkjøring, kommunikasjonsfeil, lavt batteri, strømfeil etc. |
| Merk: Alarmer-gruppen har høyest prioritet og Varsler-gruppen har lavest prioritet. |       |                                                                                                    |

PowerMaster-360-R lar deg også velge hvilke hendelser som skal rapporteres til hver av de to alarmstasjonene. Tabellen nedenfor beskriver de tilgjengelige rapporteringsalternativene. Minus (-)-symbolet betyr mindre/unntatt, f.eks. **all(-alrt)** betyr **alle** hendelser unntatt **varsler**. Stjernen (**\***) er et skille mellom hendelsesmeldinger rapportert til **Alarmstasjon 1** (C.S.1) og hendelsesmeldinger rapportert til **Alarmstasjon 2** (C.S.2).

| Tilgjengelige                     | Hendelser rapportert til C.S.        | Hendelser rapportert til C.S. 2                         |
|-----------------------------------|--------------------------------------|---------------------------------------------------------|
| rapporteringsalternativer         | 1                                    |                                                         |
| alt \star backup                  | Alt                                  | Alt, bare hvis C.S.1 ikke svarer                        |
| Alt-f/t * backup                  | Alt bortsett fra åpne/lukke          | Alt bortsett fra åpne/lukke, bare hvis C.S. 1 svarer    |
|                                   |                                      | ikke                                                    |
| alt 🕊 alt                         | Alt                                  | Alt                                                     |
| alt-f/t * alt-f/t                 | Alt bortsett fra åpne/lukke          | Alt bortsett fra åpne/lukke                             |
| Alt-f/t * alt-f/t                 | Alt bortsett fra åpne/lukke          | Åpne/lukke                                              |
| Alt(-alrt) * alrt                 | Alle unntatt varsler                 | Varsler                                                 |
| Airm * alt(-airm)                 | Alarmer                              | Alle unntatt alarmer                                    |
| deaktivere rapport                | Ingen                                | Ingen                                                   |
| Merk: alt betyr at alle 5 grupper | blir rapportert inkludert feilmeldin | ger – lavt batteri på sensor/system, sensorinaktivitet, |

strømbrudd, fastkjøring, kommunikasjonsfeil etc.

## 4.6.4 Konfigurering av hendelsesrapportering til private brukere

PowerMaster-360-R-systemet kan programmeres til å sende ulike SMS hendelsesvarsler som alarm, tilkoble- eller problemhendelser, hvis en GSM er installert. Systemet kan sende meldinger også til 4 e-poster, MMS- og SMStelefonnumre via serveren. Disse rapportene kan programmeres enten i stedet for eller i tillegg til rapportene som overføres til overvåkingsselskapet. I dette avsnittet kan du konfigurere:

- De spesifikke hendelsene du ønsker at systemet skal rapportere.
- Den 1, 2, 3 og 4 SMS-nummeret til private abonnenter.
- Hendelsesvarselmeldinger som skal sendes til 1, 2, 3 og 4 private e-poster og private MMS og SMS telefonnumre via serveren.

SMS-tillatelse definerer hvis panelet aksepterer SMS-kommandoer fra en rekke eller bare fra kjente numre. For en nærmere beskrivelse av disse menyalternativene, se i brukerhåndboken kapittel 6, avsnitt B. 12.For å velge og konfigurere et alternativ, følg instruksjonene nedenfor. Ytterligere veiledning er gitt i avsnitt 4.6.1.

## 04:KOMMUNIKASJON 야 🕨 ... 🕨 4:PRIVAT RAPPORTERING 야 🕨 ... 🕨 MENY-element ĸ

Meny- og undermenykonfigurasjonen for **4:PRIVAT RAPPORT** er vist i tabellen i avsnitt 4.6.1. For en detaljert beskrivelse av menyalternativene, se i brukerhåndboken kapittel 4, avsnitt B.12.

## 4.6.5 Konfigurering av bevegelseskameraer for visuell alarmbekreftelse

PowerMaster-360-R kan kommunisere til alarmstasjoner (utstyrt med Visonic PowerManage-server) med bildeklipp tatt av bevegelseskameraer (modellene Next CAM PG2, Next-K9 CAM PG2 og TOWER CAM PG2). Alarmstasjonen kan bruke videoklippene for verifisering av innbruddsalarmer oppdaget av bevegelseskameraene. Systemet kan konfigureres til å fange bildeklipp også ved andre alarmer enn innbruddsalarmer (dvs. brann, tvang, nød og panikk). Serveren kan deretter videresende bildene til datamaskinen til alarmstasjonen eller 4 private e-poster og/eller 4 mobiltelefoner med MMS-bilder.

I tillegg kan alarmstasjonen logge seg på PowerManage-serveren og be systemet om å gi bildeklipp ved forespørsel og videresende dem som definert i PowerManage-applikasjonen. For å beskytte kundenes personvern, kan PowerMaster-360-R tilpasses for å aktivere On Demand View bare under bestemte systemmoduser (dvs. Disarm, Home & Away) og også til et bestemt tidsvindu etter en alarmhendelse.

04:KOMMUNIKASJON 야 🕨 ... 🕨 5:BEVEGELSESKAMERAER 야 🕨 ... 🕨 MENY-element 야

Tast inn **5:BEVEGELSESKAMERAER**, velg menyen du ønsker å konfigurere, se veiledningen ovenfor og i avsnitt 4.6.1, deretter se tabellen nedenfor for en detaljerte konfigurasjonsinstruksjoner.

| Alternativ                                                                                          | Konfigurasjonsinstruksjoner                                                                                                    |
|----------------------------------------------------------------------------------------------------|----------------------------------------------------------------------------------------------------|
| VIS VED<br>FORESPØRSEL                                                                              | Ved å aktivere On Demand View, kan du bestemme under hvilke tilkoblingsmoduser<br>(systemtilstander) On Demand View vil bli tillatt. I det neste alternativet VIS TIDSVINDUET kan<br>du bestemme når, under tillatte tilkoblingsmoduser, On Demand Viewvil være aktivert.             |
|                                                                                                    | Alternativer: deaktivert (standard); i alle moduser; bare BORTE; bare HJEMME; i HJEMME og BORTE; DEAKTIVER og BORTE; DEAKTIVER og HJEMME; og bare i DEAKTIVER.                                                                                                    |
| VIS TIDSVINDU<br>VIS TIDSVINDU-<br>menyen vises bare<br>hvis VIS VED<br>FORESPØRSEL ble<br>aktivert | Hvis Vis ved forespørsel er aktivert i forrige alternativ, kan du ytterligere avgjøre om Vis ved forespørsel vil være mulig når som helst i løpet av de valgte tilkoblingsmodusene (dvs. Alltid) eller begrenset bare til et bestemt begrenset tidsvindu som følger en alarmhendelse. |
|                                                                                                    | Alternativer: Alltid (standard); Alarm + 5 min.; Alarm + 15 min.; Alarm + 1 time                                                                                                    |
| VIS ANNEN ALARM                                                                                     | Angi om systemet vil fange og videresende bildeklipp også ved andre alarmer enn innbruddsalarmer (dvs. brann, tvang, nød og panikk).                                                                                                    |
|                                                                                                    | Alternativer: Aktiver (standard); Deaktiver.                                                                                                    |
|                                                                                                    |                                                                                                    |
| BARN KOMMER<br>HJEM                                                                                 | Definer at ved PIR-kameradeteksjon, vil systemet sende opptil 4 bilder til en tredjepartsserver hvis systemet blir deaktivert via tastaturet eller adgangsbrikke av barnelås-bruker 5 til 8, og bare når systemet var i Inngangsforsinkelse eller Avbrutt tid ble aktivert.           |
|                                                                                                    | Alternativer: <b>Aktiver</b> ; <b>Deaktiver</b> (standard).<br><b>Merk:</b> I det minste må ett PIR-kamera være definert som en av følgende sonetyper:<br>Perim-følg / Inter-følg / Utgang/inngang 1 / Utgang/inngang 2.                                                              |
| LAST OPP FILM                                                                                       | Definer om du vil aktivere/deaktivere sending av bilder til PowerManage-serveren.                                                                                                    |
|                                                                                                    | Alternativer: Aktiver (standard); Deaktiver.                                                                                                    |

# 4.6.6 Konfigurering av opplasting/nedlasting av eksterne programmering tilgangstillatelser

Ved hjelp av en PC, kan PowerMaster-360-R konfigureres (ved opplasting/nedlasting) enten lokalt eller eksternt via GPRS-mobilkommunikasjon.

Lokal programmering kan utføres ved å koble datamaskinen til panelets USB-port ved hjelp av den eksterne programvaren.

**Fjernprogrammering via GPRS** utføres ved hjelp av en Visonic PowerManage-server og den relaterte eksterne programvaren. PowerManage-serveranrop fra et mobilmodem til panelets SIM-kortnummer. Panelet sjekker anrop-ID og hvis identisk med noen av de to anropene ID 1 eller 2 programmert i menyen **GPRS OPP-/NEDLASTING** (se tabell nedenfor), panelet starter en GPRS-forbindelse med den respektive IP-mottaker 1 eller 2 (som er konfigurert i avsnitt 4.6.3 alternativer 21 og 22). Når tilkoblingen er opprettet, kan alarmselskapet utføre opplasting/nedlasting via den etablerte sikrede GPRS-tilkoblingen. For ytterligere informasjon, se PowerManage brukerhåndboken.

I dette avsnittet kan du konfigurere tilgangsrettighetene (dvs. sikkerhetskoder og identifikasjon) og bestemme funksjonaliteten til opplasting/nedlasting via GPRS-kanalen.

# 04:KOMMUNIKASJON OK >> ... >> 6:OPP-/NEDLASTING OK >> ... >> MENY-element OK

Tast inn **6:OPP-/NEDLASTING**, velg menyen du ønsker å konfigurere (se veiledningen ovenfor og i avsnitt 4.6.1), deretter se tabellen nedenfor for konfigurasjonsinstruksjoner.

| Alternativ                    | Konfigurasjonsinstruksjoner                                                                                                    |
|-------------------------------|----------------------------------------------------------------------------------------------------|
| OPP-<br>/NEDLASTINGPARAMETERE | Konfigurer funksjonaliteten opp-/nedlasting. Funksjonaliteten blir bestemt gjennom en undermeny av alternativet <b>OPP-/NEDLASTING</b> som vist nedenfor.<br><u>Til program:</u>                                                                             |
|                               | Trykk på or for å gå inn i undermenyen <b>OPP-/NEDLASTING</b> og deretter velge og konfigurere hver av undermenyalternativene som vist nedenfor. Når du er ferdig, trykk på or å returnere.                                                                  |
| →Fjerntilgang                 | Aktivere eller deaktivere <b>fjerntilgang</b> til systemet. Hvis deaktivert, kan man ikke få <b>tilgang</b> til systemet eksternt og dermed begrenser opp-/nedlasting og fjernkontroll via GSM-analog kommunikasjonskanal (se kapittel 5 i brukerhåndboken). |
|                               | Alternativer: aktivert (standard); deaktivert.                                                                                                    |
| →Mast. UL/DL-kode             | Tast inn 4-sifret <b>passord</b> (hovedinstallatørens nedlastingskode) kode som vil la <b>Hovedinstallatøren</b> få tilgang til systemet eksternt og laste opp/ned data til PowerMaster-360-Rs panel.                                                        |
|                               | Merk: 0000 er ikke en gyldig kode og må ikke brukes.                                                                                                    |
| →Inst. UL/DL-kode             | Tast inn 4-sifret <b>passord</b> (installatørens nedlastingskode) kode som vil la <b>Installatøren</b> få tilgang til systemet eksternt og laste opp eller ned data til PowerMaster-360-Rs panel.                                                            |
|                               | Merknader:                                                                                                    |
|                               | <ol> <li>Dood en ikke en gyldig kode og marikke brukes.</li> <li>Installatøren kan konfigureres bare de alternativene han er autorisert til å konfigurere<br/>fra betjeningspanelet via UL/DL.</li> </ol>                                                    |
| →UL/DL-moduser                | Definer om nedlasting/opplasting kan utføres bare i Frakoble-modus (tilstand) eller i alle moduser (dvs. Borte, Hjemme og Frakoble).                                                                                                    |
|                               | Alternativer: i alle moduser (standard) eller bare i FRAKOBLE.                                                                                                    |
| (Returner)                    |                                                                                                    |
| GPRS OPP-/NEDLASTING          | Konfigurer funksjonaliteten opp-/nedlasting via GPRS. Funksjonaliteten blir bestemt gjennom en undermeny av alternativet GPRS OPP-/NEDLASTING som vist nedenfor. <u>Til program:</u>                                                                         |
|                               | Trykk på <b>ok</b> for å gå inn i undermenyen <b>GPRS OPP-/NEDLASTING</b> og deretter velge og konfigurere hver av undermenyalternativene som vist nedenfor. Når du er ferdig, trykk på <b>som for å returnere</b> .                                         |

| Alternativ                                                                                                    | Konfigurasjonsinstruksjoner                                                                                                    |
|----------------------------------------------------------------------------------------------------|----------------------------------------------------------------------------------------------------|
| $ \label{eq:product} \begin{array}{l} \rightarrow \mbox{Panel SIM tlf.nr.} \\ (\mbox{Tidligere kjent som Mitt SIM } \\ \mbox{tlf.nr.}) \end{array} $ | Tast inn PowerMaster-360-R <b>SIM-kort</b> telefonnummer. PowerManage-serveren hos alarmstasjonen sender en SMS eller talemelding til dette nummeret for panelet for å ringe tilbake PowerManage-serveren via GPRS for å starte opplasting/nedlasting.                                                                                                    |
|                                                                                                    | Tast inn SIM-kortets telefonnummeret til panelets GSM-modul.                                                                                                    |
| → 1. anroperID<br>→ 2. anroperID                                                                                                    | Tast inn <b>AnroperID</b> (dvs. telefonnummer) fra <b>alarmstasjon nr. 1</b> (C.S.1) /<br><b>alarmstasjon nr. 2</b> (C.S.2) ringer betjeningspanelet for å starte opp-/nedlasting. Hvis<br>avsenderens anropsID samsvarer med 1 anropsID / 2 anropsID, vil PowerMaster-360-<br>R ringe tilbake til PowerManage-serveren ved hjelp av <b>IP RCVR 1</b> / <b>IP RCVR 2</b> -adresse<br>som er konfigurert i avsnitt 4.6.3, alternativ 21 og 22. |
|                                                                                                    | <b>Merk:</b> AnropsID nr. 1/ID nr. 2 må inneholde minst 6 siffer, ellers vil ikke prosessen fungere.                                                                                                    |
| (Returner)                                                                                                    |                                                                                                    |

## 4.6.7 Bredbånd<sup>1</sup>

*Merk:* Hvis bredbåndmodulen ikke er registrert til PowerMaster-360-R, vil ikke menyen **7:BREDBÅND** bli vist. I dette avsnittet kan du definere hvordan du henter IP-adresse, taster inn LAN-parametere og tilbakestiller bredbåndsmodulinnstillinger. I tillegg lar PLNK gjeldende parametere deg lese gjeldende IP-adresser til PowerLink kun for støtteformål.

## 04:KOMMUNIKASJON OK 🕨 ... 🕨 7:BREDBÅND OK 🕨 ... 🕨 MENY-element OK

Tast inn **7:BREDBÅND**, velg menyen du ønsker å konfigurere (se veiledningen ovenfor og i avsnitt 4.6.1), deretter se tabellen nedenfor for konfigurasjonsinstruksjoner.

| Alternativ                | Konfigurasjonsinstruksjoner                                                                       |
|---------------------------|---------------------------------------------------------------------------------------------------|
| DHCP-klient               | Definere om en IP-adresse skal hentes automatisk ved hjelp av en DHCP-server eller angis manuelt. |
|                           | Alternativer: deaktiver; aktiver (standard).                                                      |
| Manuell IP                | Manuelt tast inn LAN-parametere.                                                                  |
|                           | Merk: Denne menyen vises bare hvis DHCP-klienten er deaktivert.                                   |
| PNLK gjld.param           | Viser gjeldende IP-adresser til PowerLink.                                                        |
| →Gjeldende IP-adresse     | Viser gjeldende PowerLink IP-adresse.                                                             |
| →Gjeldende nettverksmaske | Viser gjeldende PowerLink nettverksmaske.                                                         |
| →Gjeldende gateway        | Viser gjeldende PowerLink standard gateway.                                                       |
| ightarrowGjeldende bane   | Viser gjeldende PowerLink-modus for kommunikasjon.                                                |
|                           | Alternativer: lan; mobil; ingen                                                                   |
| TILBAKESTILL MODUL        | Bestem om du vil tilbakestille bredbåndsmodulen (omstart).                                        |

<sup>&</sup>lt;sup>1</sup> Navnet på produktet er PowerLink3 IP-kommunikasjon

## 4.6.8 Wi-Fi

Du kan konfigurere panelet eksternt fra installasjonsprogrammet ved hjelp av en trådløs enhet, for eksempel en mobiltelefon eller et nettbrett.

For å koble til en trådløs nettverksenhet til panelet, gjør du følgende:

- Fra 8: Menyen Wi-Fi > TILGANGSPUNKT > A.PUNKT-modus, velg Aktiver. Installatøren må konfigurere dette alternativet for å aktivere Wi-Fi-tilgang.
- Fra menyen TILGANGSPUNKT, velg ŠTAŘT A.Punkt for å aktivere tilgangspunktet. Wi-Fi-statusindikatorlampen på panelet blinker hurtig under aktiveringsprosessen og blinker sakte når tilgangspunktet er aktiv. *Merk:* Når systemet er tilkoblet eller en USB-kabel er koblet til panelet, kan du ikke aktivere Wi-Fitilgangspunktet.
- 3. Koble den trådløse enheten til panelets Wi-Fi-tilgangspunkt. Tast inn Panel ID når du blir bedt om å taste inn SSID (Panels Service Set Identifier) og tast inn panelets serienummer når du blir bedt om å angi passordet. Begge numrene er skrevet på et klistremerke på panelet. Alternativt kan du velge INSTALLASJONSPROGRAM > 10: SERIENUMMER-menven for å se denne informasionen.
- 4. Når den trådløse enheten er koblet til panelet, start konfigurasjonsprogrammet.
- Når konfigurasjonen er fullført, fra menyen TILGANGSPÜNKT, velg STOPP A.Punkt for å lukke tilgangspunktet. Merk: Som standard er den totale tiden for tilgangspunktaktivitet én time. Fem minutter før tilgangspunktet er

*Merk:* Som standard er den totale tiden for tilgangspunktaktivitet en time. Fem minutter før tilgangspunktet er deaktivert, sendes en melding til installasjonsprogrammet. Du kan forlenge tiden ved å aktivere tilgangspunktet på nytt fra menyen.

Fra installasjonsmodus-menyen, velg følgende alternativer:

### 04:KOMMUNIKASJON 🗰 🕨 🔛 8:Wi-Fi 🚾 🕨 TILGANGSPUNKT 🚾

| Alternativ                                    | Konfigurasjonsinstruksjoner                                                                                                 |
|-----------------------------------------------|----------------------------------------------------------------------------------------------------|
| 8:Wi-Fi ><br>TILGANGSPUNKT                    | Fra Wi-Fi TILGANGSPUNKT-menyen kan du aktivere og deaktivere et tilgangspunkt.                                              |
| 8:Wi-Fi >                                     | For å aktivere Wi-Fi-tilgang, fra TILGANGSPUNKT-menyen velger du A.PUNKT-MODUS.                                             |
| A.PUNKT-MODUS                                 | Velg aktiver for å aktivere eller deaktiver for å deaktivere trådløs aktivitet.                                             |
|                                               | Alternativer: Deaktiver (standard); Aktiver.                                                                                |
|                                               | Trykk på 🚺 for å returnere.                                                                                                 |
| 8:Wi-Fi ><br>TILGANGSPUNKT ><br>START A.PUNKT | For å aktivere en tilgangspunktkanal for trådløs tilgang, fra <b>TILGANGSPUNKT</b> -menyen velger du <b>START A.PUNKT</b> . |
|                                               | Panelet viser statusen når du åpner tilgangspunktkanalen.                                                                   |
|                                               | For eksempel, Vennligst vent, OK eller MISLYKKES.                                                                           |
|                                               | Trykk på for å returnere.                                                                                                   |
| 8:Wi-Fi ><br>TILGANGSPUNKT ><br>STOPP A.PUNKT | For å lukke en tilgangspunktkanal, fra <b>TILGANGSPUNKT</b> -menyen velger du <b>STOPP</b><br>A.PUNKT.                      |
|                                               | Panelet viser statusen når du lukker tilgangspunktkanalen.                                                                  |
|                                               | Trykk på for å returnere.                                                                                                   |

# 4.7 Egendefinerte navn

## 4.7.1 Egendefinerte sonenavn

Under enhetsregistreringsprosessen definerer du også plasseringen der enheten er installert. Plasseringsnavnet er valgt fra en plasseringsliste over egendefinerte navn – se avsnitt 4.4.2, del B, for plasseringsliste og instruksjoner. Definer tilpasset plasseringsnavn i henhold til dine spesifikke behov og bruk dem under enhetsregistrering.

For å definere egendefinerte plasseringsnavn, følg instruksjonene nedenfor. Ytterligere veiledning er gitt i avsnitt 4.2.

## 06:EGENDEFINERTE NAVN 🕨 🕨 🗤 🕨 EGENDEFINERTE SONENAVN 🚾

Tast inn **EGENDEFINERTE SONENAVN** (se veiledningen ovenfor), og deretter se tabellen nedenfor som gir deg detaljerte forklaringer og programmeringsinstruksjoner for å redigere ønsket egendefinert plassering.

*Merk:* Følgende egendefinerte navn kan redigeres: Soverom, Kontor, 2. Etasje, Teknisk rom, Hage, Egendefinert 1, Egendefinert 2, Egendefinert 3, Egendefinert 4 og Egendefinert 5.

#### Konfigurasjonsinstruksjoner

Tast inn de egendefinerte plasseringsnavnene du ønsker å redigere.

For å redigere:

Trykk på for å gå inn i undermenyen **EGENDEFINERTE SONENAVN** og trykk deretter på **K** igjen for å velge plasseringsnummeret du ønsker å redigere, for eksempel **TEKSTPLASSERING NR. 01** – skjermen veksler med gjeldende egendefinert navn, for eksempel, **Soverom**. For å endre navnet, på den blinkende markøren, tast inn plasseringsnavnet du ønsker, og på slutten, trykk på **K** for å bekrefte. Når du er ferdig. trykk på **K** for å

plasseringsnavnet du ønsker, og på slutten, trykk på

Merk: For a legge inn plasseringsnavn, bruk String Editor nedenfor.

VIKTIG! Redigering av et egendefinert sonenavn, slettes automatisk den opprinnelige teksten.

#### PowerMaster-360-R String Editor

| Tast           | String Editor-funksjon                                                                                               |
|----------------|----------------------------------------------------------------------------------------------------|
| 0 <i>≞</i> ∂   | ' ', '0'                                                                                                    |
|                | '', ', '1'                                                                                                    |
| 2              | 'a', 'A', 'b', 'B', 'c', 'C', '2'                                                                                    |
| 3              | 'd', 'D', 'e', 'E', 'f', 'F', '3'                                                                                    |
| 4              | 'g', 'G', 'h', 'H', 'i', 'l', '4'                                                                                    |
| 5              | 'j', 'J', 'k', 'K', 'l', 'L', '5'                                                                                    |
| 6              | 'm', 'M', 'n', 'N', 'o', 'O', '6'                                                                                    |
| 7              | 'p', 'P', 'q', 'Q', 'r', 'R', 's', 'S', '7'                                                                          |
| <b>8</b>       | 'ť', 'T', 'u', 'U', 'v', 'V', '8'                                                                                    |
| 9              | 'w', 'W', 'x', 'X', 'y', 'Y', 'z', 'Z', '9'                                                                          |
| * 2            | !, #, %, &, ', *, +, -, /, =, ^, @, _, ,:                                                                            |
| *              | Flytter siffer-markøren fra venstre til høyre.                                                                       |
| Ŧ              | Flytter siffer-markøren fra høyre til venstre.                                                                       |
| ₽<br>₽         | Endringer mellom små bokstaver (a,b,cz), store bokstaver (A,B,CZ) og tall (1,2,3).                                   |
| 0 ≠2           | Sletter et siffer i strengen ved markøren.                                                                           |
| Ŀſ             | Sletter et siffer i strengen til venstre ved markøren.                                                               |
| <b>()</b> I ок | Bekrefter og lagrer den redigerte strengen og går tilbake til forrige meny.                                          |
| ſ              | Avslutter redigeringsskjermen og flytter et nivå opptil forrige eller øverste meny uten å lagre redigeringsstrengen. |
| ۵              | Eksisterende redigeringsskjermen og flytter til <ok> FOR Å AVSLUTTE skjermen uten å lagre redigeringsstrengen.</ok>  |

# 4.8 Diagnose

## 4.8.1 Generell veiledning – Diagnostikkflytskjerma og menyalternativer

DIAGNOSTIKK-menyen lar deg teste systemet og bekrefte riktig drift av PowerMaster-360-R-panelet, trådløse enheter koblet til den og kommunikasjonsmodulene (GSM/GPRS/SIM).

VIKTIG! Pålitelig mottak må sikres under den innledende testingen og ved vedlikehold av systemet. A Apparatet må ikke installeres på stedet der signalstyrken er dårlig. Hvis du får et dårlig signal fra en viss enhet, må du forsøke å plassere den på nytt og teste den igjen til du mottar en bra eller sterk signalstyrke. Dette prinsippet bør følges gjennom den diagnostiske testprosedyren.

Den diagnostiske testprosessen er vist nedenfor.

Menyen **07.DIAGNOSE** inneholder flere undermenyalternativer, hver dekker en gruppe konfigurerbare funksjoner og parametere relatert til kommunikasjon og rapportering som følger (se listen i trinn 3 av diagrammet nedenfor):

| Alternativ                  | Beskrivelse av funksjoner og parametere                                                                                                    | Avsnitt |
|-----------------------------|----------------------------------------------------------------------------------------------------|---------|
| TRL. ENHETER                | Beskriver hvordan du tester enheter koblet til PowerMaster-360-R-panelet,<br>gjennomgår enhetenes status og RF-signalstatus. Du kan teste alle enheter, teste<br>enkelt enhet, gjennomgå enhetsstatus og gjennomgå RF-problemer, der det er<br>aktuelt. | 4.8.2   |
| GSM/GPRS                    | Beskriver hvordan du tester GSM/GPRS-kommunikasjonsmodulen.                                                                                                    | 4.8.3   |
| SIM NUMMER TEST             | Tester SIM-nummeret for å sikre riktig oppføring av SIM-nummeret i<br>betjeningspanelet.                                                                                                    | 4.8.4   |
| BREDBÅNDSMODUL <sup>1</sup> | Aktiveres å teste kommunikasjon av Bredbåndmodul med PowerManage-<br>serveren.                                                                                                    | 4.8.5   |

For å gå inn i menyen 07.DIAGNOSE og velge og konfigurere et alternativ, gjør som følger:

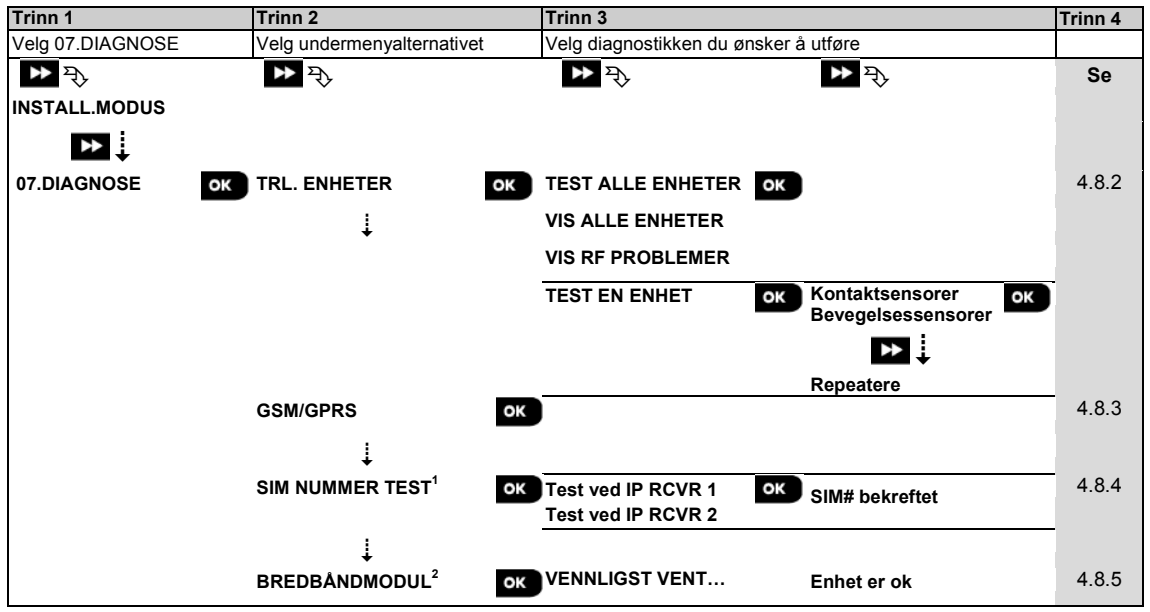

<sup>&</sup>lt;sup>1</sup> Navnet på produktet er PowerLink3 IP-kommunikasjon

Installasjonsguide for D-306820 PowerMaster-360-R

## 4.8.2 Tester trådløse enheter

PowerMaster-360-R gjør det mulig å teste trådløse enheter som er koblet til panelet. Du kan teste alle enheter, en enhet av gangen, vise enhetsstatus og gjennomgå RF-problemer, der det er aktuelt.

| 07:DIAGNOSE | ▶ ▶ wL |  | > 🕨 MEN | NY-element |
|-------------|--------|--|---------|------------|
|-------------|--------|--|---------|------------|

Tast inn **WL ENHETER**, velg typen test du ønsker å utføre (se veiledningen ovenfor og i avsnitt 4.8.1), deretter se tabellen nedenfor for detaljerte forklaringer for hvert alternativ.

#### Alternativ Instruksjoner

**TEST ALLE ENHETER** 

Du kan teste alle veggmonterte enheter automatisk, den ene etter den andre, ettersom installatøren tester de andre enhetene i følgende rekkefølge: magnetiske kontaktenheter, fjernkontroller og deretter panikk-knapper.

Mens du er i **TEST ALLE ENHETER**, trykk på **C** for å starte testen. Følgende skjermbilde vil vises: **TESTE Xxx NNN**, hvor Xxx indikerer hvilken type -enhet og NNN indikerer antall registrerte enheter i panelet som ikke er testet ennå. Dette tallet synker automatisk én teller for hver testet enhet.

Følgende alternativer vil åpnes hvis du trykker på en tast under testprosessen:

- 1. Trykk på tor å hoppe til neste enhetsgruppe. For eksempel fra veggmonterte enheter til fjernkontroller.
- 2. Trykk på or å fortsette testprosessen
- 3. Trykk på

Når alle veggmonterte enheter har gjennomført testprosedyren, kan du teste magnetiske kontaktenheter.

Mens du er i testprosessen, angitt med den tilsvarende skjermen, for eksempel, **TEST VANISH NNN**, åpne døren eller vinduet.

Når alle forsvinnende magnetiske kontaktenheter har blitt testet, kan du teste fjernkontroller. Mens du er i testprosessen til fjernkontroller, angitt med den tilsvarende skjermen, for eksempel, **TEST FJERNKONTROLLER NN**, trykk på en tast for den valgte enheten for å starte testen.

Når alle fjernkontroller er testet, kan du teste panikk-knapper.

Mens du er i testprosessen for panikk-knapp, angitt med den tilsvarende skjermen, for eksempel, **TEST PANIKK KN. NN**, trykk på en knapp på anhenget.

Ved slutten av testprosessen vil panelet vise følgende: VIS ALLE ENHETER. Trykk på

or å vise enhetenes status.

Merk: Se VIS ALLE ENHETER nedenfor for mer informasjon om enhetsstatus.

| Alternativ                                               | Instruksjoner                                                                                                    |
|----------------------------------------------------------|----------------------------------------------------------------------------------------------------|
| TEST EN ENHET                                            | Du kan velge en bestemt enhetsgruppe du ønsker å teste, for eksempel                                                                                                    |
|                                                          |                                                                                                    |
| $\rightarrow$ GLASSBR SENSORER                           | Trykk på                                                                                                    |
| →SJOKK SENSORER                                          | ennetsgrupper. I rykk pa tor a ga inn i undermenyen <ennetsgruppe>, for eksempel:<br/>BEVEGELSESSENSORER.</ennetsgruppe>                                                                                                    |
| →RØYKVARSLERE                                            | Merk: Hvis det ikke er en registrert enhet, vil INGEN EKSISTERENDE ENH. vises.                                                                                                    |
|                                                          | Følgende skjermbilder vil deretter vises: Xxx: <enhetsnavn> つ <plassering></plassering></enhetsnavn>                                                                                                    |
| →GASS SENSORER<br>→VANNSENSOR                            | Hvor Xxx indikerer enhetsnummeret. Du kan nå velge en bestemt enhet.                                                                                                    |
|                                                          | Trykk på over for å teste den valgte enheten. Følgende skjermbilde vil vises: <b>TESTING Xxx 001</b> .                                                                                                    |
| →PANIKK-KNAPPER<br>→TASTATURER<br>→SIRENER<br>→REDEATERE | I testprosessen for fjernkontroller, panikk-knapp eller forsvinnende magnetkontakt, angitt med tilsvarende skjerm, for eksempel, <b>Xxx AKTIVER NÅ</b> , trykk på en tast for den valgte fjernkontrollen eller panikk-knappen, eller øyeblikkelig åpne døren eller vinduet for å starte testen. |
|                                                          | Ved slutten av testprosessen vil panelet vise enhetens status: <b>Xxx: 24hr: <status></status></b> <sup>1</sup> $\bigcirc$ <b>Xxx: NÅ: <status></status></b> <sup>1</sup> .                                                                                                    |
|                                                          | Merk: Se VIS ALLE ENHETER for mer informasjon om enhetsstatus.                                                                                                    |
| VIS ALLE ENHETER                                         | Du kan vise enhetsstatus.                                                                                                    |
|                                                          | Merk: Dette alternativet er bare tilgjengelig etter at testprosessen ble gjort.                                                                                                    |
|                                                          | Trykk på or å vise enhetenes status.                                                                                                    |
|                                                          | Følgende skjermbilder vil vises: Xxx: 24hr: <status><sup>1</sup> ℃ Xxx: NÅ: <status><sup>1</sup></status></status>                                                                                                    |
|                                                          | Bruk 🎽 for å bla mellom enhetens grupper.                                                                                                    |
|                                                          | Hvis du vil vise tilleggsinformasjon for den valgte enheten, trykk på <b>L</b> . Følgende skjermbilder vil vises: Xxx <b><enhetsnavn< b=""><sup>1</sup> <b>&gt; <pre>cplassering</pre></b><sup>1</sup>.</enhetsnavn<></b>                                                                       |
|                                                          | Hvis betjeningspanelet mottar informasjon via en repeater, vil det vises som følger:                                                                                                    |
|                                                          | Xxx <enhetsnavn><sup>い</sup>つ <plassering><sup>い</sup>つ RPx:Via repeater つ</plassering></enhetsnavn>                                                                                                    |
| VIS RF PROBLEMER                                         | Du kan bare vise de enhetene som har RF-problemer.                                                                                                    |
|                                                          | Merk: Dette alternativet er bare tilgjengelig etter at testprosessen ble gjort.                                                                                                    |
|                                                          | Trykk på Lise enhetenes status.                                                                                                    |
|                                                          | Følgende skjermbilder vil vises: Xxx: 24hr: <status>' ' Xxx: NA: <status>'</status></status>                                                                                                    |
|                                                          | Bruk de for å bla mellom enhetens grupper.                                                                                                    |
|                                                          | Hvis du vil vise tilleggsinformasjon for den valgte enheten, trykk på <b>EXE</b> . Følgende skiermbilder vil vises: Xxx <b><enhetsnavn< b=""><sup>1</sup> <b>&gt; skiermbilder</b> vil vises: Xxx <b><enhetsnavn< b=""><sup>1</sup> <b>&gt; </b></enhetsnavn<></b></enhetsnavn<></b>            |
|                                                          | Hvis betjeningspanelet mottar informasjon via en repeater, vil det vises som følger:                                                                                                    |
|                                                          | Xxx <enhetsnavn>'つ <plassering>'つ RPx:Via repeaterつ</plassering></enhetsnavn>                                                                                                    |
| <ok> FOR Å AVSLUTTE</ok>                                 | Velg for å avslutte diagnosetest.                                                                                                    |

<sup>&</sup>lt;sup>1</sup> Signalstyrkeindikasjonene er som følger: **STERK**; **GOD**; **DÅRLIG**; **1-VEIS** (enheten opererer i 1-veis-modus eller kommunikasjonstesten **NÅ** feilet); **IKKE TEST** (resultatene vises uten noen utført test); **IKKE NET** [enheten er ikke koblet til et nettverk (ikke fullt registrert)]; **INGEN** (fjernkontroll 24t resultat); eller **TIDLIG** (resultat av de siste 24 timene uten statistikk).

# 4.8.3 Testing av GSM-modul

PowerMaster-360-R gjør det mulig å teste panelets integrerte GSM-modul.

07:DIAGNOSE 🗰 🕨 🕨 GSM/GPRS 🚾 Vennligst vent ...

Gå inn på **GSM/GPRS**-menyen, og trykk på **OK** for å starte den GSM-diagnostiske testen. Ved fullført test vil PowerMaster-360-R presentere testresultatet.

Tabellen nedenfor viser testresultatmeldinger.

| Melding            | Beskrivelse                                                                                     |
|--------------------|-------------------------------------------------------------------------------------------------|
| Enhet er ok        | GSM/GPRS fungerer riktig                                                                        |
| GSM-               | GSM/GPRS-modulen kommuniserer ikke med panelet                                                  |
| kommunikasjonsfeil |                                                                                                 |
| Pinkodefeil        | Manglende eller feil PIN-kode. (Kun hvis SIM-kortets PIN-kode er aktivert.)                     |
| GSM nettfeil       | Enheten ble ikke registrert på det lokale GSM-nettet.                                           |
| SIM-kortfeil       | SIM ikke installert eller SIM-kortfeil.                                                         |
| GSM ikke           | GSM automatisk registrering kunne ikke oppdage GSM/GPRS-modul.                                  |
| oppdaget           |                                                                                                 |
| Ingen GPRS-        | SIM-kortet har ikke GPRS-tjenesten aktivert.                                                    |
| tjeneste           |                                                                                                 |
| GPRS-tilkobling    | Lokalt GPRS-nettverk er ikke tilgjengelig eller, feil innstilling for GPRS APN, bruker og/eller |
| feilet             | passord.                                                                                        |
| Server utilgjen.   | PowerManage-mottakeren kan ikke nås – Sjekk server-IP                                           |
| IP ikke definert   | Server-IP nr. 1 og nr. 2 er ikke konfigurert.                                                   |
| IP ikke definert   | APN er ikke konfigurert.                                                                        |
| SIM-kort låst      | Etter å ha tastet feil PIN-kode 3 ganger på rad blir SIM-kortet låst. For å låse det opp må et  |
|                    | PUK-nummer oppgis. PUK-nummeret kan ikke legges inn av betjeningspanelet.                       |
| Avslått av servr   | PowerManage nekter tilkoblingsforespørsel. Sjekk at panelet er registrert til PowerManage.      |

## 4.8.4 Testing av SIM-nummeret

Du kan teste SIM-nummeret for å sikre at SIM-nummeret ble riktig angitt i betjeningspanelet (se avsnitt 4.6.2), og for å koordinere med operatøren.

07:DIAGNOSE 🚾 🕨 🕨 SIM-NUMMERTEST 🚾 ...

Gå inn på menyen SIM-NUMMERTEST, velg IP-serveren (av to) som brukes for å kontrollere SIM-kortet og trykk på

ok. Serveren sender en test-SMS til panelet.

Hvis panelet mottar SMS, vises en **SIM-nr. bekreftet**-melding, og testen avsluttes vellykket. Hvis SMS ikke er mottatt for eksempel, er det et tilkoblingsproblem, en **SIM-kort ikke bekreftet**-melding vises.

Under testing vises følgende meldinger og kan feilsøke problemer:

| Melding           | Beskrivelse                                     |
|-------------------|-------------------------------------------------|
| SIM-nr. bekreftet | Test vellykket                                  |
| SIM IKKE          | Test mislykkes                                  |
| bekreftet         |                                                 |
| SIM TLF. mangler  | Test mislykkes fordi panel-SIM ikke er definert |
| GSM-start         | Test pågår venter på GSM-modem for å starte     |
| Koble til server  | Test pågår venter på tilkobling til serveren    |
| Forespørsel SMS   | Test pågår og ber serveren om å sende sms       |
| Vent på SMS       | Test pågår venter på å motta sms fra serveren   |

# 4.8.5 Testing av bredbånd/PowerLink-modul<sup>1</sup>

Bredbåndets diagnostiske prosedyre gjør det mulig å teste kommunikasjon av bredbåndsmodulen (se avsnitt 4.6.7) med PowerManage-serveren og rapporterer det diagnostiske resultatet. Ved kommunikasjonssvikt, blir detaljert informasjon om feilen rapportert.

| 07:DIAGNOSE 🚾 🕨 🔤 BREDBÅNDSMODUL 🚾 🚥 VENNLIGST VENT | Enhet er ok |
|-----------------------------------------------------|-------------|
|-----------------------------------------------------|-------------|

#### Merknader:

**1.** Når • - knappen trykkes, kan testresultatet ta opptil 4 min. før det vises.

2. Hvis bredbåndmodulen ikke er registrert til PowerMaster-360-R, vil ikke menyen BREDBÅNDSMODUL bli vist.

Tabellen nedenfor viser en liste over meldinger som kan rapporteres:

| Melding                            | Beskrivelse                                                                                                    |
|------------------------------------|----------------------------------------------------------------------------------------------------|
| Enhet er ok                        | Bredbåndsmodulen fungerer riktig.                                                                                                    |
| Test avbrutt                       | <ul> <li>Den diagnostiske testen er avbrutt, som følger:</li> <li>Strømfeil – Bredbåndmodulen er satt til AV.</li> <li>Bredbåndmodulen har ikke fullført oppstartsprosedyren. I dette tilfellet bør installatøren vente i inntil 30 sekunder før testen startes på nytt.</li> </ul> |
| KommFeil                           | RS-232 serielt grensesnitt mellom bredbåndsmodulen og PowerMaster-360-R mislyktes.                                                                                                    |
| MotkrIP mangler                    | Mottaker-IP 1 og 2-innstillinger mangler i PowerMaster-360-R.                                                                                                    |
| Kabel frakoblet                    | Ethernet-kabelen er ikke koblet til bredbåndsmodulen.                                                                                                    |
| Sjekk LAN konfig                   | <ul> <li>Denne meldingen vises i noen av følgende tilfeller:</li> <li>Feil bredbåndsmodul-IP er angitt.</li> <li>Feil nettverksmaske er angitt.</li> <li>Feil standard gateway er angitt.</li> <li>DHCP-serverfeil.</li> </ul>                                                      |
| Rcvr#1 UnReach.<br>Rcvr#2 UnReach. | Mottaker 1 eller 2 er utilgjengelig, som følger:<br>• Feil mottaker-IP er tastet inn.<br>• Mottakerfeil.<br>• WAN-nettverksfeil.                                                                                                    |
| Rcvr#1 UnReg.<br>Rcvr#2 UnReg.     | PowerMaster-360-R-enheten er ikke registrert i IP-mottaker 1 eller 2.                                                                                                    |
| Tidsavbruddfeil.                   | Bredbåndsmodulen svarer ikke på testresultatet innen 70 sek.                                                                                                    |
| Ugyldig resultat                   | Bredbåndsmodulen svarer med en resultatkode som ikke er gjenkjent av PowerMaster-360-R.                                                                                                    |

# 4.9 Brukerinnstillinger

Denne BRUKERINNSTILLINGER-menyen gir deg en gateway til brukerinnstillingene via de vanlige brukermenyene. Se i PowerMaster-360-R brukerhåndboken for detaljerte prosedyrer.

<sup>&</sup>lt;sup>1</sup> Navnet på produktet er PowerLink3 IP-kommunikasjon

Installasjonsguide for D-306820 PowerMaster-360-R

# 4.10 Fabrikkoppsett

FABRIKKOPPSETT-menyen gjør det mulig å tilbakestille PowerMaster-360-R-innstillingene til fabrikkstandard. For å oppnå de relevante parameterstandardene, ta kontakt med PowerMaster-360-R-forhandleren. Tilbakestill fabrikkstandard som følger:

| Trinn 1                         | Trinn 2                             | Trinn 3                  | Trinn 4                                           | Trinn 5       |
|---------------------------------|-------------------------------------|--------------------------|---------------------------------------------------|---------------|
| Velg 09:FABRIKKOPPSETT-<br>meny | Velg <ok> for å gjenopprette</ok>   | Tast inn installatørkode | Tilbakestilling av<br>fabrikkparametere er i gang |               |
| ▶<br>09:FABRIKKOPPSETT OK       | <ok> for å ок<br/>gjenopprette</ok> | TAST KODE:               | VENNLIGST VENT                                    | う til trinn 1 |

#### Merknader:

 For PowerMaster-360-R med 2 installatørkoder, INSTALLATØRkode og HOVEDINSTALLATØRkode, gjør bare hovedinstallatørkoden det mulig å utføre standardfunksjonen.

2) Hvis Soak Test er aktiv, vil fabrikkstandard starte Soak Test på nytt.

# 4.11 Serienummer

Serienummer-menyen lar deg lese systemets serienummer og lignende data for støtteformål. For å lese systemserienummeret og andre relevante data, gjør som følger:

| Trinn 1                      | 0   | Trinn 2                                                 |                                                              | Ð   | Trinn 3       |
|------------------------------|-----|---------------------------------------------------------|--------------------------------------------------------------|-----|---------------|
| Velg 10:SERIENUMMER-<br>meny | [1] | Klikk neste gjentatte ganger for å vise relevante data. |                                                              | [2] |               |
| ▶                            |     | ▶ ₽                                                     |                                                              |     |               |
| 10:SERIENUMMER               | ок  |                                                         |                                                              | ок  | ➡ til trinn 1 |
|                              |     |                                                         | Definisjon                                                   |     |               |
|                              |     | 0907030000.                                             | Betjeningspanelets<br>serienummer                            |     |               |
|                              |     | JS702766 R18.154                                        | Betjeningspanelets<br>programvareversjon                     |     |               |
|                              |     | PANEL ID: 100005                                        | Betjeningspanelets ID for<br>PowerManage-tilkobling          |     |               |
|                              |     | J-702770 R18.154                                        | Betjeningspanelets<br>standardversjon                        |     |               |
|                              |     | JS702767 R01.023                                        | Betjeningspanelets<br>startversjon                           |     |               |
|                              |     | JS702768 R02.003                                        | Betjeningspanelets<br>oppgradering av ekstern<br>programvare |     |               |
|                              |     | PL8.0.10 1111                                           | Viser PowerLink-<br>programvareversjon                       |     |               |

# 4.12 Partisjonering

## 4.12.1 Generell veiledning – Partisjonering-meny

Denne menyen lar deg aktivere/deaktivere partisjoner i systemet (for ytterligere detaljer, se VEDLEGG E).

## 4.12.2 Aktivere og deaktivere partisjoner

For å aktivere eller deaktivere partisjonfunksjonen, gjør som følger:

| Trinn 1                         | Trinn 2                                              | Trinn 3                       | Trinn 4        |
|---------------------------------|------------------------------------------------------|-------------------------------|----------------|
| Velg 12:PARTISJONERING-meny     | Velg om du vil aktivere eller deaktivere partisjoner | Partisjoner er nå<br>aktivert |                |
| ▶ <sub>₹</sub><br>12:OMRÅDER OK | Deaktiver ■ OK                                       | Aktiver                       | ່ວ til trinn 1 |

# 4.13 Funksjonsmodus

Merk: Driftsmodus-funksjonen gjelder kun i spesielle PowerMaster-360-R-varianter.

### 4.13.1 Generell veiledning – Driftsmodus-meny

Denne modusen lar deg velge en driftsmodus for betjeningspanelet i henhold til bestemte samsvarskrav. Hver driftsmodus har sin egen konfigurasjon.

### 4.13.2 Velge innstilling

For å velge ønsket driftsmodus, gjør som følger:

| Trinn 1                  | Trinn 2            | Trinn 3                                                    | Trinn 4       |
|--------------------------|--------------------|------------------------------------------------------------|---------------|
| Velg 13:DRIFTSMODUS-meny | Velg 01:VELG MODUS | Velg NORMAL, EN-50131, DD243,<br>BS8243, INCERT eller CP01 |               |
|                          | ▶ ₹                |                                                            |               |
| 13:FUNKSJONSMODUS        | 01 VELG MODUS      |                                                            | ⊖ til trinn 2 |

Merk: Hvis Normal / EN-50131 / INCERT er valgt, vil betjeningspanelet operere i henhold til ANDRE oppsett (se avsnitt 4.13.6).

#### 4.13.3 BS8243 Oppsett

| 13:DRIFTSMODUS | 13:DRIFTSMODUS | ок ▶ | • | 02:BS8243 OPPSETT |  |
|----------------|----------------|------|---|-------------------|--|
|----------------|----------------|------|---|-------------------|--|

Gå inn på 02:BS8243 OPPSETT-menyen for å konfigurere innstillingene.

| Alternativ       | Konfigurasjonsinstruksjoner                                                                                                    |
|------------------|----------------------------------------------------------------------------------------------------|
| 01:FRAKOPLE VALG | Angi når det er mulig å frakoble systemet:<br>inngang/BS enheter (standard) – Ved tastaturet etter inngangsforsinkelsen er utløpt, og hvis<br>en alarm oppstod i systemet. Med fjernkontroll eller KP-160 PG2 til alle tider.<br>inngang/alle enheter – I løpet av en inngangsforsinkelse, når systemet er tilkoblet BORTE,<br>med alle enheter. Når den ikke er i inngangsforsinkelse bare med fjernkontroll eller KP-160<br>PG2.<br>inngang/DD-enheter – I løpet av en inngangsforsinkelse, når systemet er tilkoblet BORTE,<br>med enheten eller KP-160 PG2. Tastatur kan ikke frakobles i det hele tatt.<br>når som helst / alle enheter – Til enhver tid, og ved alle enheter.                                                                                                    |
| 02:INNG. ALARM   | Angi om systemet vil rapportere en bekreftet alarm under en inngangsforsinkelse (se<br>BEKREFT ALARM nedenfor).<br><b>BS8243</b> (standard) – En alarm startet av en annen detektor under inngangsforsinkelsen anses<br>som en bekreftet alarm. En ekstra 30-sekunders forsinkelse legges til inngangsforsinkelsen for<br>rapportering av hendelsen (påvirker ikke avbrutt tid, se avsnitt 4.5.4).<br><b>BS8243 ingen bekr.</b> – Panelet vil ikke sende noen bekreftet alarm når en forsinket sone er<br>aktivert, før betjeningspanelet er frakoblet.<br><b>DD243</b> (standard) – En alarm startet av en annen detektor under inngangsforsinkelsen anses<br>ikke som en bekreftet alarm.<br><b>normal modus</b> – Kontrollpanelet vil rapportere en bekreftet alarm for den andre alarmen som<br>utløses fra en annen sone i bekreftelsestiden. Det er ingen alarmrestriksjoner under<br>inngangstiden eller for forsinket sone. |

| Alternativ                           | Konfigurasjonsinstruksjoner                                                                                                    |
|--------------------------------------|----------------------------------------------------------------------------------------------------|
| 03:ST. UTGANGSM                      | Definere hvordan utgangstiden avsluttes eller startes på nytt i henhold til følgende alternativer:<br><b>bare dør/kontroll</b> (standard) – Når døren er lukket, eller ved å trykke på AUX-knappen på<br>fjernkontrollen <sup>1</sup> , det som kommer først.<br><b>restart&gt;reentry</b> – Utgangsforsinkelsen starter på nytt når døren åpnes igjen i løpet av<br>utgangsforsinkelsen. Dette skjer bare en gang. Omstart av utgangsforsinkelsen er nyttig hvis<br>brukeren går inn umiddelbart etter han gikk ut for å hente et element som ble etterlatt.<br><b>dør/kontroll/tidtaker</b> – Når døren er lukket, ved å trykke på AUX-knappen på fjernkontrollen <sup>1</sup> ,<br>eller når utgangsforsinkelsen er utløpt, det som kommer først.<br><b>kontroll/tidtaker</b> – Ved å trykke på AUX-knappen på fjernkontrollen <sup>1</sup> , eller når<br>utgangsforsinkelsen er utløpt, det som kommer først. |
| 04:FOB/KP PANIKK                     | Definer enheter som ikke kan utløse en panikkalarm.<br><b>BS8243</b> (standard) – KF-234 PG2 og KF-235 PG2.<br><b>alle</b> – Alle enheter kan utløse en panikkalarm                                                                                                    |
| 05:BEKREFT ALARM                     | Definere en bestemt tidsperiode som hvis 2 etterfølgende alarmer oppstår, vil den andre alarmen bli betraktet som en <b>bekreftet alarm</b> (Se GJ. BKRF ALRM nedenfor).                                                                                                    |
| 06:BEKREFT PANIKK                    | En bekreftet panikkalarm er rapportert om ett av følgende skjer i bekreftelsestiden:<br>a) En andre panikkenhet er aktivert.<br>b) En annen panikkalarm på den samme enheten er aktivert.<br>c) En sabotasjehendelse er aktivert (ikke fra sonen/enheten som startet panikkalarmen).<br>Alternativer: i 4/8/12/20 (standard)/24 timer og deaktivert                                                                                                    |
|                                      |                                                                                                    |
| 07:GJ. BKRF ALRM                     | Angi om systemet vil rapportere en bekreftet alarm.<br><b>aktivere + forbikoble</b> (standard) – Systemet vil rapportere en bekreftet alarm og vil omgå alle<br>åpne soner med alarm på når sirenen avsluttes eller når bekreftelsestidtakeren utløper.<br><b>deaktiver –</b> Systemet vil ikke rapportere enn bekreftet alarm.<br><b>aktiver –</b> Systemet vil rapportere enn bekreftet alarm.                                                                                                    |
| 08:INNGANGSTID 1<br>09:INNGANGSTID 2 | To forskjellige inngangsforsinkelser lar brukeren komme inn i det beskyttede området (mens<br>systemet er tilkoblet) via dedikerte 2 spesifikke dører og ruter uten å utløse en alarm.<br>Etter inngang må brukeren frakoble kontrollpanelet før inngangsforsinkelsen utløper.<br>Langsomme pip begynner å høres når døren åpnes, til de siste 10 sekundene av forsinkelsen,<br>der pipingen øker. Plassering nr. 1 (inngangsforsinkelse 1) og 2 (inngangsforsinkelse 2) lar deg<br>programmere lengden på disse forsinkelsene.<br>Alternativer: <b>10/15/30</b> (INNGANGSFORSINKELSE 1                                                                                                    |
|                                      | standard)/45/60(INNGANGSFORSINKELSE 2 standard) sekunder; 3/4 minutter                                                                                                    |
| 10:AVBRYT TID                        | PowerMaster-360-R kan konfigureres til å gi en forsinkelse før rapportering av en alarm til alarmstasjonen (gjelder ikke for alarmer fra BRANN, 24T STILLE og NØD-soner). Under denne forsinkelsesperioden lyder sirenen, men alarmen blir ikke rapportert. Dersom brukeren frakobler systemet innen tidsforsinkelsen, vil alarmen bli avbrutt. Du kan aktivere funksjonen og velge Avbryt tidsintervall.                                                                                                    |
|                                      | Alternativer: i 00 (standard i USA) /15/30 (standard)/45/60 sekunder; i 2/3/4 minutter                                                                                                    |
| 11:ANNULER ALARM                     | PowerMaster-360-R kan konfigureres til å gi et Avbryt alarm-tidsvindu som starter ved rapportering av en alarm til alarmstasjonen. Dersom brukeren frakobler systemet innen denne avbryt alarm-tiden, sendes en avbryte alarm-melding til alarmstasjonen som indikerer at alarmen ble avbrutt av brukeren.                                                                                                    |
|                                      | Alternativer: Ikke aktiv (standard i USA); i 1/5 (standard)/15/60 minutt(er) og i 4 timer.                                                                                                    |

<sup>&</sup>lt;sup>1</sup> Gjelder bare når fjernkontrollen er definert som hopp over utgangsforsinkelse (for ytterligere detaljer, se fjernkontrollens brukerhåndbok)

## 4.13.4 DD243 Oppsett

## 13:DRIFTSMODUS 🚾 🕨 ... 🕨 03:DD243 OPPSETT 🚾

Gå inn på 03:DD243 OPPSETT-menyen for å konfigurere innstillingene.

| Alternativ        | Konfigurasjonsinstruksjoner                                                                                                    |  |
|-------------------|----------------------------------------------------------------------------------------------------|--|
| 01:FRAKOPLE VALG  | Angi når det er mulig å frakoble systemet:<br>inngang/wl+awy kp – Ved betjeningspanelet når systemet er tilkoblet BORTE. Med<br>fjernkontroll eller KP-160 PG2 under inngangsforsinkelse.<br>inngang/alle enheter – I løpet av en inngangsforsinkelse, når systemet er tilkoblet BORTE,<br>med alle enheter. Når den ikke er i inngangsforsinkelse bare med fjernkontroll eller KP-160<br>PG2.<br>inngang/DD-enheter – Under en inngangsforsinkelse, når systemet er tilkoblet BORTE, med<br>fjernkontrollen eller KP-160 PG2. Tastatur kan ikke frakobles i det hele tatt.<br>når som helst / alle enheter – Til enhver tid, og ved alle enheter.                                                                                                    |  |
| 02:INNG. ALARM    | Angi om systemet vil rapportere en bekreftet alarm under en inngangsforsinkelse (se BEKREFT<br>ALARM nedenfor).<br><b>DD243</b> (standard) – En alarm startet av en annen detektor under inngangsforsinkelsen anses<br>ikke som en bekreftet alarm.<br><b>normal modus</b> – Kontrollpanelet vil rapportere en bekreftet alarm for den andre alarmen som<br>utløses fra en annen sone i bekreftelsestiden. Det er ingen alarmrestriksjoner under<br>inngangstiden eller for forsinket sone.                                                                                                    |  |
| 03:ST. UTGANGSM   | Definere hvordan utgangstiden avsluttes eller startes på nytt i henhold til følgende alternativer:<br><b>bare dør/kontroll</b> – Når døren er lukket, eller ved å trykke på AUX-knappen på fjernkontrollen <sup>1</sup> ,<br>det som kommer først.<br><b>restart&gt;reentry</b> – Utgangsforsinkelsen starter på nytt når døren åpnes igjen i løpet av<br>utgangsforsinkelsen. Dette skjer bare en gang. Omstart av utgangsforsinkelsen er nyttig hvis<br>brukeren går inn umiddelbart etter han gikk ut for å hente et element som ble etterlatt.<br><b>dør/kontroll/tidtaker</b> – Når døren er lukket, ved å trykke på AUX-knappen på fjernkontrollen <sup>1</sup> ,<br>eller når utgangsforsinkelsen er utløpt, det som kommer først.<br><b>kontroll/tidtaker</b> (standard) – Ved å trykke på AUX-knappen på fjernkontrollen <sup>1</sup> , eller når<br>utgangsforsinkelsen er utløpt, det som kommer først. |  |
| 04:FOB/KP PANIKK  | Definer enheter som ikke kan utløse en panikkalarm.<br>DD243 (standard) – KF-234 og KF-235 PG2.<br>alle – Alle enheter kan utløse en panikkalarm                                                                                                    |  |
| 05:BEKREFT ALARM  | Definere en bestemt tidsperiode som hvis 2 etterfølgende alarmer oppstår, vil den andre alarmen bli betraktet som en <b>bekreftet alarm</b> (Se GJ. BKRF ALRM nedenfor).<br>Alternativer: <b>i 30/45/60</b> (standard)/ <b>90 minutter</b>                                                                                                    |  |
| 06:BEKREFT PANIKK | En bekreftet panikkalarm er rapportert om ett av følgende skjer i bekreftelsestiden:<br>a) En andre panikkenhet er aktivert.<br>b) En annen panikkalarm på den samme enheten er aktivert.<br>c) En sabotasjehendelse er aktivert (ikke fra sonen/enheten som startet panikkalarmen).<br>Alternativer: i 4/8/12/20(standard)/24 timer og deaktivert                                                                                                    |  |
| 07:GJ. BKRF ALRM  | Angi om systemet vil rapportere en bekreftet alarm.<br><b>aktivere + forbikoble</b> (standard) – Systemet vil rapportere en bekreftet alarm og vil omgå alle<br>åpne soner med alarm på når sirenen avsluttes eller når bekreftelsestidtakeren utløper.<br><b>deaktiver –</b> Systemet vil ikke rapportere enn bekreftet alarm.<br><b>aktiver –</b> Systemet vil rapportere enn bekreftet alarm.                                                                                                    |  |

<sup>&</sup>lt;sup>1</sup> Gjelder bare når fjernkontrollen er definert som hopp over utgangsforsinkelse (for ytterligere detaljer, se fjernkontrollens brukerhåndbok)

| Alternativ                           | Konfigurasjonsinstruksjoner                                                                                                    |
|--------------------------------------|----------------------------------------------------------------------------------------------------|
| 08:INNGANGSTID 1<br>09:INNGANGSTID 2 | To forskjellige inngangsforsinkelser lar brukeren komme inn i det beskyttede området (mens<br>systemet er tilkoblet) via dedikerte 2 spesifikke dører og ruter uten å utløse en alarm.<br>Etter inngang må brukeren frakoble kontrollpanelet før inngangsforsinkelsen utløper.<br>Langsomme pip begynner å høres når døren åpnes, til de siste 10 sekundene av forsinkelsen,<br>der pipingen øker. Plassering nr. 1 (inngangsforsinkelse 1) og 2 (inngangsforsinkelse 2) lar deg<br>programmere lengden på disse forsinkelsene. |
|                                      | Alternativer: <b>10/15/30</b> (INNGANGSFORSINKELSE 1<br>standard)/ <b>45/60</b> (INNGANGSFORSINKELSE 2 standard) <b>sekunder</b> ; <b>3/4 minutter</b>                                                                                                    |
| 10:AVBRYT TID                        | PowerMaster-360-R kan konfigureres til å gi en forsinkelse før rapportering av en alarm til alarmstasjonen (gjelder ikke for alarmer fra BRANN, 24T STILLE og NØD-soner). Under denne forsinkelsesperioden lyder sirenen, men alarmen blir ikke rapportert. Dersom brukeren frakobler systemet innen tidsforsinkelsen, vil alarmen bli avbrutt. Du kan aktivere funksjonen og velge Avbryt tidsintervall.                                                                                                    |
|                                      | Alternativer: i 00 (standard i USA) /15/30 (standard)/45/60 sekunder; i 2/3/4 minutter                                                                                                    |
| 11:ANNULER ALARM                     | PowerMaster-360-R kan konfigureres til å gi et Avbryt alarm-tidsvindu som starter ved rapportering av en alarm til alarmstasjonen. Dersom brukeren frakobler systemet innen denne avbryt alarm-tiden, sendes en avbryte alarm-melding til alarmstasjonen som indikerer at alarmen ble avbrutt av brukeren.                                                                                                    |
|                                      | Alternativer: Ikke aktiv (standard i USA); i 1/5 (standard)/15/60 minutt(er) og i 4 timer.                                                                                                    |

## 4.13.5 CP01 Oppsett

| 13:DRIFTSMODUS                                                     | 🕨 🕨 CP01 OPPSETT 📴                                                                                                    |                                                                                                    |  |
|--------------------------------------------------------------------|----------------------------------------------------------------------------------------------------|----------------------------------------------------------------------------------------------------|--|
| Gå inn på 04:CP01 OPPSETT-menyen for å konfigurere innstillingene. |                                                                                                    |                                                                                                    |  |
| Alternativ                                                         | Konfigurasjonsinstruksjoner                                                                                                    |                                                                                                    |  |
| 01:FRAKOPLE VALG                                                   | Enkelte forskrifter krever at når systemet er tilkoblet i BC<br>frakoblet fra utsiden av huset (for eksempel ved fjernkor<br>området og aktiverer en inngangsforsinkelsessone. For<br>PowerMaster-360-R deg følgende konfigurerbare alterna<br>når som helst (standarden), kan systemet bli frakoblet i<br>ved inngang trådløst – Under inngangsforsinkelse, ka<br>fjernkontroll eller prox-opererte enheter.<br>inngang + borte kp. – Under inngangsforsinkelse med<br>ved hjelp av PowerMaster-360-R Virtual eller Touch-tast<br>ved inngang alle. – Under inngangsforsinkelse, kan sy<br>fjernkontroller eller med kode ved hjelp av PowerMaster | DRTE-modus, kan det ikke bli<br>htroller) før du går inn det overvåkede<br>å svare på dette kravet, gir<br>ativer for å frakoble systemet:<br>hele tiden fra alle enheter.<br>n systemet bare bli frakoblet med<br>kode, kan systemet frakobles bare<br>tatur.<br>rstemet bare bli frakoblet med<br>-360-R Virtual eller Touch-tastatur. |  |
| 03:ST. UTGANGSM                                                    | Definere hvordan utgangstiden avsluttes eller starte<br>alternativer:<br>restart-tilkoble hjemme (standard) – Under utgangsfo<br>vil alarmsystemet bli tilkoblet HJEMME i stedet for tilkob<br>restart>reentry – Utgangsforsinkelsen starter på nyt<br>utgangsforsinkelsen. Dette skjer bare en gang. Omstart<br>brukeren går inn umiddelbart etter han gikk ut for å hent<br>dør/kontroll/tidtaker – Når døren er lukket, ved<br>fjernkontrollen <sup>1</sup> , eller når utgangsforsinkelsen er utløpt, o<br>kontroll/tidtaker – Ved å trykke på AUX-knapp<br>utgangsforsinkelsen er utløpt, det som kommer først.                                | es på nytt i henhold til følgende<br>rsinkelsen hvis døren ikke ble åpnet,<br>let BORTE.<br>t når døren åpnes igjen i løpet av<br>av utgangsforsinkelsen er nyttig hvis<br>e et element som ble etterlatt.<br>d å trykke på AUX-knappen på<br>det som kommer først.<br>ben på fjernkontrollen <sup>1</sup> , eller når                   |  |
| 05:BEKREFT ALARM                                                   | Definere en bestemt tidsperiode som hvis 2 etterfølge<br>alarmen bli betraktet som en bekreftet alarm (se GJ. BK<br>Alternativer: deaktiver (standard i USA); i 30/45/60(star                                                                                                    | ende alarmer oppstår, vil den andre<br>( <b>RF ALRM</b> nedenfor).<br>ndard)/ <b>90 minutter</b>                                                                                                    |  |

<sup>&</sup>lt;sup>1</sup> Gjelder bare når fjernkontrollen er definert som hopp over utgangsforsinkelse (for ytterligere detaljer, se fjernkontrollens brukerhåndbok)

| Alternativ                           | Konfigurasjonsinstruksjoner                                                                                                    |
|--------------------------------------|----------------------------------------------------------------------------------------------------|
| 07:GJ. BKRF ALRM                     | Angi om systemet vil rapportere en bekreftet alarm.<br><b>rapport deaktivert</b> (standard) – Systemet vil ikke rapportere enn bekreftet alarm.<br><b>rapport aktivert</b> - Systemet vil rapportere en bekreftet alarm.                                                                                                    |
| 08:INNGANGSTID 1<br>09:INNGANGSTID 2 | To forskjellige inngangsforsinkelser lar brukeren komme inn i det beskyttede området (mens<br>systemet er tilkoblet) via dedikerte 2 spesifikke dører og ruter uten å utløse en alarm.<br>Etter inngang må brukeren frakoble kontrollpanelet før inngangsforsinkelsen utløper.<br>Langsomme pip begynner å høres når døren åpnes, til de siste 10 sekundene av<br>forsinkelsen, der pipingen øker. Plassering nr. 1 (inngangsforsinkelse 1) og 2<br>(inngangsforsinkelse 2) lar deg programmere lengden på disse forsinkelsene. |
|                                      | Alternativer: 30 (standard)/45/60 sekunder; 3/4 minutter                                                                                                    |
| 10:AVBRYT TID                        | PowerMaster-360-R kan konfigureres til å gi en forsinkelse før rapportering av en alarm til<br>alarmstasjonen (gjelder ikke for alarmer fra BRANN, 24T STILLE og NØD, GASS og<br>TEMPERATUR-soner). Under denne forsinkelsesperioden vil ikke den eksterne sirenen<br>høres, og alarmen blir ikke rapportert. Dersom brukeren frakobler systemet innen<br>tidsforsinkelsen, vil alarmen bli avbrutt.                                                                                                    |
|                                      | Alternativer: i 15 (standard)/30/45 sekunder                                                                                                    |
| 11:ANNULER ALARM                     | Definer avbrutt alarmperiode som starter ved rapportering av alarm til alarmstasjonen.<br>Dersom brukeren frakobler systemet innen denne tidsperioden, sendes en avbrutt<br>alarmmelding til alarmstasjonen.                                                                                                    |
|                                      | Alternativer: i 5 (standard)/15/60 minutter; i 4 timer                                                                                                    |
| 12:SLETT ANNONS                      | Angi om en spesiell pipelyd vil høres når en avbrutt hendelse blir sendt til alarmstasjonen.                                                                                                    |
|                                      | aktiver (standard) og deaktiver                                                                                                    |
| 13:AVBRYT ANNONS                     | Definerer at når brukeren frakobler systemet innen den programmerte tiden ved at en spesiell pipelyd vil høres for å indikere ingen alarmoverføring.                                                                                                    |
|                                      | aktiver (standard) og deaktiver                                                                                                    |

# 4.13.6 Annet oppsett

| 13:DRIFTSMODUS | 🛛 🕨 05:ANNET OPPSETT 喀 |  |
|----------------|------------------------|--|
|----------------|------------------------|--|

Gå inn på 05:ANNET OPPSETT-menyen for å konfigurere innstillingene.

| Alternativ       | Konfigurasjonsinstruksjoner                                                                                                    |
|------------------|----------------------------------------------------------------------------------------------------|
| 01:FRAKOPLE VALG | Enkelte forskrifter krever at når systemet er tilkoblet i BORTE-modus, kan det ikke bli frakoblet<br>fra utsiden av huset (for eksempel ved fjernkontroller) før du går inn det overvåkede området<br>og aktiverer en inngangsforsinkelsessone. For å svare på dette kravet, gir PowerMaster-360-R<br>deg følgende konfigurerbare alternativer for å frakoble systemet:<br>når som helst (standarden), kan systemet bli frakoblet hele tiden fra alle enheter.<br>ved inngang trådløst – Under inngangsforsinkelse, kan systemet bare bli frakoblet med<br>fjernkontroll eller prox-opererte enheter.<br>inngang + borte kp. – Under inngangsforsinkelse med kode, kan systemet frakobles bare<br>ved hjelp av PowerMaster-360-R Virtual eller Touch-tastatur.<br>ved inngang alle. – Under inngangsforsinkelse, kan systemet bare bli frakoblet med |
|                  | fjernkontroller eller med kode ved hjelp av PowerMaster-360-R Virtual eller Touch-tastatur.                                                                                                    |

| Alternativ                           | Konfigurasjonsinstruksjoner                                                                                                    |  |  |
|--------------------------------------|----------------------------------------------------------------------------------------------------|--|--|
| 03:ST. UTGANGSM                      | Utgangsforsinkelse-tiden kan bli ytterligere justert i henhold til din foretrukne utgangsvei.<br>Betjeningspanelet gir deg følgende alternativer for <b>Utgangsmodus</b> :<br><b>A: Normal</b> (standard) – Utgangsforsinkelsen er akkurat som definert.                                                                                                    |  |  |
|                                      | B: Restart>reentry – Utgangsforsinkelsen starter på nytt når døren åpnes igjen i løpet av<br>utgangsforsinkelsen. Dette skjer bare en gang. Omstart av utgangsforsinkelsen er nyttig<br>hvis brukeren går inn umiddelbart etter han gikk ut for å hente et element som han etterlot<br>seg.                                                                                                    |  |  |
|                                      | C: Avslutt ved utgang – Utgangsforsinkelsen utløper (avsluttes) automatisk når<br>utgangsdøren er lukket, selv om den definerte utgangstiden ikke ble fullført.                                                                                                    |  |  |
|                                      | Alternativer: normal (standard); restart>reentry og avslutt ved utgang.                                                                                                    |  |  |
| 05:BEKREFT ALARM                     | Definere en bestemt tidsperiode som hvis 2 etterfølgende alarmer oppstår, vil den andre alarmen bli betraktet som en bekreftet alarm (se GJ. BKRF ALRM nedenfor).                                                                                                    |  |  |
|                                      | Alternativer: deaktiver (standard i USA); i 30/45/60(standard)/90 minutter                                                                                                    |  |  |
| 07:GJ. BKRF ALRM                     | Angi om systemet vil rapportere en bekreftet alarm.<br><b>rapport deaktivert</b> (standard) – Systemet vil ikke rapportere enn bekreftet alarm.<br><b>rapport aktivert</b> - Systemet vil rapportere en bekreftet alarm.                                                                                                    |  |  |
| 08:INNGANGSTID 1<br>09:INNGANGSTID 2 | To forskjellige inngangsforsinkelser lar brukeren komme inn i det beskyttede området (mens systemet er tilkoblet) via dedikerte 2 spesifikke dører og ruter uten å utløse en alarm.                                                                                                    |  |  |
|                                      | Etter inngang må brukeren frakoble kontrollpanelet før inngangsforsinkelsen utløper.<br>Langsomme pip begynner å høres når døren åpnes, til de siste 10 sekundene av forsinkelsen,<br>der pipingen øker. Plassering nr. 1 (inngangsforsinkelse 1) og 2 (inngangsforsinkelse 2) lar<br>deg programmere lengden på disse forsinkelsene.                                                                                 |  |  |
|                                      | Alternativer:       00/15       (standard       INNGANGSFORSINKELSE       2)/30       (standard         INNGANGSFORSINKELSE       1)/45/60       sekunder;       3/4 minutter       2/30       1/30                                                                                                    |  |  |
| 10:AVBRYT TID                        | PowerMaster-360-R kan konfigureres til å gi en forsinkelse før rapportering av en alarm til<br>alarmstasjonen (gjelder ikke for alarmer fra BRANN, 24T STILLE og NØD-soner). Under<br>denne forsinkelsesperioden lyder sirenen, men alarmen blir ikke rapportert. Dersom brukeren<br>frakobler systemet innen tidsforsinkelsen, vil alarmen bli avbrutt. Du kan aktivere funksjonen<br>og velge Avbryt tidsintervall. |  |  |
|                                      | Alternativer: i 00 (standard i USA) /15/30 (standard)/45/60 sekunder; i 2/3/4 minutter                                                                                                    |  |  |
| 11:ANNULER ALARM                     | PowerMaster-360-R kan konfigureres til å gi et Avbryt alarm-tidsvindu som starter ved rapportering av en alarm til alarmstasjonen. Dersom brukeren frakobler systemet innen denne avbryt alarm-tiden, sendes en avbryte alarm-melding til alarmstasjonen som indikerer at alarmen ble avbrutt av brukeren.                                                                                                    |  |  |
|                                      | Alternativer: Ikke aktiv (standard i USA); i 1/5 (standard)/15/60 minutt(er) og i 4 timer.                                                                                                    |  |  |

# 5. Periodisk test

# 5.1 Generell veiledning

Denne modusen gir deg mulighet til å gjennomføre en periodisk test av alle systemsirener, detektorer, fjernkontroller, tastatur, repeatere og andre eksterne enheter, via menyen **PERIODISK TEST**, minst en gang i uken og etter en alarmhendelse.

Når du blir bedt om å utføre en periodisk test, gå gjennom området for å sjekke detektorer/sensorer (bortsett fra temperatursensorer). Når en detektor/sensor trigges til en alarm, bør navn, nummer og alarmmottaksnivå indikeres (f.eks. **Bad**, **S19 sterk**) og alarmen skal høres i henhold til alarmens mottaksnivå (1 av 3). Hver enhet skal testes i henhold til enhetens installasjonsinstruksjoner.

For å gå inn i menyen PERIODISK TEST og utføre en periodisk test, gjør som følger:

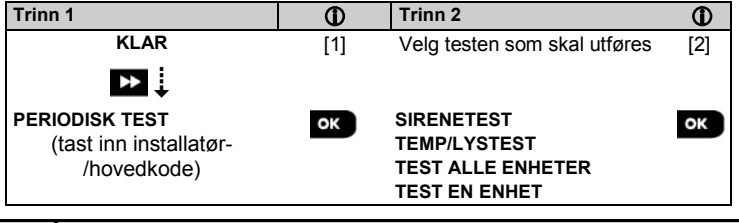

#### $\oplus$ $\oplus$ – Periodisk test

[1] Ikke inkludert sirene- og temperatursensorer

[2] Etter gjennomgang av alle testede enheter vil betjeningspanelet lese <OK> FOR Å AVSLUTTE. Nå kan du gjøre ett av følgende: trykk på ok for å avbryte testprosedyren; trykk på bok for å fortsette testprosedyren; eller trykk på for å gå ut av testprosedyren.

# 5.2 Gjennomføre en periodisk test

PowerMaster-360-R gjør det mulig å gjennomføre den periodiske testen i fem deler:

Sirenetest: Hver sirene i systemet aktiveres automatisk i 3 sekunder (utendørs sirener med lavt volum).

**Temperatursensortest:** Når temperatursensorer er registrert i systemet, viser Virtual eller Touch-tastaturet temperaturen i hver sone i Celsius eller Fahrenheit.

Test alle enheter: Alle enheter er testet.

Annen enhetstest: Hver av de andre enhetene i systemet blir aktivert av installatøren og skjermen indikerer hvilke enheter som ennå ikke er testet. Indikasjonen det er meg bidrar til å identifisere de utestede enhetene om nødvendig. En teller indikerer også antall enheter som forblir utestet.

E-post-test: Genererer en hendelse som skal sendes til de forhåndsdefinerte private e-postadressene.

# KLAR OK 🕨 ... 🕨 PERIODISK TEST OK 🕨 ... 🕨 MENY-element OK

For å gjennomføre en periodisk test, sørg for at systemet er frakoblet og deretter gå inn på menyen **PERIODISK TEST** ved hjelp av installatørkoden (8888 som standard) eller hovedinstallatørkoden (9999 som standard). Umiddelbart etter du har gått inn i menyen **PERIODISK TEST**, vil alle lampene på panelet vil øyeblikkelig lyse (LED-test).

| Alternativ | Instruksjoner                                                                                                    |
|------------|----------------------------------------------------------------------------------------------------|
| SIRENETEST | Du kan teste trådløse sirener og strober og røyksensorer.<br>For å starte sirenetesten, trykk på <b>O</b> I OK.<br>Skjermen leser nå <b>SIRENE N</b> . <b>N</b> indikerer<br>soneplassering tildelt sirenen som testes.<br>Den første sirenen registrert i panelet høres i 3 sekunder og deretter vil PowerMaster-360-R-<br>systemet automatisk gjenta prosedyren for den neste sirenen registrert i systemet til alle                                                                                                    |
|            | sirenene er testet. Du bør lytte til sirenelydene og sørge for at alle sirener høres.<br>Når alle sirenene har blitt testet, vil kontrollpanelet nå teste sirenene til røyksensorer som er<br>registrert i alarmsystemet. Skjermen leser nå Zxx: RØYKVARSLER, hvor Zxx indikerer<br>sonenummeret til røyksensoren, og veksler med <ok> FOR Å FORTSETTE. I løpet av<br/>denne tiden, vil sirenen til den testede røykdetektoren høres i opptil ett minutt.<br/>Trykk på Otok for å teste sirenen til neste røykdetektor.<br/>Når sirenetesten er fullført, viser skjermen SIRENETESTER AVSLUTTET. Trykk på Otok</ok> |

#### 5. Periodisk test

| Alternativ                                                   | Instruksjoner                                                                                                    |
|--------------------------------------------------------------|----------------------------------------------------------------------------------------------------|
| TEMP/LYS                                                     | Betjeningspanelet leser sonens temperatur og lysintensitet.                                                                                                    |
|                                                              | Alle tidligere temperatur- og lysresultater fra sensorer slettes når de er testet. For å vise<br>temperaturen og lysintensiteten til soner på betjeningspanelet, trykk på OTOK. Etter 20<br>sekunder leser betjeningspanelet av temperaturen i sonen. Hvis det ikke er et resultat å vise,<br>vises følgende melding "Zxx TEMP: Ingen TST". Betjeningspanelet leser lysintensiteten til<br>hver sone. Lysnivåindikasjonen er dynamisk, hvis en detektor har bare to lysterskler definert<br>vil følgende vises på panelet:<br>• For 100 % lys: LYS (**)<br>• For fullstendig mørke: LYS ()<br>Hvis det ikke er et lysresultat å vise, vises følgende melding "Zxx LYS: Ingen TST"<br>Skjermen veksler mellom temperatur, lys, sensornummer og sensorplassering, som i<br>følgende eksempel: S01 24,5 °C > S01: LYS (**) > S01: Sensornummer ><br>Romplassering. Gjentatte klikk på Barbare -knappen for å gjennomgå temperatur og<br>lysintensitet i hver sone. |
|                                                              |                                                                                                    |
| TEST ALLE ENHETER                                            |                                                                                                    |
|                                                              | Mens du er i <b>TEST ALLE ENHETER</b> , trykk på <b>De</b> for å starte testen.<br>Betjeningspanelet leser nå <b>IKKE TESTET NNN</b> . <b>N</b> indikerer antall registrerte enheter i<br>betjeningspanelet som ikke er testet. Dette tallet synker automatisk én teller for hver testet<br>enhet.<br>Når <b>IKKE TESTET NNN</b> vises, gå gjennom området for å teste detektorer/sensorer eller<br>trykk på en tast på den valgte håndholdte enheten for å starte testen.<br>Etter en enhet har blitt aktivert, leser betjeningspanelet <b>Zxx ER AKTIVERT</b> og <b>N</b> -indikatoren                                                                                                    |
|                                                              | Hvis du trykker på <b>ex</b> i løpet av testperioden vil du kunne se detaljer for hver enhet som<br>ennå ikke er testet. Kontrollpanelet leser enhetsnummeret, etterfulgt av enhetstypen (for<br>eksempel kontaktsensor, bevegelsessensor eller fjernkontroll) og etterfulgt av<br>enhetsplasseringen. På dette stadiet vil en av de følgende tastene åpne følgende<br>alternativer:                                                                                                    |
|                                                              | 1. Trykk på 🎦 for å se detaljer om neste enhet som ikke er testet.                                                                                                    |
|                                                              | <ol> <li>Trykk på  for å gå ut av testprosessen.</li> <li>Under testing kan du også sjekke signalstyrken på hver enhet i henhold til antall LED-lys som blinker på enheten (for ytterligere informasjon, se enhetens installasjonsinstruksjoner).</li> <li>Etter at alle enheter har blitt testet, leser betjeningspanelet ENHETSTESTER AVSLUTTET.</li> </ol>                                                                                                    |
| TEST EN ENHET                                                | Vela en bestemt enhetearunne du ønsker å teste. For eksemnel, Beverelsessensorer                                                                                                    |
| →KONTAKTSENSORER<br>→BEVEG. SENSORER<br>→GLASSBR<br>SENSORER | Trykk på $OK$ for å gå inn i undermenven TEST ÉN ENHET og bruk $P$ for å bla gjennem                                                                                                    |
|                                                              | enhetsgrupper. Trykk på or å gå inn i undermenyen <enhetsgruppe>. For eksempel:<br/>BEVEGELSESSENSORER.</enhetsgruppe>                                                                                                    |
| →SJOKK SENSORER                                              | Holgende skjermblider vil vises: XXX: <ennetsnavn> _&gt; <plassering><br/>Hvor XXX indikerer enhetsnummeret.</plassering></ennetsnavn>                                                                                                    |
|                                                              | Hvis det ikke finnes en enhet, vil følgende skjermbilde vises: INGEN EKSIST ENH.                                                                                                    |
|                                                              | Trykk på or å teste den valgte enheten. Følgende skjermbilde vil vises: S01 AKTIVER NÅ.                                                                                                    |
|                                                              | Gå gjennom området for å teste detektorer/sensorer eller trykk på en tast på den valgte håndholdte enheten for å starte testen.                                                                                                    |
|                                                              | enhetens installasjonsinstruksjoner).                                                                                                    |
|                                                              | Ved slutten av testprosessen vil panelet gå tilbake til: <b>TEST EN ENHET</b> .                                                                                                    |
|                                                              | For å teste mikrobølgeområdet til den doble detektoren:                                                                                                    |

- 1. Trykk på or å gå inn i undermenyen TEST ÉN ENHET og bruk bor å navigere til BEVEGELSESSENSORER.
- 2. Trykk på <sup>ok</sup>: følgende skjermbilder vil vises: S01:Bevegelsessensor ⊃ <plassering>.
- Trykk på kontinuerlig for å velge et annet sonenummer.
- 4. Trykk på ok ; Hvis den valgte enheten er Tower-32AM PG2, vil følgende skjerm vises:
   <OK MW JUSTER> ℃ <NESTE> TEST EN.

For å teste mikrobølgeområdet, gå til trinn 5. For å teste et annet mikrobølgeområde, gå til trinn 7.

- 5. Trykk på 🔛: følgende skjermbilde vil vises: AKTIVER MW NÅ.
- 6. Aktiver enheten; skjermen vil gå tilbake til TEST EN ENHET.

Nå kan du gjenta prosedyren for en annen dobbel detektor.

- 7. Trykk på or å velge følsomhetsinnstilling.
- Trykk på kontinuerlig for å velge mellom Minimum (standard), Medium eller Maksimum
- 9a. Trykk på <sup>OKD</sup>; panelet vil motta en bekreftelse fra enheten som er angitt med en svart boks ved siden av den valgte innstillingen. Deretter endres skjermbildet øyeblikkelig til AKTIVER MW NÅ og deretter tilbake til den valgte innstillingen.

9b. Hvis du trykker på **1**, avsluttes justeringsprosedyren.

Viktig: Prosedyren nevnt ovenfor er kun for testing og endrer ikke detektorinnstillinger. Innstillingene må lagres gjennom menyen ENDRE ENHETER.

#### For å teste sjokkdetektoren:

- 1. Trykk på or å gå inn i undermenyen TEST ÉN ENHET og bruk ber for å navigere til SJOKKSENSORER.
- 2. Trykk på <sup>OKD</sup>: følgende skjermbilder vil vises: Zxx:Shk+AX+CntG3<sup>1</sup> <sup>↔</sup> <plassering>.
- Trykk på kontinuerlig for å velge et annet sonenummer.
- 4. Trykk på <sup>OK</sup>: følgende skjermbilder vil vises: Zxx AKTIVER NÅ <sup>(</sup>⊃ SJOKK IKKE AKTIVERT. <sup>(</sup>⊃ KONTAKT IKKE AKTIVERT <sup>(</sup>) AUXIL. IKKE AKTIVERT.

**Merk:** Ovennevnte skjermer er hele spekteret av skjermbilder som kan vises og angir inngangene som ennå ikke er aktivert. Men siden det finnes ulike modeller av sjokkdetektoren vil ikke alle disse sidene vises på enkelte modeller.

5. På dette stadiet aktiverer hver inngang av sjokkdetektoren i sin tur.

For å teste bevegelsesdetektor med integrert kamera (Next CAM PG2 eller TOWER CAM PG2):

- Trykk på or å gå inn i undermenyen TEST ÉN ENHET og bruk for å navigere til BEVEGELSESSENSORER.
- 2. Trykk på ok : følgende skjermbilder vil vises: S01:Bevegelsessensor ⊃ <plassering>.
- Trykk på kontinuerlig for å velge et annet sonenummer.
- 4. Trykk på et i følgende skjermbilde vil vises: Sxx AKTIVER NÅ.
- 5. Aktiver inngangen til detektoren; følgende skjermbilder vises: <Zxx ER AKTIVERT> ℃ <OK> SEND BILDE.

<sup>&</sup>lt;sup>1</sup> Avhengig av sjokkdetektormodellen kan en av følgende vises i stedet: Zxx:Shk+AX / Zxx:Shk+CntG3 / Zxx:Shk+CntG2.

#### 5. Periodisk test

| Alternativ | Instruksjoner                                                                                                    |  |  |
|------------|----------------------------------------------------------------------------------------------------|--|--|
| E-POSTTEST | For å teste e-poster, gjør som følger:                                                                                                    |  |  |
|            | Mens du er i <b>E-POSTTEST</b> , trykk på or å starte testen.                                                                                                    |  |  |
|            | Følgende skjermbilde vil vises: Vennligst vent og ved avslutning av testen vil endres til<br><pis chck="" mailbox="">.</pis>                                                                                                    |  |  |
|            | Sjekk den private innboksen for å se den sendte e-posten.                                                                                                    |  |  |
|            | Merk:                                                                                                    |  |  |
|            | <ol> <li>For en vellykket test m\u00e5 hendelsen f\u00e8rst n\u00e5 serveren f\u00f8r serveren kan sende e-post til<br/>brukerens innboks.</li> </ol>                                                                                                    |  |  |
|            | 2. Siden en innbruddsalarm sendes, må en alarmhendelse konfigureres for rapportering av<br>hendelser (se avsnitt 4.6.3 Konfigurering av hendelsesrapportering til alarmstasjoner og<br>4.6.4 Konfigurering av hendelsesrapportering til private brukere). |  |  |

# 6. Vedlikehold

# 6.1 Håndtering av systemfeil

| Feil                | Hva det betyr                                                                                                    | Mulig løsning                                                                                                    |  |  |
|---------------------|----------------------------------------------------------------------------------------------------|----------------------------------------------------------------------------------------------------|--|--|
| 1-VEIS              | Betjeningspanelet kan ikke konfigureres<br>eller kontrollere enheten.<br>Batteriforbruket øker.                                  | <ul> <li>Kontroller at enheten er fysisk til stede.</li> <li>Kontroller skjermen for enhetsfeil, for<br/>eksempel lavt batterinivå.</li> <li>Bruk RF-diagnostikk for å sjekke den<br/>nåværende signalstyrken og i løpet av<br/>de siste 24 timene.</li> <li>Åpne dekselet på enheten og skift<br/>batteriet eller trykk på<br/>sabotasjebryteren.</li> <li>Installer enheten på et annet sted.</li> <li>Skift ut enheten.</li> </ul> |  |  |
| AC FEIL             | Det er ingen strøm koblet til gass-<br>sensoren                                                                                  | Kontroller at strømadapteren er riktig tilkoblet                                                                                                    |  |  |
| STRØMFORSYNINGSFEIL | Det er ingen strøm og systemet fungerer<br>på backup-batteri                                                                     | Kontroller at strømadapteren er riktig tilkoblet                                                                                                    |  |  |
| RENS MEG            | Branndetektoren må rengjøres                                                                                                    | Bruk en støvsuger til å rengjøre<br>detektorluftventilene innimellom for å<br>holde dem fri for støv.                                                                                                    |  |  |
| KOMM. FEIL          | En melding kan ikke sendes til<br>alarmstasjonen eller til en privattelefon<br>eller en melding ble sendt, men ikke<br>bekreftet | <ul> <li>Sjekk telefonledningen</li> <li>Sjekk at riktig telefonnummer har blitt<br/>ringt opp.</li> <li>Ring alarmstasjonen for å sjekke<br/>hvorvidt hendelsene blir mottatt.</li> </ul>                                                                                                    |  |  |
| CPU LAVT BATTERI    | Backup-batteriet i kontrollpanelet er svakt<br>og må byttes. Se avsnitt 6.2, Bytte<br>backup-batteriet.                          | <ul> <li>Sjekk at strøm er tilgjengelig for<br/>panelet.</li> <li>Hvis problemet fortsetter i mer enn 72<br/>timer, må du bytte ut batteriet</li> </ul>                                                                                                    |  |  |
| CPU SAB. ÅPEN       | Betjeningspanelet ble fysisk tuklet med<br>eller dekselet ble åpnet, eller det ble<br>fjernet fra veggen.                        | Betjeningspanelet er ikke skikkelig lukket.<br>Åpne betjeningspanelet og deretter lukk<br>det.                                                                                                    |  |  |
| GASSFEIL            | Gassdetektorfeil                                                                                                    | Gassdetektor: Koble fra og deretter sett<br>tilbake strømforsyningskontakten CO<br>gassdetektor: Bytt detektoren                                                                                                    |  |  |
| GSM NETTFEIL        | GSM-formidleren klarer ikke å koble til<br>mobilnettverket.                                                                      | <ul> <li>Flytt panelet og GSM-enheten til et<br/>annet sted.</li> <li>Gå inn og ut av menyen<br/>Installasjonsmodus</li> <li>Koble fra GSM-enheten, og installere<br/>den på nytt</li> <li>Bytt ut SIM-kort</li> <li>Bytt ut GSM-enheten</li> </ul>                                                                                                    |  |  |
| JAMMING             | Et radiofrekvenssignal som blokkerer<br>kanalen av sensorer og betjeningspanelet<br>er oppdaget.                                 | Finn kilden til forstyrrelsene ved å slå av<br>alle trådløse enheter (trådløse telefoner,<br>trådløse øreplugger etc.) i huset i 2<br>minutter og deretter kontroller om<br>problemet fortsetter.<br>Bruk også RF-diagnostikk for å sjekke<br>signalstyrken.                                                                                                    |  |  |

#### 6. Vedlikehold

| Feil             | Hva det betyr                                                                                                    | Mulig løsning                                                                                                    |  |
|------------------|----------------------------------------------------------------------------------------------------|----------------------------------------------------------------------------------------------------|--|
| LAVT BATT        | Batteriet i en sensor, fjernkontroll eller et trådløst tastatur nærmer seg slutten av sin levetid.                                                  | <ul> <li>For strømdrevne enheter, sjekk at<br/>nettstrøm er tilgjengelig og koblet til<br/>enheten.</li> </ul>                                                         |  |
|                  |                                                                                                    | Skift ut enhetens batteri.                                                                                                    |  |
| MANGLER          | En enhet eller detektor har ikke rapportert noen tid til betjeningspanelet.                                                                         | <ul> <li>Kontroller at enheten er fysisk til stede.</li> <li>Kontroller skjermen for enhetsfeil, for<br/>eksempel lavt batterinivå.</li> </ul>                         |  |
|                  |                                                                                                    | <ul> <li>Bruk RF-diagnostikk for å sjekke den<br/>nåværende signalstyrken og i løpet av<br/>de siste 24 timene.</li> </ul>                                             |  |
|                  |                                                                                                    | Skift ut batteriet.                                                                                                    |  |
|                  |                                                                                                    | Skift ut enheten.                                                                                                    |  |
| IKKE KOBLET TIL  | En enhet ble ikke installert eller ikke riktig<br>installert, eller kan ikke etablere<br>kommunikasjon med betjeningspanelet<br>etter installasjon. | Kontroller at enheten er fysisk til stede.                                                                                                    |  |
| NETIVERK         |                                                                                                    | <ul> <li>Bruk RF-diagnostikk for å sjekke den<br/>nåværende signalstyrken og i løpet av<br/>de siste 24 timene.</li> </ul>                                             |  |
|                  |                                                                                                    | <ul> <li>Åpne dekselet på enheten og skift<br/>batteriet eller trykk på<br/>sabotasjebryteren.</li> </ul>                                                              |  |
|                  |                                                                                                    | Registrer enheten igjen.                                                                                                    |  |
| RSSI LAV         | GSM-kommunikatoren har oppdaget at<br>GSM-nettverkssignalet er svakt                                                                                | Flytt panelet og GSM-enheten til et annet sted.                                                                                                    |  |
| SIRENESTRØMFEIL  | Det er ingen strøm til sirenen                                                                                                    | Kontroller at strømadapteren er riktig tilkoblet                                                                                                    |  |
| SABOTASJE ÅPEN   | Sensoren har en åpen sabotasje                                                                                                    | Lukk sensorsabotasje                                                                                                    |  |
| FEIL             | Problem med sensorrapporter                                                                                                    | Skift ut sensoren                                                                                                    |  |
| SOAK TEST FEILET | Detektoralarmer i Soak Test-modus                                                                                                    | Hvis du ønsker å fortsette Soak Test, bør<br>ingen ytterligere tiltak iverksettes.<br>Hvis du ønsker å avbryte Soak Test,<br>doaktiver Soak Test, so avspitt 4.4.6 for |  |
|                  |                                                                                                    | detaljer.                                                                                                    |  |

# 6.2 Skifte ut backup-batteriet

Utskifting og førstegangsinstallasjon av batteripakken er lik, se figur 3.1b.

Skill panelet fra stasjonen, se delen 3.2 for detaljer. Etter riktig innsetting av det nye batteriet, sett panelet tilbake på stasjonen og sett skruen i låst posisjon. FEIL-indikatoren er slukket. Imidlertid vil MINNE-meldingen nå blinke i Virtual eller Touch-tastaturskjermen. Denne meldingen er forårsaket av sabotasjealarmen som utløses når du fjerner panelet fra stasjonen. Fjerne meldingen ved å tilkoble systemet og umiddelbart koble fra systemet.

# 6.3 Skifte ut og flytte detektorer

Når vedlikeholdsarbeid innebærer utskifting eller flytting av detektorer, må det alltid utføres **en full diagnosetest i** henhold til avsnitt 4.8.

Husk! Dårlig signalstyrke er ikke akseptabelt.

# 6.4 Årlig systemsjekk

Merk: PowerMaster-360-R-systemet må kontrolleres av en kvalifisert tekniker minst én gang hvert tredje (3) år (helst hvert år).

Den årlige systemkontrollen er utformet for å sikre forsvarlig drift av alarmsystemet ved å utføre følgende kontroller:

- Periodisk test
- Tilkoble-/frakoble-funksjon
- Ingen feilmeldinger vises på Virtual eller Touch-tastatur
- Klokken viser riktig tid
- Rapportering: generere en hendelse som skal overføres til alarmstasjonen og til brukeren.

# 7. Lese hendelsesloggen

Opptil 100 hendelser blir lagret i hendelsesloggen. Du kan gå inn på denne og se gjennom hendelsene, én etter én. Om hendelsesloggen fylles opp, vil den eldste hendelsen slettes ved registrering av en ny hendelse. Datoen og klokkeslettet til hendelsen er lagret for hver hendelse.

*Merk:* Opptil 1000 hendelser blir lagret i hendelsesloggen som kan gjennomgås via den eksterne programvaren, eller via den eksterne PowerManage-serveren.

Når du leser hendelsesloggen, vises hendelsene i kronologisk rekkefølge – fra den nyeste til den eldste. Tilgang til

hendelsesloggen gis ved å klikke på 💥 ව -knappen og ikke gjennom menyen Installasjonsmodus. Les- og sletteprosessen i hendelsesloggen vises nedenfor.

| Trinn 1                | <b>O</b> | Trinn 2                  | Û   | Trinn 3                    | Ð   | Trinn 4                               | Ð   |
|------------------------|----------|--------------------------|-----|----------------------------|-----|---------------------------------------|-----|
| I normal driftsmodus   | [1]      | Tast inn installatørkode | [2] | Gjennomgå hendelser        | [3] | Bla i logglisten                      | [4] |
| KLAR 00:00             | * ₽      | TAST KODE:               |     | Z13 alarm                  | ок  | SR2<br>SABOTASJEALARM                 | ок  |
|                        |          | Ļ                        |     | $\odot$                    |     | $\circ$                               |     |
|                        |          | LOGGLISTE                | ок  | 09/02/11 3:37 P            |     | 07/02/11 11:49 a                      |     |
| Trinn 5                | 0        | Trinn 6                  | Ð   | Trinn 7                    | Ð   | Trinn 8                               | Ð   |
| SLETT LOGG<br>skjerm   | [5]      | Slett hendelsesloggen    | [6] | Hendelsesloggen er slettet | [7] | Går tilbake til normal<br>driftsmodus | [8] |
| ▶ ⇒                    |          |                          |     |                            |     | ► <sub>₹</sub> ,                      |     |
| SLETT<br>HENDELSESLOGG | ок       | <av> for å slette</av>   | ப   | <ok> for å gå ut</ok>      | ок  | KLAR 00:00                            | ок  |

| 1   | ① – Leser hendelser                                                                                                    |
|-----|----------------------------------------------------------------------------------------------------|
| [1] | Mens systemet er i normal modus, trykker du på 🗶 🔊 -tasten.                                                                                                    |
|     | Leser hendelsesloggen                                                                                                    |
| [2] | Angi gjeldende installatørkode og trykk deretter på or å gå inn LOGGLISTEN.                                                                                                    |
| [3] | Den siste hendelsen vises.                                                                                                    |
|     | Hendelsen vises i to deler, for eksempel, Z13 alarm deretter 09/02/10 3:37 P.                                                                                                    |
|     | Merk: I Soak Test-modus, viser panelet alarmsonen og veksler med Zxx:Soak T.Fail.                                                                                                    |
| [4] | Trykk på ок gjentatte ganger for å bla gjennom listen over hendelser.                                                                                                    |
|     | Slette og avslutte hendelsesloggen:                                                                                                    |
| [5] | Fra hvor som helst i hendelsesloggen, trykker du på 💶 >> -knappen og trykk deretter på 🔯 I ok                                                                                                    |
| [6] | På dette stadiet i prosessen, vil 🗾 💷 eller 🔤 -knappene ta deg til < <b>OK&gt; FOR Å AVSLUTTE</b> uten å                                                                                                    |
|     | slette hendelsesloggen. Ved å klikke på ser knappen vil du komme tilbake til SLETT                                                                                                    |
|     | HENDELSESLOGG.                                                                                                    |
|     | Trykk på 💶 🖸 🖬 -knappen for å slette loggen.                                                                                                    |
| [7] | Systemet sletter hendelsesloggen                                                                                                    |
| [8] | Trykk på 🚺 or å gå tilbake til normal driftsmodus.                                                                                                    |
|     | Ved å klikke på too se viewer flere ganger på ethvert stadium i prosedyren, vil du gå ett nivå opp med hvert klikk. Ved å klikke på too se viewer hvert klikk. Ved å klikke på too se viewer hvert klikk. Ved å klikke på too se viewer hvert klikk. |
|     |                                                                                                    |

SOSCConfiguration.exe

Application

# VEDLEGG A. PowerMaster-360-R-konfigurator

PowerMaster-360-R-konfiguratoren er grensesnittet med installert PowerMaster-360-R sikkerhetssystem. Installatører og hjem- eller grunneiere konfigurerer kommunikasjonsinnstillinger med alarmstasjonen. Installatører konfigurerer systemet gjennom konfiguratorens virtuelle tastatur.

# A1. Arbeide med PowerMaster-konfiguratoren

1. Koble USB-kabelen til PowerMaster-360-R og til den bærbare datamaskinen.

**Merk:** I enkelte tilfeller krever Windows en manuell installasjon av USB-driveren. For å utføre dette ved å følge detaljerte instruksjoner i avsnitt A2.

- 2. Last ned programvaren PowerMaster-360-R fra CD.
- Kjør Configurator.exe. PowerMaster-360-R-ikonet vises på skrivebordet. Merk: En link til en USB-driver blir også lagt til skrivebordet ditt.
- Logg inn med passordet som er nedlastingskoden som følger med PowerMaster-360-R-settet, og klikk deretter på Logg inn.
   Merk: Det anbefales å bruke standardpassordet som først vises på skjermen.
   Password Login
   Close
   Port COM23 Opened
   FRemember login details

Etter flere sekunder vises konfigurator-skjermen.

**Merk:** Hvis konfiguratoren ikke tillater innlogging, eller en USB-driverfeil vises, bruk USB-driverlenken på skrivebordet for å installere USB-driveren. Etter å ha utført driverinstallasjonen, kan du prøve å logge inn på konfiguratoren igjen.

#### VEDLEGG A. PowerMaster-360-R-konfigurator

 Det virtuelle tastaturet gir tilgang til hele BRUKERMODUSENS og INSTALLASJONSMODUSENS panelfunksjoner. Bruk dette tastaturet til å utføre alle systemoppsett og programmeringsfunksjoner.

Det virtuelle tastaturet støtter **talebeskjeder**. For å høre beskjedene, juster PC-ens høyttalervolum.

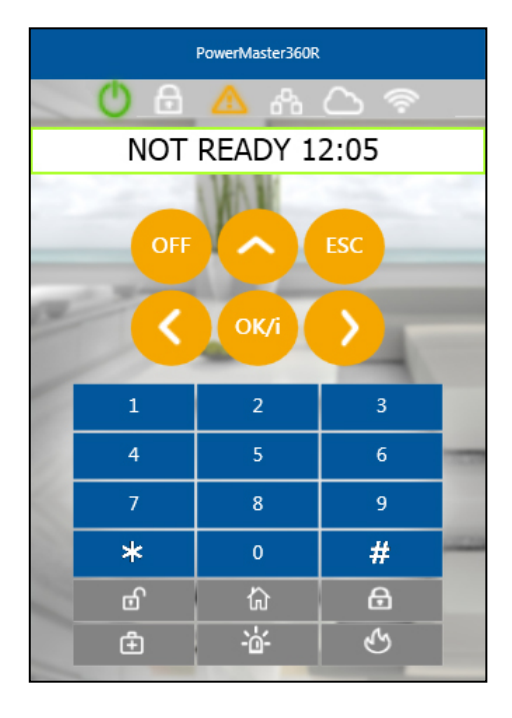

# A2. Manuell installasjon av USB-driveren

- Koble USB-kabelen til PowerMaster-360-R og til den bærbare datamaskinen; følgende melding vises i nederste høyre hjørne på skjermen.
- Hvis installasjonen er vellykket, vises følgende melding. Skjermbildet nedenfor åpnes.

Merk: ELMO GMAS (COMxx) kan vises i stedet for Gadget Serial (COMxx) i både denne meldingen og i skjermbildet nedenfor.

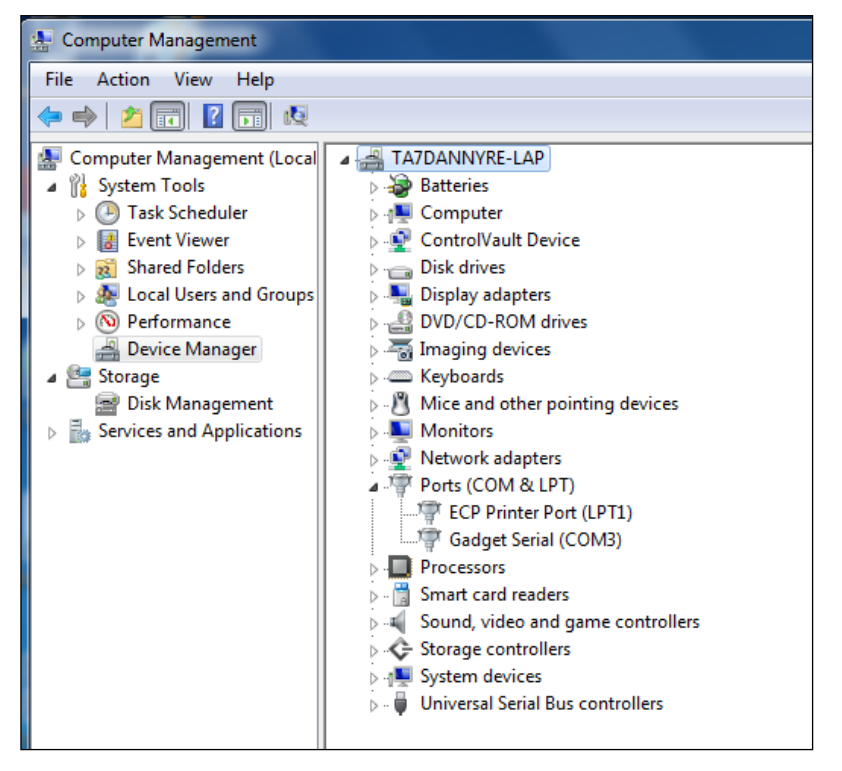

**3.** Hvis Windows ikke gjenkjenner programvaren under oppstart, vises følgende melding:

Device driver software was not successfully installed 🔌 🗴 Click here for details.

#### VEDLEGG A. PowerMaster-360-R-konfigurator

 Naviger i dette tilfellet til Start → Alle programmer → Visonic Ltd og lagre iMX6-multifunc- -serial-win7.inf til en midlertidig mappe. For eksempel T:/iMX6\_Driver.

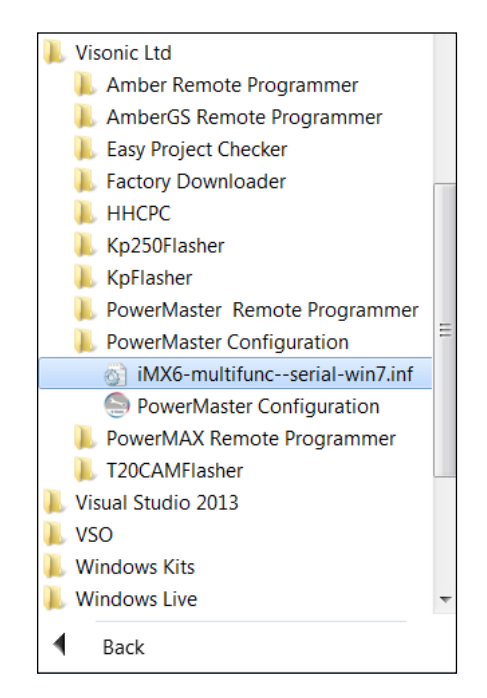

5. Naviger til mappen Andre enheter.

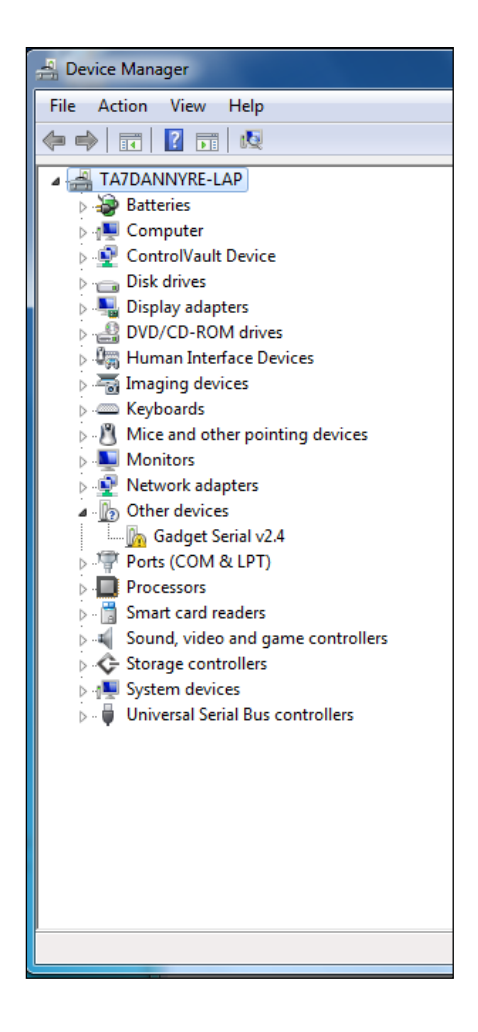

#### VEDLEGG A. PowerMaster-360-R-konfigurator

- Høyreklikk på Gadget Serial vx.x og velg deretter Egenskaper; følgende skjerm vises.
- På fanen Generelt, klikk på Oppdater driver ...-knappen; følgende skjermbilde vises.

| Gadget Se                                                                                                    | rial v2.4 Properties | ;                    |  |  |  |  |
|----------------------------------------------------------------------------------------------------|----------------------|----------------------|--|--|--|--|
| General                                                                                                    | Driver Details       |                      |  |  |  |  |
| 1                                                                                                    | Gadget Serial v2.4   | L                    |  |  |  |  |
|                                                                                                    | Device type:         | Other devices        |  |  |  |  |
|                                                                                                    | Manufacturer:        | Unknown              |  |  |  |  |
|                                                                                                    | Location:            | Port_#0004.Hub_#0004 |  |  |  |  |
| Device status The drivers for this device are not installed. (Code 28) There is no driver selected for the device information set or element. To find a driver for this device, click Update Driver. |                      |                      |  |  |  |  |
| Update Driver                                                                                                    |                      |                      |  |  |  |  |
|                                                                                                    |                      | OK Cancel            |  |  |  |  |

8. Velg Søk på datamaskinen etter driverprogramvare.

| G 1 | Update Driver Software - Gadget Serial v2.4                                                                                                    | Artist<br>Street Strengt                         | ×      |
|-----|----------------------------------------------------------------------------------------------------|--------------------------------------------------|--------|
| н   | w do you want to search for driver software?                                                                                                    |                                                  |        |
|     | <ul> <li>Search automatically for updated driver softwa<br/>Windows will search your computer and the Internet for the la<br/>for your device, unless you've disabled this feature in your devisettings.</li> </ul> | re<br>atest driver software<br>vice installation |        |
|     | <ul> <li>Browse my computer for driver software<br/>Locate and install driver software manually.</li> </ul>                                                                                                    |                                                  |        |
|     |                                                                                                    |                                                  | Cancel |
- 9. Klikk på Bla gjennom og deretter navigere til den midlertidige mappen der iMX6-multifunc- -serial-win7.inf ble lagret.
- 10. Velg mappen og klikk deretter på OK.

| Browse For Folder                                                                                                    |                  |
|----------------------------------------------------------------------------------------------------|------------------|
| Select the folder that contains drivers for your hardware                                                                                                    | e.               |
| EyalC                                                                                                    | •                |
| 📜 GalT                                                                                                    |                  |
| 📜 GB                                                                                                    |                  |
| b ] GideonM                                                                                                    |                  |
| 🛛 📙 Gil                                                                                                    |                  |
| 📙 Hadas                                                                                                    | III              |
| 📜 Hezi                                                                                                    |                  |
| 📜 HILKI                                                                                                    |                  |
| 📙 Igork                                                                                                    |                  |
| 📙 Ihiel Y                                                                                                    |                  |
| 🐌 Ilya                                                                                                    |                  |
| 🗼 iMX6_Driver                                                                                                    |                  |
| 🗼 Israel                                                                                                    | -                |
| Eolder: IMX6_Driver                                                                                                    | Cancel           |
| Eolder: IMX6_Driver                                                                                                    | Cancel           |
| Eolder: IMX6_Driver                                                                                                    | Cancel           |
| Eolder: IMX6_Driver OK Update Driver Software - ELMO GMAS (COM11)                                                                                                    | Cancel           |
| Eolder: IMX6_Driver<br>OK<br>Update Driver Software - ELMO GMAS (COM11)<br>wse for driver software on your computer                                                                                                    | Cancel           |
| Eolder: INX6_Driver<br>OK<br>Update Driver Software - ELMO GMAS (COM11)<br>wwse for driver software on your computer<br>ch for driver software in this location:                                                                                                    | Cancel           |
| Eolder: INX6_Driver<br>OK<br>Update Driver Software - ELMO GMAS (COM11)<br>owse for driver software on your computer<br>rch for driver software in this location:                                                                                                    | Cancel           |
| Eolder: INX6_Driver<br>OK<br>Update Driver Software - ELMO GMAS (COM11)<br>were for driver software on your computer<br>th for driver software in this location:<br>MX6_Driver<br>Include subfolders                                                                                                    | Cancel           |
| Eolder: INX6_Driver OK Update Driver Software - ELMO GMAS (COM11) were for driver software on your computer ch for driver software in this location: MX6_Driver ch for driver software in this location: MX6_Driver Chis list will show installed driver software compatible with the driver software in the same category as the device. | Cancel<br>Browse |

#### 11. Klikk på Neste

#### VEDLEGG A. PowerMaster-360-R-konfigurator

12. Windows installerer nå driverprogramvaren.

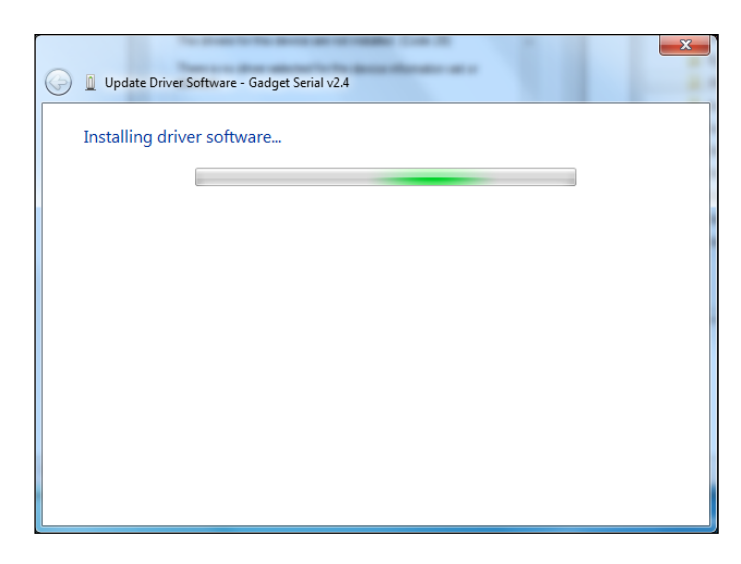

- Når Windows har installert driverprogramvaren, vises følgende skjermbilde.
- 14. Klikk på Lukk.

| 0 | Update Driver Software - Gadget Serial (COM3)                        | ×     |
|---|----------------------------------------------------------------------|-------|
|   | Windows has successfully updated your driver software                |       |
|   | Windows has finished installing the driver software for this device: |       |
|   | Gadget Serial                                                        |       |
|   |                                                                      |       |
|   |                                                                      |       |
|   |                                                                      |       |
|   |                                                                      |       |
|   |                                                                      | Close |

#### VEDLEGG A. PowerMaster-360-R-konfigurator

 Etter den avsluttende prosedyren, vises Gadget Serial (COMxx)porten på høyre side av skjermbildet.

| File Action View Help                                                                                                    |                                                                   |
|----------------------------------------------------------------------------------------------------|-------------------------------------------------------------------|
|                                                                                                    |                                                                   |
|                                                                                                    |                                                                   |
| Computer Management (Local  Computer Management (Local  C | NNYRE-LAP<br>teries                                               |
| Event Viewer     Shared Folders                                                                                                    | ntrolVault Device<br>k drives                                     |
| >     Association     >     Association     >     Association     >     Association     >     Association     >     Association     >     Association     >     Association     >     Association     Association     Asociation                                                                                                    | play adapters<br>D/CD-ROM drives<br>aging devices<br>dooarde      |
| Image: Storage       p - Image: Storage         Image: Storage       p - Image: Storage         Image: Storage                                                                                                    | inters<br>and other pointing devices<br>initors                   |
|                                                                                                    | ts (COM & LPT)<br>ECP Printer Port (LPT1)<br>Gadget Serial (COM3) |
| →                                                                                                    | cessors<br>art card readers<br>ind, video and game controllers    |
| ⊳∢⊊-Sto<br>⊳†⊒ Sys<br>⊳ ↓ Un                                                                                                    | rage controllers<br>tem devices<br>iversal Serial Bus controllers |

# VEDLEGG B. VISONIConfig mobilinstallasjonsprogram

### B1. Arbeide med PowerMaster-konfiguratoren

PowerMaster-360-R VISONIConfig mobilapplikasjon brukes av installatører til å konfigurere PowerMaster-360-R sikkerhetssystem og leverer et lett-å-bruke Virtual eller Touch-tastatur som gir deg full kontroll på panelkonfigurasjonene.

Merk: Mobilapplikasjonen opererer på Android-enheter.

- 1. Installer VISONIConfig-applikasjonen.
- Klikk på VISONIConfig-applikasjonsikonet for å åpne velkomstskjermen på Androidenheten.
- Koble USB-kabelen til din Android-enhet og til den interne mikro-USB-tilkoblingen på PowerMaster-360-Rpanelet.

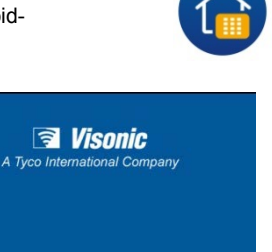

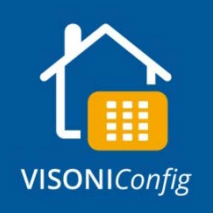

4. Under startprosessen vises skjermbildet Vennligst koble USB til enheten.

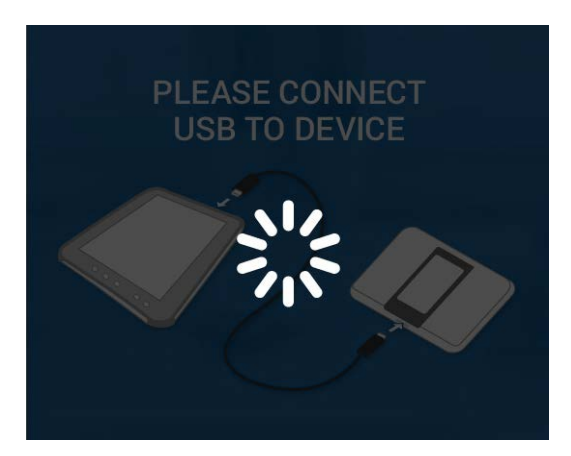

- Etter tilkobling til enheten er etablert, tast inn konfigurator-koden når du blir bedt om det.
- 6. Klikk på Logg inn.

#### Merknader:

- Velg boksen Husk innlogging for å huske passordet til neste pålogging.
- Hvis godkjenningsprosessen mislykkes, vises en feilmelding. Koble fra kabelen og koble den til igjen.
- Hvis du taster inn feil konfigurasjonskode, vil du motta en ugyldig kodemelding. Tast inn koden på nytt.

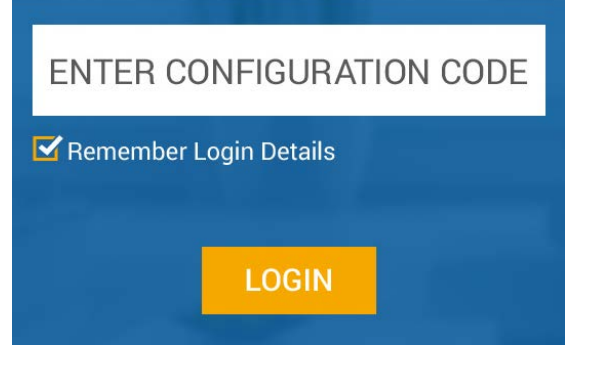

Det virtuelle tastaturet gir tilgang til hele BRUKERMODUSENS og INSTALLASJONSMODUSENS panelfunksjoner. Bruk dette tastaturet til å utføre alle systemoppsett og programmeringsfunksjoner.

Fra PowerMaster360-R-skjermen, klikk på ፤ for å velge en av de følgende menyelementene:

- Oppsett: Klikk på radioknappen for å aktivere eller deaktivere Virtual eller Touch-tastaturets pip.
- Om: Viser programvareversjonen.
- Logg ut: Klikk for å logge ut.

Merk: Fargen på ••••••-ikonet angir status for USB-tilkobling:

- Grønn vellykket USB-tilkobling
- Grå- mislykket USB-tilkobling

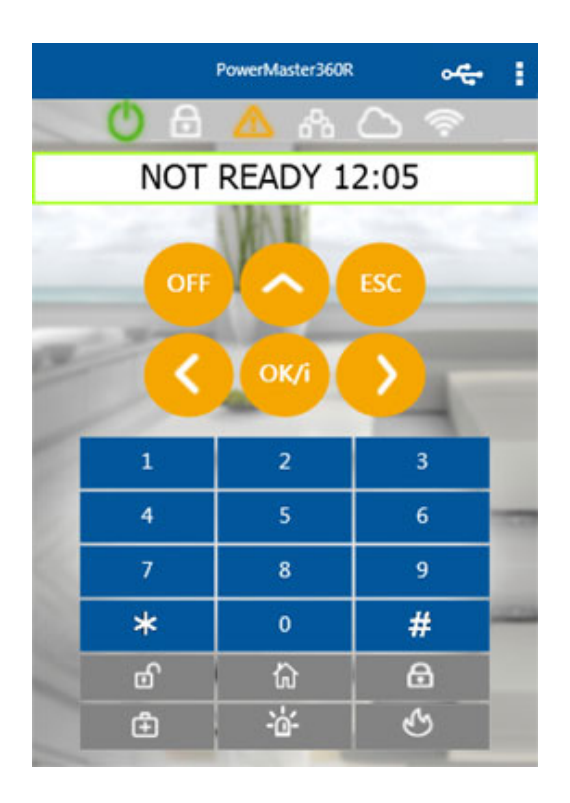

# VEDLEGG C. LED-ikoner og taster

LED-ikoner viser statusen til PowerMaster-360-R. Bruk kontrolltastene for å bla gjennom menyelementene i panelet og aktiveringstaster for å aktivere eller deaktivere systemet. Andre taster er utpekt for enkelte oppgaver, for eksempel, for å gjennomgå hendelseslogger.

#### LED-ikoner

| LED               | Funksjon                                                                          |
|-------------------|-----------------------------------------------------------------------------------|
| G                 | Strøm.                                                                            |
| 6                 | Tilkoblet borte – LED-lyset lyser jevnt.<br>Tilkoblet hjemme – LED-lyset blinker. |
| $\mathbf{\nabla}$ | Problemtilstand.                                                                  |
| 윰                 | Aktiv tjeneste til serveren.                                                      |
| $\sum$            | Smarthustjeneste.                                                                 |
| ()<br>()          | Wi-Fi-tilkobling.                                                                 |

#### Kontrolltaster

| Tast     | Funksjon                                                                      |
|----------|-------------------------------------------------------------------------------|
| OFF      | AV: Slett en enhet.                                                           |
|          | NESTE: Gå fra element til element i en meny.                                  |
| <        | TILBAKE: Gå ett skritt tilbake innenfor en gitt meny.                         |
| $\frown$ | OPP: Flytt ett nivå opp i menyen eller gå tilbake til forrige innstilling.    |
| OK/i     | OK: Gjennomgå statusmeldinger én etter én, og også for å velge et alternativ. |
| ESC      | ESC: Avbryt operasjon.                                                        |

#### Tilkoblingstaster

| Tast | Funksjon                                                                           |
|------|------------------------------------------------------------------------------------|
| ٥    | BORTE: Tilkobling når ingen er hjemme.                                             |
| 岔    | HJEMME: Tilkobling når noen er hjemme.                                             |
| 0    | <b>UMIDDELBAR:</b> Avbryt inngangsforsinkelse ved tilkobling (BORTE eller HJEMME). |
| 6    | FRAKOBLE/AV: Frakoble systemet og stopp alarmer.                                   |

#### Andre taster

| Tast       | Funksjon                  |
|------------|---------------------------|
| 8          | Ringeklokke PÅ/AV         |
| *          | Gjennomgå hendelsesloggen |
| Ē          | Nødalarm                  |
| S          | Brann                     |
| - <u>ˈ</u> | Panikk                    |

Merk: Tasteikonene brukes i dette dokumentet.

# VEDLEGG D. Brukermobilapplikasjon med PowerMaster-360-R

### D1. Sikkerhet kun via PowerManage

Etter forbindelse er etablert med PowerManage-serveren, vises PowerMaster-360-R som en oppføring i PowerManage-panellisten. WEB-navnet er hentet fra PowerMaster-360-R panel-ID.

| Panel ID | WEB Name | Account | Туре            | Group      | Υ | Modules | Events     | GUI |
|----------|----------|---------|-----------------|------------|---|---------|------------|-----|
| 991399   | 991399X  | 001234  | PowerMaster 360 | Main Group |   | G B     | <b>1</b> 0 | ~   |

Hjem-/grunneier kan få tilgang til PowerMaster-360-Rs sikkerhetssystem på en mobil enhet med PowerManage interaktiv app (for aktivering/deaktivering, vise hendelsesdetaljer etc.). Systemets nettadresse er <u>https://[PowerManage</u> server IP address]/[Panel's WEB Name].

For eksempel: med en PowerManage på IP 100.101.102.103 med HTTPS-kommunikasjon og et panel med Panel\_ID 140613. Lenken til dette panelets nettportal vil være:

https://100.101.102.103/140613

### D2. Sikkerhet og smarthus med 3<sup>-</sup>parts program

Hjem- eller grunneieren kan få tilgang til PowerMaster-360-Rs sikkerhet og smarthussystem på en mobil enhet ved hjelp av et 3 parts program. Fra programmet kan du aktivere eller deaktivere systemet, slå på eller av lys, aircondition etc.).

# VEDLEGG E. Spesifikasjoner

### E1. Funksjonelt

| Installatør- og brukerkoder<br>• 1 hovedinstallatør (9999 som sta<br>• 1 installatør (8888 som standard | ndard) *                                    |  |
|----------------------------------------------------------------------------------------------------|---------------------------------------------|--|
| <ul> <li>1 installatør (8888 som standard</li> </ul>                                                    | ) *                                         |  |
|                                                                                                    | )                                           |  |
| <ul> <li>En hovedbruker, nr. 1 (1111 som</li> </ul>                                                     | n standard)                                 |  |
| Brukernr. 2-48                                                                                          | ,                                           |  |
| <ul> <li>Barnelåsbrukere 5-8</li> </ul>                                                                 |                                             |  |
| * Koder må ikke være identiske                                                                          |                                             |  |
| Merk                                                                                                    |                                             |  |
| PowerMaster-360-R-systemet lar deg autorisere opptil 48 personer til å ak                               | tivere og deaktivere systemet ved å gi hver |  |
| en unik 4-sifret personlig sikkerhetskode (kode 0000 er ikke tillatt, maksima                           | alt antall varianter av PIN-koder for hver  |  |
| bruker – 10000 for logiske taster), og tilordne dem med ulike sikkerhetsniva                            | åer og funksjonalitet.                      |  |
| Kontrollanlegg Virtual eller Touch-tastatur, tradiøs                                                    | e fjernkontroller og tastaturer             |  |
| TVANG, FORBIKOBLE.                                                                                      | LIKKELIG, HJEMME-ØYEBLIKKELIG,              |  |
| Alarmtyper Lydløs, personlig panikk/nød, innbr                                                          | udd, gass (CO), og brann.                   |  |
| Tidsavbrudd i ekstern sirene Programmerbar (4 min. som standa                                           | ard)                                        |  |
| (bjelle)                                                                                                |                                             |  |
| Overvåking Programmerbar tidsramme for vars                                                             | el om inaktivitet                           |  |
| Spesialfunksjoner - Ringeklokkesoner                                                                    |                                             |  |
| - Diagnosetest og hendelseslogg.                                                                        |                                             |  |
| - Lokal og ekstern programmering                                                                        | via bredbånd og GPRS IP-tilkoblinger.       |  |
| <ul> <li>Ringe etter hjelp ved å bruke en r</li> </ul>                                                  | nødsender.                                  |  |
| - Spore personers inaktivitet.                                                                          |                                             |  |
| Innhenting av data Alarmminne, problem, hendelseslo                                                     | 99                                          |  |
| Sanntidsklokke (RTC) Betjeningspanelet holder og viser t<br>for logafilen ved å gi dato og klokke       | id og dato. Denne funksjonen brukes også    |  |
| Batteritest En gang hvert 10. sekund                                                                    |                                             |  |
| PowerG-mottakerområde 160 ft. (50 m) intern, 6 500 ft. (2 00                                            | 0 m) ekstern                                |  |
| Kontakter Utvendig:                                                                                     |                                             |  |
| Strømkontakt                                                                                            |                                             |  |
| RJ-45 Ethernet-kontakt                                                                                  | RJ-45 Ethernet-kontakt                      |  |
| Mikro-USB-tilkobling                                                                                    |                                             |  |
| Innvendig:                                                                                              |                                             |  |
| SIM-kortspor (del av GPI                                                                                | RS-modul)                                   |  |
| Batteribackup-kontakt                                                                                   |                                             |  |

### E2. Trådløst

| RF-nettverk              | PowerG – 2-veis synkronisert frekvensveksling (TDMA/FHSS)                                        |         |  |                 |
|--------------------------|--------------------------------------------------------------------------------------------------|---------|--|-----------------|
| Frekvensbånd (MHz)       | 433-434                                                                                          | 868-869 |  | 912-919         |
| Hoppe over frekvenser    | 8                                                                                                | 4       |  | 50              |
| Region                   | Internasjonalt                                                                                   | Europa  |  | Nord-Amerika og |
|                          |                                                                                                  |         |  | utvalgte land   |
| Kryptering               | AES-128                                                                                          |         |  |                 |
| GSM (MHz)                | 2G bånd 3G bånd                                                                                  |         |  | 3G bånd         |
|                          | 850, 900, 1800, 1900 850 <sup>1</sup> , 900 <sup>2</sup> , 1900 <sup>1</sup> , 2100 <sup>2</sup> |         |  |                 |
| Z-Wave (MHz) (valgfritt) | 868.4, 908.4, 921.4                                                                              |         |  |                 |
| Wi-Fi – valgfritt        | 2,4 GHz. Tilgangspunkt er kun for IP-kamerastøtte                                                |         |  |                 |

<sup>&</sup>lt;sup>1 2</sup> Bånd bestemmes av mobilmodemtypen

### E3. Elektrisk

| Ekstern strømadapter            | Inngang: AC 100-240 V, 50/60 Hz, 0,4 A                 |
|---------------------------------|--------------------------------------------------------|
|                                 | Utgang: 5.1V DC 1.96A                                  |
| Nominell forsyningsspenning     | 5,1 V DC – 5,3 V DC                                    |
| Strømforbruk                    | ~ 200 mA standby, 1500 mA topp på full last.           |
| Lav batteriterskel              | 3,8 V                                                  |
| Sikkerhetskopi av batteripakke  | 3,7 V, 3 000 mAh LIPO, maksimal ladespenning er 4,2 V. |
| Sikkerhetskopi av batteritid    | 12 timer                                               |
| Ladetid                         | ~ 15 timer (80 %)                                      |
| Akustisk utgang for sirenelyd   | >84 dB                                                 |
| Sirenetidsavbrudd               | 4 minutter som standard; 20 minutter maksimal verdi    |
| Maksimalt strømforbruk i        | 1 500 mA                                               |
| alarmtilstand                   |                                                        |
| Maksimalt strømforbruk i ikke-  | 1 300 mA                                               |
| alarmtilstand                   |                                                        |
| Gjennomsnittlig strømforbruk og | PG2 – 40/120 mA                                        |
| maksimalt strømforbruk          | Z-WAVE – 30/40 mA                                      |
|                                 | Wi-Fi – 400 mA                                         |
|                                 | Mobil – 25 mA/2A                                       |

### E4. Kommunikasjon

| Kommunikasjon                   | IP, Ethernet 10/100 (primærmodus), og GPRS (sekundærmodus)           |
|---------------------------------|----------------------------------------------------------------------|
| Alarmstasjonsrapport            | 2 via PowerManage på IP og/eller GPRS                                |
| Private meldinger               | 4 e-poster, 4 SMS-numre                                              |
| Lokal forvaltningsprotokoll til | USB                                                                  |
| Windows-PC og Android mobil     |                                                                      |
| Rapporteringsdestinasjoner      | 2 alarmstasjoner, 4 private SMS-telefoner via serveren og 4 e-poster |

### E5. Fysiske egenskaper

| Driftstemperaturområde   | 0 °C til 50 °C (32 °F til 120 °F)             |
|--------------------------|-----------------------------------------------|
| Lagringstemperaturområde | -15 °C til 60 °C (5 °F til 140 °F)            |
| Fuktighet                | 93 % relativ fuktighet, @ 30 °C (86 °F)       |
| Størrelse                | 158 x 114,5 x 36,5 mm (6,22 x 4,5 x 1,43 in.) |
| Vekt                     | 225 g (8 Oz)                                  |
| Farge                    | Hvit                                          |
| Montering                | Veggmontering innendørs                       |

### E6. Periferiutstyr og tilbehørsenheter

| Moduler – fabrikkstandard (SKU)    | Standard:                                                                       |
|------------------------------------|---------------------------------------------------------------------------------|
|                                    | Utgangspunkt IP og PowerG                                                       |
|                                    | • <b>GSM</b> : 2G eller 2G/3G                                                   |
|                                    | Valgfritt:                                                                      |
|                                    | • Wi-Fi: 2.4 GHz                                                                |
|                                    | • Z-Wave: 500-serien                                                            |
| Antall trådløse enheter            | 120                                                                             |
| Andre trådløse enheter             | 30 detektorer (inkluderer 10 PIR-kameraer), 8 fjernkontroller, 8 tastaturer, 15 |
|                                    | panikk-knapper, 8 nøkkelbrikker, 4 repeatere, og 4 trådløse sirener             |
|                                    | (innvendig/utvendig)                                                            |
| Trådløse enheter og periferiutstyr | Anheng: PB-101 PG2, PB-102 PG2                                                  |
|                                    | Magnetisk kontakt: MC-302 PG2, MC-302E PG2, MC-302EL PG2, MC-302V               |
|                                    | PG2                                                                             |
|                                    | Bevegelsesdetektorer: Next PG2; Next K9 PG2, TOWER-20 PG2, TOWER-               |
|                                    | 32AM PG2, TOWER-32AM K9 PG2, TOWER-30AM PG2, TOWER-30AM K9                      |
|                                    | PG2, CLIP PG2, TOWER CAM PG2                                                    |
|                                    | PIR-kameradetektorer: Next CAM PG2; Next CAM-K9 PG2                             |
|                                    | Merk: Maksimalt 10 PIR-kameraer som støttes, men bare 5 kameraer kan ta         |
|                                    | bilder samtidig                                                                 |
|                                    | Røykvarsler: SMD-426 PG2, SMD-427 PG2                                           |
|                                    | Fjernkontroll: KF-234 PG2, KF-235 PG2                                           |
|                                    | Tastatur: KP-140 PG2/KP-141 PG2 (med nøkkelbrikke), KP-160 PG2                  |
|                                    | Innendørs sirene: SR-720 PG2, SR-720B PG2                                       |
|                                    | Utendørs sirener: SR-730 PG2, SR-740 PG2, SR-740 HEX PG2                        |
|                                    | Repeater: RP-600 PG2                                                            |
|                                    | Gass: GSD-441 PG2, GSD-442 PG2 (CO-detektor)                                    |
|                                    | Glassbrudd: GB-501 PG2                                                          |
|                                    | Temperatur: TMD-560 PG2                                                         |
|                                    | Oversvømmelse: FLD-550 PG2, FLD-551 PG2                                         |
|                                    | Sjokk: SD-304 PG2                                                               |

# VEDLEGG F. Arbeide med partisjoner

Alarmsystemet er utstyrt med en integrert partisjon-funksjon som kan dele alarmsystemet i tre adskilte områder identifisert som partisjon 1 til 3. En partisjon kan tilkobles eller frakobles uavhengig av statusen til de andre områdene i systemet. Partisjonering kan brukes i installasjoner der delte sikkerhetssystemer er mer praktisk, for eksempel et hjemmekontor eller en lagerbygning. Når de er partisjonert, kan hver sone, hver brukerkode og mange av systemets funksjoner tildeles partisjon 1 til 3. Hver brukerkode er tildelt med en liste over partisjoner det er lov til å styre for å begrense tilgangen av brukere til bestemte partisjoner.

Når partisjonering er aktivert, endres menyskjermen for å innlemme partisjon-funksjonen, og også hver enhet, bruker, og nøkkelbrikke har ekstra partisjon-meny, der det er tildelt visse partisjoner og ekskludert fra andre.

**Merk:** Når partisjon-modus er deaktivert, vil alle soner, brukerkoder og funksjoner i betjeningspanelet fungere som i en vanlig enhet. Når partisjon-modus er aktivert, blir alle soner, brukerkoder og funksjoner i betjeningspanelet automatisk tildelt partisjon 1.

### F1. Brukergrensesnitt og drift

Se i betjeningspanelets brukerhåndbok VEDLEGG B. PARTISJONERING for en detaljert beskrivelse av brukergrensesnittet (tilkobling/frakobling, sireneatferd, fremvisningsfunksjon etc.), og VEDLEGG A for fjernkontroll- og tastaturbruk i Partisjon-modus.

### F2. Fellesarealer

Fellesarealene er områder som brukes som gjennomgangssoner til områder med 2 eller flere partisjoner. Det kan være mer enn ett fellesareal i en installasjon avhengig av utformingen av eiendommen. Et fellesareal er ikke det samme som en partisjon; den kan ikke tilkobles/frakobles direkte. Fellesarealene er skapt ved å tilordne en sone eller soner til 2 eller 3 partisjoner. Tabell A1 oppsummerer adferden til de ulike sonetypene i et fellesareal.

| Sonetyper i fellesareal       | Definisjon                                                                                                    |
|-------------------------------|----------------------------------------------------------------------------------------------------|
| Perimeter                     | <ul> <li>Fungerer som definert kun etter den siste tildelte partisjonen er tilkoblet BORTE<br/>eller HJEMME.</li> </ul>                                                                                                    |
|                               | <ul> <li>Hvis en av partisjonene er frakoblet, blir en alarm som er startet fra denne sonen<br/>ignorert for alle tildelte partisjoner.</li> </ul>                                                                                                    |
| Forsinkelsessoner             | <ul> <li>Forsinkelsessoner vil ikke utløse en inngangsforsinkelse med mindre alle tildelte<br/>partisjoner er tilkoblet. Det er derfor ikke anbefalt å definere forsinkelsessoner som<br/>fellesarealer.</li> </ul>                                                                             |
| Perimeterfølger               | <ul> <li>Fungerer som definert kun etter den siste tildelte partisjonen er tilkoblet BORTE<br/>eller HJEMME.</li> </ul>                                                                                                    |
|                               | <ul> <li>Dersom ett av de oppdelte områdene er koblet fra, vil en alarm som utløses fra<br/>denne sonen ignoreres for alle tildelte områder.</li> </ul>                                                                                                    |
|                               | <ul> <li>Hvis en av fellesarealene tildelt partisjoner er i en forsinkelsestilstand (og de andre<br/>partisjonene er tilkoblet), vil alarmen oppføre seg som en perimeterfølger kun for<br/>denne partisjonen. Hendelsen vil bli ignorert for andre tildelte tilkoblede partisjoner.</li> </ul> |
| Intern                        | • Fungerer som definert kun etter den siste tildelte partisjonen er tilkoblet BORTE.                                                                                                    |
|                               | <ul> <li>Hvis en av partisjonene er frakoblet eller tilkoblet HJEMME, blir en alarm som er<br/>startet fra denne sonen ignorert for alle tildelte partisjoner.</li> </ul>                                                                                                    |
| Innvendig følger              | <ul> <li>Fungerer som definert kun etter at sist tildelte området er koblet til som BORTE.</li> <li>Dersom ett av de oppdelte områdene er koblet til eller fra HJEMME, vil en alarm<br/>som utløses fra denne sonen ignoreres for alle tildelte områder.</li> </ul>                             |
|                               | <ul> <li>Hvis en av fellesarealene tildelt partisjoner er i en forsinkelsestilstand (og de andre<br/>partisjonene er tilkoblet), vil alarmen oppføre seg som en innvendig følger kun for<br/>denne partisjonen. Hendelsen vil ignoreres for andre tildelte, tilkoblede områder.</li> </ul>      |
| Hjem/forsinkelse              | <ul> <li>Fungerer som en perimeterfølger-type når alle tildelte partisjoner er tilkoblet<br/>BORTE.</li> </ul>                                                                                                    |
|                               | <ul> <li>Fungerer som en forsinkelsestype når minst én av de tildelte partisjonene er<br/>tilkoblet HJEMME.</li> </ul>                                                                                                    |
|                               | <ul> <li>Vil bli ignorert når minst én av de tildelte partisjonene er frakoblet.</li> </ul>                                                                                                    |
| Nød; Brann;                   | Alltid tilkoblet.                                                                                                    |
| Oversvømmelse; Gass;          |                                                                                                    |
| 24-timors barbar: Ikko-alarm  |                                                                                                    |
| 24-umers nordar, inne-didfill |                                                                                                    |

Tabell A1 – Definisjoner av fellesareal

**Merk:** En Soak Test i fellesarealene kan ikke startes når en av partisjonene er tilkoblet. Når Soak Test av et fellesareal er aktivt, blir en alarmhendelse ignorert med mindre alle partisjonene som er tilordnet sonen er tilkoblet.

# VEDLEGG G. Detektordistribusjon og sendertildeling

### G1. Detektordistribusjonsplan

| Sone | Sonetype                 |             | Plassering  |             | Ringeklokke<br>(melodi      | Sensor | Holder |
|------|--------------------------|-------------|-------------|-------------|-----------------------------|--------|--------|
| Nr.  | Standard                 | Programmert | Standard    | Programmert | Plassering) eller Av<br>(*) | Туре   |        |
| 1    | Avslutning/innga<br>ng 1 |             | Inngangsdør |             |                             |        |        |
| 2    | Inter-følge              |             | Stue        |             |                             |        |        |
| 3    | Avslutning/innga<br>ng 2 |             | Loft        |             |                             |        |        |
| 4    | Perimeter                |             | Bakdør      |             |                             |        |        |
| 5    | Perimeter                |             | Barnerom    |             |                             |        |        |
| 6    | Inter-følge              |             | Kontor      |             |                             |        |        |
| 7    | Inter-følge              |             | Spisestue   |             |                             |        |        |
| 8    | Perimeter                |             | Spisestue   |             |                             |        |        |
| 9    | Perimeter                |             | Kjøkken     |             |                             |        |        |
| 10   | Perimeter                |             | Stue        |             |                             |        |        |
| 11   | Inter-følge              |             | Stue        |             |                             |        |        |
| 12   | Inter-følge              |             | Soverom 2   |             |                             |        |        |
| 13   | Perimeter                |             | Soverom 2   |             |                             |        |        |
| 14   | Perimeter                |             | Gjesterom   |             |                             |        |        |
| 15   | Inter-følge              |             | Soverom     |             |                             |        |        |
| 16   | Perimeter                |             | Soverom     |             |                             |        |        |

**Sonetyper:** 1 = Utgang/inngang 1 \* 2 = Utgang/inngang 2 \* 3 = Hjemmeforsinkelse \* 4 = Innvendig følger \* 5 = Innvendig

# 6 = Perimeter # 7 = Perimeterfølger # 8 = 24t stille # 9 = 24t hørbar # 10 = Nød

★ 11 = Tilkoblingstast ★ 12 = Ikke-alarm ★ 17 = Vakt ★ 18 = Utendørs.

**Soneplassering:** Skriv ned den bestemte plasseringen for hver detektor. Ved programmering kan du velge en av 31 egendefinerte plasseringene – se menyen 02:SONER/ENHETER).

#### Merknader:

Alle soner er satt til ringeklokke av som standard. Skriv inn ditt eget valg i den siste kolonnen og programmer tilsvarende.

### G2. Fjernkontrollsender-liste

| Send | erdata |        |     |      |        | AUX-knappens funksjoner                                     |
|------|--------|--------|-----|------|--------|-------------------------------------------------------------|
| Nr.  | Туре   | Holder | Nr. | Туре | Holder | Hopp over utgangsforsinkelse eller<br>tilkoble øyeblikkelig |
| 1    |        |        | 17  |      |        | Angi ønsket funksjon (hvis noen)                            |
| 2    |        |        | 18  |      |        |                                                             |
| 3    |        |        | 19  |      |        |                                                             |
| 4    |        |        | 20  |      |        |                                                             |
| 5    |        |        | 21  |      |        |                                                             |
| 6    |        |        | 22  |      |        |                                                             |
| 7    |        |        | 23  |      |        |                                                             |
| 8    |        |        | 24  |      |        |                                                             |
| 9    |        |        | 25  |      |        |                                                             |
| 10   |        |        | 26  |      |        |                                                             |
| 11   |        |        | 27  |      |        |                                                             |
| 12   |        |        | 28  |      |        |                                                             |
| 13   |        |        | 29  |      |        |                                                             |
| 14   |        |        | 30  |      |        |                                                             |
| 15   |        |        | 31  |      |        | Hopp over utgangsforsinkelse                                |
| 16   |        |        | 32  |      |        | Tilkoble øyeblikkelig                                       |

### G3. Nødsender-liste

| Sendernr. | Sendertype | Registrert til sone | Navn på innehaver |
|-----------|------------|---------------------|-------------------|
| 1         |            |                     |                   |
| 2         |            |                     |                   |
| 3         |            |                     |                   |
| 4         |            |                     |                   |
| 5         |            |                     |                   |
| 6         |            |                     |                   |
| 7         |            |                     |                   |
| 8         |            |                     |                   |
| 9         |            |                     |                   |
| 10        |            |                     |                   |

### G4. Ikke-alarm senderliste

| Sendernr. | Sendertype | Registrert til sone | Navn på innehaver | Tildeling |
|-----------|------------|---------------------|-------------------|-----------|
| 1         |            |                     |                   |           |
| 2         |            |                     |                   |           |
| 3         |            |                     |                   |           |
| 4         |            |                     |                   |           |
| 5         |            |                     |                   |           |
| 6         |            |                     |                   |           |
| 7         |            |                     |                   |           |
| 8         |            |                     |                   |           |
| 9         |            |                     |                   |           |
| 10        |            |                     |                   |           |

# VEDLEGG H. Hendelseskoder

### H1. Kontakt-ID hendelseskoder

| Kode | Definisjon                     |  |
|------|--------------------------------|--|
| 101  | Nødalarm                       |  |
| 110  | Brann                          |  |
| 114  | Varme                          |  |
| 120  | Panikk                         |  |
| 121  | Tvang                          |  |
| 122  | Stille                         |  |
| 123  | Høres                          |  |
| 129  | Bekreft panikk                 |  |
| 131  | Perimeter                      |  |
| 132  | Interiør                       |  |
| 133  | 24 timer (sikker)              |  |
| 134  | Inngang/utgang                 |  |
| 137  | Sabotasje/CF                   |  |
| 139  | Innbrudd bekreftet             |  |
| 140  | Generell alarm                 |  |
| 151  | Gassalarm                      |  |
| 152  | Fryservarsel                   |  |
| 153  | Fryservarsel                   |  |
| 154  | Oversvømmelsesalarm            |  |
| 158  | Høy temperatur                 |  |
| 159  | Lav temperatur                 |  |
| 180  | Gassproblemer                  |  |
| 220  | Vaktsensoralarm                |  |
| 301  | AC-tap                         |  |
| 302  | Lavt systembatteri             |  |
| 311  | Frakoblet batteri              |  |
| 313  | Teknikernullstilling           |  |
| 321  | Sikring                        |  |
| 333  | Utvidelses-modemfeil           |  |
| 344  | RF-mottaker fastkjørt oppdaget |  |

### H2. SIA-hendelseskoder

| Kode | Definisjon                        |  |  |
|------|-----------------------------------|--|--|
| AR   | AC gjenoppretting                 |  |  |
| AT   | AC-problem                        |  |  |
| BA   | Innbruddsalarm                    |  |  |
| BB   | Innbruddsforbikobling             |  |  |
| BC   | Innbrudd avbrutt                  |  |  |
| BJ   | Innbruddsproblemer gjenoppretting |  |  |
| BR   | Innbrudd gjenoppretting           |  |  |
| BT   | Innbruddsproblemer/fastkjøring    |  |  |
| BV   | Innbrudd bekreftet                |  |  |
| BX   | Innbruddstest                     |  |  |
| BZ   | Inaktiv hendelse                  |  |  |
| CF   | Tvunget lukking                   |  |  |
| CG   | Tilkoblet hjemme                  |  |  |
| CI   | Lukking mislykkes                 |  |  |
| CL   | Tilkobling borte                  |  |  |
| СР   | Automatisk tilkobling             |  |  |
| CR   | Nylig lukket                      |  |  |
| EA   | Dør åpen                          |  |  |
| FA   | Brannalarm                        |  |  |
| FJ   | Branndetektorproblem              |  |  |
| FR   | Branngjenoppretting               |  |  |

| Kode | Definisjon                      |  |
|------|---------------------------------|--|
|      |                                 |  |
| 351  | Telco-feil                      |  |
| 373  | Branndetektorproblem            |  |
| 374  | Avslutt feilalarm (sone)        |  |
| 350  | Kommunikasjonsproblemer         |  |
| 380  | Sensorproblemer                 |  |
| 381  | Inaktiv hendelse                |  |
| 383  | Sensorsabotasje                 |  |
| 384  | RF-lavt batteri                 |  |
| 389  | Selvtestfeil på sensor          |  |
| 391  | Problemer med sensorklokke      |  |
| 393  | Branndetektor rengjør meg       |  |
| 401  | O/C av brukeren                 |  |
| 403  | Automatisk tilkobling           |  |
| 406  | Avbryt                          |  |
| 408  | Hurtigtilkobling                |  |
| 412  | Vellykket nedlasting/tilgang    |  |
| 426  | Dør äpnet-hendelse              |  |
| 441  | Tilkoblet hjemme                |  |
| 454  | Tilkoblingsfeil                 |  |
| 455  | Automatisk tilkobling mislyktes |  |
| 456  | Delvis tilkobling               |  |
| 459  | Nylig lukket-hendelse           |  |
| 570  | Kople ut                        |  |
| 602  | Periodisk testrapport           |  |
| 607  | Gangtestmodus                   |  |
| 625  | Tid/dato endring                |  |
| 627  | Program-modusåpning             |  |
| 628  | Program-moduslukking            |  |
| 641  | Problemer med seniorklokke      |  |

| Kode | Definisjon                                   |  |
|------|----------------------------------------------|--|
| LT   | Telefonlinjefeil                             |  |
| LX   | Lokal programmering avsluttet                |  |
| OP   | Åpningsrapport                               |  |
| ОТ   | Tilkoblingsfeil                              |  |
| PA   | Panikkalarm                                  |  |
| PR   | Panikk gjenoppretting                        |  |
| QA   | Nødalarm                                     |  |
| RN   | Teknikernullstilling                         |  |
| RP   | Automatisk test                              |  |
| RS   | Fjernprogram vellykket                       |  |
| RX   | Manuell test                                 |  |
| RY   | Gå ut av manuell test                        |  |
| TA   | Sabotasjealarm                               |  |
| TE   | Kommunikasjonsutstyr gjenopprettet til drift |  |
| TR   | Sabotasjegjenoppretting                      |  |
| TS   | Kommunikasjonsutstyr tatt ut av drift        |  |
| UJ   | Detektormaske gjenoppretting                 |  |
| UT   | Detektormaske                                |  |
| WA   | Oversvømmelsesalarm                          |  |
| WR   | Gjenopprettet oversvømmelsesalarm            |  |
| XR   | Sensorbatteri gjenoppretting                 |  |

#### VEDLEGG H. Hendelseskoder

| Kode | Definisjon                  | Kode | Definisjon                        |
|------|-----------------------------|------|-----------------------------------|
| FT   | Branndetektor rengjør       | ХТ   | Sensorbatteriproblemer            |
| FX   | Branntest                   | YA   | Sikringfeil                       |
| GA   | Gassalarm                   | YH   | Bjelle gjenopprettet              |
| GJ   | Gassproblem gjenoppretting  | YI   | Strømproblemer                    |
| GR   | Gassalarm gjenoppretting    | YM   | Systembatteri frakoblet           |
| GT   | Gassproblemer               | YR   | Systembatteri gjenoppretting      |
| GX   | Gasstest                    | YT   | Systembatteriproblemer/frakobling |
| HA   | Ransalarm (tvang)           | YX   | Service nødvendig                 |
| JT   | Tid endret                  | YZ   | Service fullført                  |
| KA   | Varmealarm                  | ZA   | Fryservarsel                      |
| КН   | Varmealarm gjenoppretting   | ZH   | Fryservarsel gjenoppretting       |
| KJ   | Varmeproblem gjenoppretting | ZJ   | Fryservarsel gjenoppretting       |
| КТ   | Varmeproblem                |      |                                   |
| LB   | Lokalprogram                | ZT   | Fryservarsel                      |
| LR   | Gjenopprettet telefonlinje  |      |                                   |

### H3. Forstå dataformatet til Scancom rapporteringsprotokoll

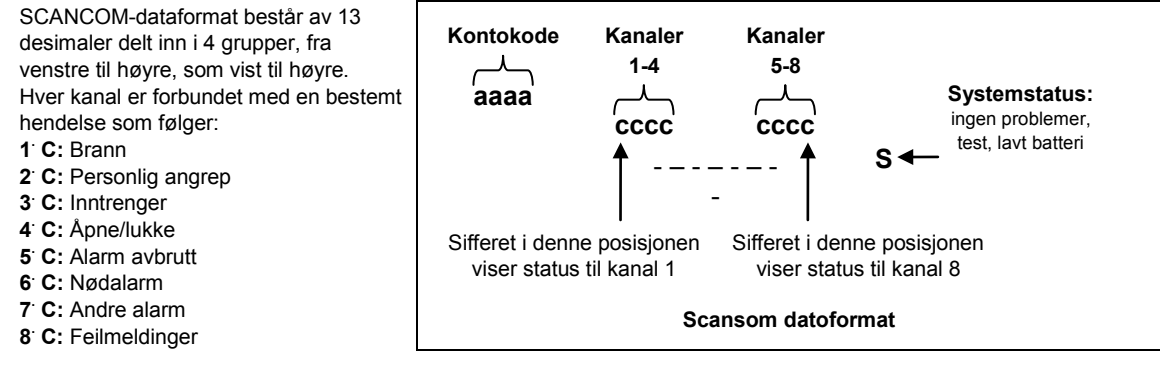

### H4. SIA over IP – Forskyvning for enhetsbruker

| Туре                                  | Nummerområde i<br>desimal | Eksempel                                              | Merknader          |
|---------------------------------------|---------------------------|-------------------------------------------------------|--------------------|
| Systemrapporter                       | 00                        | Systemsabotasje ville rapportere som 000              |                    |
| Normale<br>soner/detektorer           | 1-499                     | Sone 5 ville rapportere som 005                       |                    |
| Fjernkontroller / Brukere<br>/ Merker | 501-649                   | Fjernkontroll / Brukernummer 101 ville rapportere 601 |                    |
| Anheng                                | 651-699                   | Anhengnummer 1 ville rapportere 651                   |                    |
| Tastatur/ASU                          | 701-799                   | Tastaturnummer 8 ville rapportere 708                 |                    |
| Sirener                               | 801-825                   | Sirenenummer 9 ville rapportere 809                   |                    |
| Repeatere                             | 831-850                   | Repeaternummer 4 ville rapportere 834                 |                    |
| Utvidere/buss-enheter                 | 851-875                   | Enhetsnummer 2 ville rapportere 852                   |                    |
| Problemer for:                        |                           |                                                       |                    |
| GSM                                   | 876                       | GSM-modulnettverk mislykkes 876                       |                    |
| BBA                                   | 877                       | BBA buss-problemer 877                                |                    |
| Plink                                 | 878                       |                                                       |                    |
| Vakt                                  | 879                       |                                                       |                    |
|                                       | 901- 999                  |                                                       | For fremtidig bruk |

# **VEDLEGG I. Sabbat-modus**

### **I1. Generell veiledning**

Sabbat-modusen lar deg bruke alarmsystemet uten å bryte sabbaten. Den grunnleggende funksjonen ved dette alarmsystemet er at PIR-sensorer ikke aktiveres under Frakoble-modus.

Fremgangsmåten for installasjon, som vist på tegningen nedenfor, anvendes for å forhindre overføring fra den magnetiske kontaktenheten. MC-302E-enheten brukes bare som en senderenhet til å rapportere status for døren til betjeningspanelet. En kablet magnetisk kontakt er koblet til inngangen av MC-302E-enheten og en åpne/lukk-bryter er koblet i parallell til MC-302E-inngang.

**Merk:** Før sabbaten, nøytraliserer lukking av kretsen detektorens magnet. Du kan bruke døren uten å bryte sabbaten. På selve sabbatsdagen, kan du åpne bryteren slik at døren holdes beskyttet. Denne operasjonen er tillatt på sabbaten, og også når betjeningspanelet er tilkoblet.

### I2. Forbindelse

- 1. Registrer en MC-302E til PowerMaster-360-R betjeningspanel (se avsnitt 4.4.2).
- Konfigurer inngang nr. 1 innstillingsvalg av MC-302E til normalt lukket (se i MC-302E Installasjonsinstruksjoner, avsnitt 2.3).
- Koble til MC-302E en kablet magnetkontakt som skal installeres på døren og som drives ved å åpne/lukke døren (se tegning nedenfor).
- 4. En åpne/lukk-bryteren må være koblet i parallell til inngangen på MC-302E.

#### Kablet oppsett

- A. MC-302E-enhet
- B. Kablet magnetkontakt
- C. Fast ramme
- D. Bevegelig del
- E. Åpne/lukk-bryter
  - E1. Lukket
  - E2. Åpen

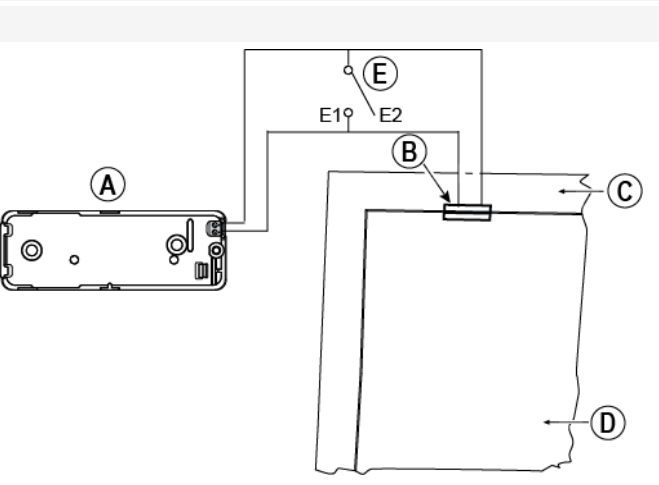

### 13. Tilkoble systemet etter sabbat-klokken

- 1. Registrer en MC-302E til PowerMaster-360-R betjeningspanel (se avsnitt 4.4.2).
- 2. Konfigurer sonetypen til 11.Tilkoblingstast (se avsnitt 4.4.2).
- Konfigurer inngang nr. 1 innstillingsvalg av MC-302E til normalt åpent (se i MC-302E Installasjonsinstruksjoner, avsnitt 2.3).
- Fra menyen 03:BETJENINGSPANEL, konfigurer 09:TILKOBLINGSTAST-innstillingen for å tilkoble HJEMME (se avsnitt 4.5.2).

Merk: Når alarmsystemet er tilkoblet på natten av en sabbat-klokke, må åpne/lukk-bryteren åpnes når døren er lukket.

# VEDLEGG J. Ordliste

#### Alarm: Det er 2 typer alarmer:

<u>Høy alarm</u> – Ekstern sirene lyder hele tiden og betjeningspanelet rapporterer hendelsen. Stille alarm – Sirenene forblir stille, men betjeningspanelet rapporterer hendelsen.

En alarm er forårsaket av:

- Bevegelse oppdaget av en bevegelsesdetektor (når systemet er tilkoblet)
- · Endring av tilstand oppdaget av en magnetkontakt et lukket vindu eller en dør er åpnet
- Påvisning av røyk av en røykvarsler, deteksjon av gass av en gassdetektor og deteksjon av vannbaserte væsker av en oversvømmelsesdetektor (når den er i en tilstand).
- Sabotasje med hvilken som helst av detektorene

**Avbrutt periode:** Når en alarm utløses, blir den interne sirenen først aktivert for en begrenset periode som er den <u>avbrutte perioden</u> definert av installatøren. Dersom du utløser en alarm ved et uhell, kan du frakoble systemet innen den avbrutte perioden før sirenen starter og før alarmen blir rapportert til *fjernrespondere*.

Barnelås: Barnelåsmodus er en spesiell aktiveringsmodus hvor utpekte barnelåsbrukere vil utløse en barnelåsmelding som sendes til en telefon når de frakobler systemet.

For eksempel, hvis en forelder ønsker å være sikker på at deres barn har kommet hjem fra skolen og frakoblet systemet. Barnelåstilkoblingen er bare mulig når systemet er tilkoblet i BORTE-modus.

**Betjeningspanel:** Betjeningspanelet er et kabinett som inkorporerer elektroniske kretser og mikroprosessor som styrer alarmsystemet. Det samler informasjon fra forskjellige sensorer, behandler den og svarer på forskjellige måter. Det inkluderer også brukergrensesnittet – kontrollknapper, numerisk tastatur, skjerm, alarm og høyttaler. Betjeningspanelet, hvis ikke tilkoblet på den tiden, vil betrakte systemet som ikke klart for tilkobling til den mottar et gjenopprettet signal fra den samme detektoren.

**Bevegelsesdetektor, trådløs:** En passiv infrarød bevegelsessensor og en trådløs PowerG-sender i samme kabinett. Når den opplever bevegelse, sender detektoren sin unike identifikasjonskode ledsaget av et alarmsignal og ulike andre statussignaler til betjeningspanelet. Etter sending, står den klar til å oppfatte ytterligere bevegelse.

BORTE: Denne typen tilkobling brukes når det overvåkede området forlates helt. Alle soner, både innvendig og perimeter, er beskyttet.

Brukerkoder: PowerMaster-360-R er utformet for å adlyde dine kommandoer, forutsatt at de er innledes med en gyldig tilgangskode.

Uautoriserte personer kjenner ikke denne koden, så ethvert forsøk fra deres side på å *frakoble* eller slå systemet er dømt til å mislykkes. Noen operasjoner kan imidlertid utføres uten en brukerkode siden de ikke bryter ned alarmsystemets sikkerhetsnivå.

**Detektor:** Enheten (apparat) som sender en alarm, som kommuniserer med betjeningspanelet (for eksempel, Next PG2 er en bevegelsesdetektor, SMD-426 PG2 er en røykvarsler).

**Fjernsvarer:** En svarer kan enten være en profesjonell tjenesteleverandør som hjemmet eller bedriftseier abonnerer på (*en alarmstasjon*) eller et familiemedlem/venn som godtar å passe på det beskyttede området når beboere er fraværende. *Betjeningspanelet* rapporterer hendelser på telefon til begge typer respondenter.

Forstyrret sone: En sone i en alarmtilstand (dette kan være forårsaket av et åpent vindu eller en dør, eller ved bevegelse i synsfeltet til en bevegelsesdetektor). En forstyrret sone er betraktet som ikke sikret.

Frakobling: Det motsatte av tilkobling – en handling som gjenoppretter betjeningspanelet til normal hviletilstand. I denne tilstanden vil bare brann og 24-timers soner avgi en alarm ved brudd, men en panikkalarm kan også startes.

**Gjenoppretting:** Når en detektor går tilbake fra alarm til normal ventemodus, er den blitt gjenopprettet. En *bevegelsesdetektor* gjenopprettes automatisk etter deteksjon av bevegelse, og er klar til å gjenkjenne på nytt. Denne typen gjenoppretting <u>blir ikke rapportert</u> til den eksterne *respondenten*.

En magnetkontakt gjenopprettes kun ved lukking av døren eller vinduet som beskyttes. Denne typen gjenoppretting <u>blir</u> rapportert til den eksterne respondenten.

**HJEMME**: Denne typen tilkobling brukes når folk er til stede inne i det beskyttede området. Et klassisk eksempel er netter hjemme, når familien er i ferd med å gå til sengs. Med HJEMME-tilkobling, er perimetersonene beskyttet mens innvendige soner ikke er det. Dette betyr at bevegelse innenfor de innvendige sonene blir ignorert av betjeningspanelet, men aktivering av en perimetersone vil utløse en alarm.

Hurtigtilkobling: Tilkobling uten en brukerkode. Betjeningspanelet ber ikke om brukerkoden når du trykker på en av aktiveringsknappene. Tillatelse til å bruke denne tilkoblingsmåten er gitt eller nektet av installatøren under programmering av systemet.

**Ikke-alarmsone:** Installatøren kan tildele en sone andre roller enn alarm. For eksempel kan en bevegelsesdetektor som er installert i en mørk trapp brukes til å slå på lyset automatisk når noen krysser det mørke området. Et annet eksempel er en trådløs sender koblet til en sone som styrer en portåpningsmekanisme.

Kommunikatorer: Henviser til kommunikasjonskanal, for eksempel GSM.

**Magnetkontaktdetektor, trådløs:** En magnetstyrt bryter og en trådløs PowerG-sender i samme kabinett. Detektoren monteres på dører og vinduer for å oppdage endringer i tilstand (fra lukket til åpen og motsatt). Når den opplever at en dør eller et vindu er åpent sender detektoren sin unike identifikasjonskode ledsaget av et alarmsignal og ulike andre statussignaler til betjeningspanelet.

Øyeblikkelig: Du kan aktivere systemet BORTE-ØYEBLIKKELIG eller HJEMME-ØYEBLIKKELIG, og dermed avbryte inngangsforsinkelsen for alle forsinkelsessoner for varigheten av en tilkoblingsperiode.

For eksempel kan du tilkoble betjeningspanelet i HJEMME-ØYEBLIKKELIG-modus og forbli innenfor det beskyttede området. Bare perimeterbeskyttelse er aktiv, og hvis du ikke forventer at noen skal komme inn mens systemet er aktivert, er alarm ved inngang via hoveddøren en fordel.

For å frakoble systemet uten å utløse en alarm, bruk betjeningspanelet (som er normalt tilgjengelig uten å forstyrre en perimetersone) eller bruk en fjernkontrollsender.

Plassering: Tildeling av en navngitt plassering til en enhet (for eksempel garasje, inngangsdør etc.)

**Ringeklokkesoner:** Lar deg holde styr på aktivitet i det beskyttede området mens alarmsystemet er i frakoblet tilstand. Når en ringeklokkesone blir åpnet, piper alarmen to ganger via konfigurasjonsenheten (PC eller mobil). Alarmen piper ikke ved lukking av sonen (tilbake til normal). Boliger kan bruke denne funksjonen til å informere om besøkende eller se etter barn. Bedrifter kan bruke den til å signalisere når kunder kommer inn i lokalene, eller når personell går inn på begrensede områder.

Merk: Installatøren vil aldri utpeke en 24-timers sone eller en brannsone som en ringeklokkesone, siden begge sonetypene utløser en alarm hvis den er forstyrret mens systemet er i frakoblet tilstand.

Selv om en eller flere soner er definert som ringeklokkesoner, kan du likevel aktivere eller deaktivere ringeklokkefunksjonen.

**Røykvarsler, trådløs:** En vanlig røykvarsler og en trådløs PowerG-sender i samme kabinett. Når røyk oppdages, sender detektoren sin unike identifikasjonskode ledsaget av et alarmsignal og ulike andre statussignaler til *betjeningspanelet*. Siden røykdetektoren er koblet til en spesiell *brannsone*, utløses en brannalarm.

Sensor: Følerelementet: pyroelektrisk sensor, bilde-diode, mikrofon, røykoptisk sensor etc.

Signalstyrke: Kvalitetskommunikasjonen mellom systemkomponenter og betjeningspanelet.

**Sone:** En sone er et område innenfor det beskyttede området som overvåkes av en spesifikk detektor. Under programmeringen tillater installatøren *betjeningspanelet* å lære detektorens identitetskode og kobler den til ønsket sone. Siden sonen skilles av nummer og navn, kan betjeningspanelet rapportere sonestatusen til brukeren og registrere alle hendelser i minnet som rapporteres av sonedetektoren. Øyeblikkelige- og forsinkelsessoner er på vakt bare når sentralen er tilkoblet, og andre (*24-timers*) *soner* er på vakt uavhengig av om systemet er tilkoblet eller ikke.

Sonetype: Sonetypen avgjør hvordan systemet håndterer alarmer og andre signaler som sendes fra enheten.

Standardinnstillinger: Innstillinger som gjelder for en bestemt enhetsgruppe.

Status: AC mislykkes, lavt batteri, problemer etc.

Tildelt: Henviser til soner.

Tilknyttet: Henviser til enheter.

**Tilkobling:** Tilkobling av alarmsystemet forbereder systemet til å gi alarm dersom en sone blir brutt. For eksempel når det oppdages bevegelse eller et vindu eller en dør åpnes. Betjeningspanelet kan være tilkoblet i forskjellige moduser (se BORTE, HJEMME, ØYEBLIKKELIG og BARNELÅS).

TIIStand: BORTE, HJEMME, BORTE-ØYEBLIKKELIG, HJEMME-ØYEBLIKKELIG, BARNELÅS, TVANG, FORBIKOBLE.

Tvungen tilkobling: Alarmsystemet kan ikke være tilkoblet når en av systemsonene er forstyrret (åpen). Utbedre årsaken til soneforstyrrelsen for å løse problemet, for eksempel lukke dører og vinduer. Alternativt, pålegg tvungen tilkobling som er automatisk deaktivering av soner som fremdeles er forstyrret etter opphør av utgangsforsinkelsen. Utkoblede soner blir ikke beskyttet gjennom aktiveringsperioden. Selv om den er gjenopprettet til normal (lukket), forblir utkoblede soner ubeskyttet til systemet er deaktivert.

Tillatelse til tvungen tilkobling er gitt eller nektet av installatøren under programmering av systemet.

Virtual eller Touch-tastatur: Inneholder brukergrensesnittet – kontrollknapper, numerisk tastatur og skjerm.

## VEDLEGG K. Overensstemmelse med standarder

#### Overensstemmelse med standarder

# CE

**Europeiske standarder:** EN 300220, EN 300328, EN 301489, EN 50130-4, EN 60950-1, EN 50130-5, EN 50131-3, EN 50131-4, EN 50131-6, EN 50136-1,2, EN 50131-10

I henhold til den europeiske standarden EN50131-1 og EN 50131-3, er PowerMaster 360-R sikkerhetsgradering 2 – "lav til middels risiko" og miljøklassifisering er II – "innendørs generelt". Strømforsyningstypen er A i henhold til EN 50131-6, innebygd sirene -type Z varselenhet i henhold til EN50131-4, og ATS-kategori er DP4, når IP-modulens primærbane og GPRS sekundært, i henhold til EN50136-1, EN50136 -2 (passere gjennom driftsmodus) og i henhold til EN 50131-10 – Veiledet mottaker (SPT).

Applica T&C har sertifisert bare 868 MHz-varianten av dette produktet. Sertifisert av Applica T&C i samsvar med EN 50131-1, EN 50131-3, EN 50131-4, EN 50131-6, EN 50131-5-3, EN 50130-5, EN 50130-4, EN 50131-10, EN 50136-1, EN 50136-2

Storbritannia: PowerMaster-360-R er egnet for bruk i systemer installert for å samsvare med PD6662:2010 på grad 2 og miljøklasse II. DD243 og BS8243

PowerMaster-360-R er kompatibel med RED-direktivet 2014/53/EU fra Europaparlamentet og fra Rådet som ble holdt den 16. april 2014

ADVARSEL! Endringer på denne enheten som ikke er uttrykkelig godkjent av samsvarsansvarlig (Visonic Ltd.) vil annullere brukerens rett til å anvende utstyret.

#### GARANTI

Visonic Limited ("Produsenten") garanterer dette produktet ("Produktet") kun overfor den opprinnelige kjøperen ("kjøperen") mot defekt utført arbeid eller materialer under normal bruk av produktet for en periode på tolv (12) måneder fra datoen produktet ble sendt fra produsenten.

Denne garantien gjelder uteluktende hvis produktet har blitt korrekt installert, vedlikeholdt og brukt under normale bruksbetingelser, i overensstemmelse med produsentens anbefalte installasjons- og brukerinstruksjoner. Produkter som har blitt defekte av alle andre årsaker, etter produsentens oppfatning, slik som upassende installasjon, manglende respekt for anbefalte installasjons- og brukerinstruksjoner, forsømmelse, tilsiktet skade, misbruk eller hærverk, ulykke, endringer eller tukling, eller reparasjon utført av alle andre enn produsenten, dekkes ikke av denne garantien.

Det gis overhodet ingen garanti for programvare, og alle programvareprodukter selges som en brukerlisens under de betingelsene som ligger i lisensavtalen for programvaren, inkludert med dette produktet.

Produsenten hevder ikke at dette produktet ikke kan kompromitteres eller omgås, ei heller at produktet vil kunne forebygge død og/eller personskade og/eller skader på eiendom som følge av innbrudd, ran, brann eller på anen måte at produktet under alle omstendigheter vil gi egnet advarsel eller beskyttelse. Produktet, forutsatt at det er korrekt installert og vedlikehold, reduserer kun faren for slike hendelser uten advarsel, og utgjør ingen garanti eller forsikring om at slike hendelser ikke vil opstå.

#### Forhold som vil annullere garantien:

Denne garantien gjelder kun for produksjonsfeil og defekte materialer ved normal bruk av produktene. Den dekker ikke:

- skader oppstått under spedisjon eller håndtering;
- skader forårsaket av ulykker slik som brann, oversvømmelse, vind, jordskjelv eller lynnedslag;
- skader som skyldes årsaker som ligger utenfor selgerens kontroll, slik som for høy spenning, mekanisk støt eller vannskader;
- skader som skyldes ikke godkjente tilkoblinger, endringer eller fremmedlegemer som brukes sammen med eller i forbindelse med produktene;
- skader forårsaket av periferisk utstyr (med mindre slik utstyr ble levert av selgeren);
- defekter forårsaket av manglende evne til å sørge for et passende installasjonsmiljø for produktene;
- skader forårsaket av at produktene har blitt brukt til andre formål enn det de er laget for;
- skader som følge av feilaktig vedlikehold;
- skader som skyldes all annen misbruk, feilaktig bruk eller upassende anvendelse av produktene.

#### Elementer som ikke er dekket av garantien:

I tilleg til punktene som fører til bortfall av garantiene, er følgende elementer ikke dekket av garantien: (i) fraktkostnader til reparasjonssenteret (ii) tollavgifter, skatt eller merverdiavgifter som skulle måtte tilkomme, (iii) Produkter som ikke er identifisert med produsentens produktetikett og lottnummer eller serienummer, (iv) Produkter som er demonter eller reparet på en slik måte at det har negativ innvirkning på ytelsen, eller hindrer korrekt inspeksjon eller testing for å avdekke eventuelle garantikrav. Adgangskort eller etiktetr returnert for utskiftning under garantien vil utstedes eller skiftes ut etter produsentens bedørmmelse.

DENNE GARANTIEN ER UNIK OG GJELDER I STEDET FOR ALLE EVENTUELLE ANDRE GARANTIER, FORPLIKTELSER ELLER LIGNENDE, DET VÆRE SEG SKRIFTLIGE, MUNTLIGE ELLER IMPLISERTE, INKLUDERT ALL EVENTUELL VERDI OM SALGBARHET ELLER EONETHET FOR ET BESTEMT FORMÅL ELLER ANNET. PRODUSENTEM KAN IKKE UNDER NOEN OMSTENDIGHETER HOLDES ANSVARLIG FOR NOEN PÅFØLGENDE ELLER UTILSIKTEDE SKADER SOM FØLGE AV BRUDD PÅ DENNE GARANTIEN.

PRODUSENTEN KAN IKKE UNDER NOEN OMSTENDIGHETER HOLDES ANSVARLIG FOR NOEN SPESIELLE, INDIREKTE, ELLER UTLISIKTEDESKADER, FØLGESKADER ELLER STRAFFERTTSLIG ANSVAR FOR TAP, SKADER ELLER UTGIFTER, INKLUDERT MANGLENDE BRUK, MANGLENDE PROFITT, INNTEKT ELLER OMDØMME, SOM DIREKTE ELLER INDIREKTE MÅTTE FØLGE AV BRUKEN AV PRODUKTET, ELLER FOR SKADER ELLER ØDELEGGELSE AV ANNEN EIENDOM ELLER NOEN ANDRE ÅRSAKER, SELV OM PRODUSENTEN HAR BLITT ADVART OM MULIGHETEN FOR SLIKE SKADER.

PRODUSENTEN KAN IKKE HOLDES ANSVARLIG FOR DØD, PERSONSKADER OG/ELLER KROPPSLIGE SKADER OG/ELLER SKADER PA EIENDOM ELLER ANDRE TAP, DET VÆRE SEG DIREKTE, INDIREKTE OG UTILSIKTEDE SKADER ELLER FØLGESKADER, SOM BYGGER PÅ EN PASTAND OM AT PRODUKTET IKKE HAR FUNGERT. I ALLE TILFELLE, OM PRODUSENTEN HOLDES ANSVARLIG, DIREKTE ELLER INDIREKTE, FOR EVENTUELTE TAP ELLER SKADER SOM FALLER INNUNDER DENNE BEGRENSEDE GARANTIEN, VIL PRODUSENTENS MAKSIMAL ANSVAR (OM NOE) IKKE UNDER NOEN OMSTENDIGHETER OVERSTIGE KJØPSPRISEN AV DET AKTUELLE PRODUKTET, SOM SKAL FASTSETTES SOM ØKONOMISKE SKADER OG IKKE OM STRAFF, OG SKAL VÆRE DET FULLE OG ENSSTE KRAVET MOT PRODUSENTEN.

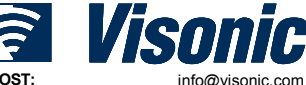

E-POST: INTERNETT: ©VISONIC LTD. 2017

www.visonic.com PowerMaster-360-R Brukerhåndbok D-306820 Rev 0 (02/17)

Ved aksept av det leverte produktet samtykker kjøperen i de ovenstående salgs- og garantibetingelsene, erklærer og ha blitt informert om disse. Enkelte jurisdiksjoner tillater ikke utelukkelse eller begrensning av utilsiktede skader

Enkelte jurisdiksjoner tillater ikke utelukkelse eller begrensning av utilsiktede skader eller følgeskader, så disse begrensningene gjelder kanskje ikke under betingelser. Produsenten har ikke noe ansvar for ødeleggelser og/eller funksjonsproblemer på noe telekommunikasjonsutstyr eller elektronisk utstyr eller programmer.

Produsentens forpiktelser i henhold til denne garantien er begrenset til kun reparasjon og/eller utskiftning, etter produsentens forgodtbefinnende, av et eventuelt produkt eller del av produkt som skulle vise seg å være defekt. All eventuell utskiftning og/eller reparasjon skal ikke føre til forlengelser av den opprinnelige garantiperioden. Produsenten kan ikke holdes ansvarig for kostnader til demontering og/eller ny installasjon. For å fremme krav i henhold til denne garantien og produktet returneres til produsenten, forsikret og med frakt betatt. Alle frakt- og forsikringskostnader er kjøpers ansvar og er ikke inkludert i denne garantien.

#### Bare for salg i Israel:

Kjøper skal være overholde bestemmelsene i den israelske Consumer Protection Laws – 1981 ("Consumer Protection Law") relaterte regelverk, herunder de israelske Consumer Protection Regulations (garantiklistremerke), 5772-2012) ("Forskrifter"), inkludert, men ikke begrenset (i) å gi sine kunder minst minimum garanti som kreves av Consumer Protection Law, og (ii) at et garantibevis og et garantiklistremerke (som definert i forskriften) ("Garantiklistremerke") skal være festet på solgte produkter og datoen for salg av produktet til forbrukeren eller sluttbrukeren skal påføres i en lesbar måte på garantiklistremerket.

Under ingen tilfeller skal kjøperens samsvar med Consumer Protection Law og forskrifter utvide noen av produsentens garantiforpliktelser under denne garantien, og kjøperen skal være ansvarlig for en eventuell garanti gis med hensyn til produkter som overskrider eller er forskjellig fra denne garantien.

Denne garantien kan ikke endres, varieres eller utvides, og produsenten autoriserer ingen å handle på sine vegne hva angår endring, variasjon eller utvidelse av denne garantien. Denne garantien gjelder kun for produktet. Alle produktet, tilbehør eller tilknytninger av andre som brukes sammen med produktet, inkludert batteriet, dekkes kun av egen garanti, hvis det finnes en slik. Produsenten kan ikke holdes ansvarlig for noen skader eller tap, det være direkte, indirekte, utilsiktet eller som følge av, forårsaket av feilaktig funksjon av produktene, grunnet produkter, tilbehør eller koblinger av andre, inkludert batterier, brukt sammen med produktere. Denne garantien er kun gyldig for den opprinnelige kjøperen og kan ikke overdras til andre.

Denne garantien kommer i tillegg til og har ingen innvirkning på dine juridiske rettigheter. Alle eventuelle bestemmelser i denne garantien som er i strid med loven i den staten eller loven der produktet leveres, gjelder ikke.

#### Gjeldende lov:

Disse garantibetingelsene er underlagt lovene i Israel.

#### Advarsel

Brukeren må følge produsentens installasjons- og brukerinstruksjoner, inkludert testing av produktet og hele systemet minst en gang i uka og ta alle nødvendige forholdsregler for egen sikkerhet og beskyttelse av egen eiendom.

\* I tilfelle av uenigheter, motsigelser eller tolkningsforskjeller mellom den engelske versjonen av garantien og andre versjoner, er det den engelske versjonen som gjelder.

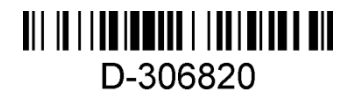

# PowerMaster-360-R Hurtigveiledning

#### Tilkobling og frakobling av systemet

| Trir      | n | Operasjon                                                                                                    | Brukerhandlinger                                                                                                    | Merknader                                                                                                    |  |
|-----------|---|----------------------------------------------------------------------------------------------------|----------------------------------------------------------------------------------------------------|----------------------------------------------------------------------------------------------------|--|
| Valgfritt | 1 | Trykk på Partisjonvalg-knappen og velg deretter<br>en PARTISJON (hvis partisjon er aktivert) –<br>brukes til å dele alarmsystemet i tre uavhengig<br>kontrollerbare områder | #       C       etterfulgt av en         hvilken som helst       kombinasjon av       1       ⊲+       2         eller       3       ♥       3       ● | Et varselsignal høres<br>når du velger en<br>partisjon der ingen<br>sensorer/periferiutstyr<br>er registrert. |  |
|           | 2 | Tilkoble BORTE – brukes til å koble til systemet<br>når det beskyttede området forlates helt.                                                                               | kode + [                                                                                                    |                                                                                                    |  |
|           |   | Tilkoble HOME – brukes til å aktivere systemet<br>når folk er til stede innenfor det beskyttede<br>området.                                                                 | kode + [                                                                                                    | konstant i tilkoblet<br>tilstand.                                                                             |  |
|           |   | Frakoble (AV) – brukes til å gjenopprette<br>betjeningspanelet til normal hviletilstand                                                                                     | + [ Her tast inn kode                                                                                                    |                                                                                                    |  |
| Valgfritt |   | Hurtigtilkoble BORTE (hvis hurtigtilkobling er aktivert) – brukes til å aktivere i BORTE-tilstand uten en brukerkode                                                        | ۵                                                                                                    | under frakoblet.<br>Frakobling av systemet                                                                    |  |
|           |   | Hurtigtilkoble HJEMME (hvis hurtigtilkobling er aktivert) – brukes til å aktivere i HJEMME-tilstand uten en brukerkode                                                      |                                                                                                    | stopper ogsa<br>sirenealarmen,<br>uavhengig av om                                                             |  |
|           |   | Tvunget tilkobling BORTE (system ikke klart) –<br>brukes til å aktivere alarmsystemet i BORTE-<br>tilstand når noen av systemsonene er forstyrret                           | + [ Price a slå av alarmen                                                                                                    | alarmen ble satt i gang<br>i løpet av tilkoblet eller<br>frakoblet tilstand.                                  |  |
|           |   | Tvunget tilkobling HJEMME (system ikke klart) –<br>brukes til å aktivere alarmsystemet i HJEMME-<br>tilstand når noen av systemsonene er forstyrret                         | + [ ())] eller tast inn<br>kode<br>for å slå av                                                                                                    |                                                                                                    |  |
| Igfritt   | 3 | ØYEBLIKKELIG – brukes til å tilkoble i                                                                                                    | (Etter tilkobling av                                                                                                    |                                                                                                    |  |
|           |   | Øyeblikkelig modus, uten en inngangsforsinkelse.                                                                                                    | HJEMME/BORTE) 0 #2                                                                                                    |                                                                                                    |  |
| Va        |   | BARNELÅS – brukes for fjernkontroller 5 til 8                                                                                                    |                                                                                                    |                                                                                                    |  |

**Merk:** Fabrikkinnstilt hovedbrukerkode er 1111. Koden er ikke nødvendig hvis <u>hurtigtilkobling</u> har blitt tillatt av installatøren. Endre standardkoden til en hemmelig kode umiddelbart (se avsnitt kapittel 4, avsnitt B.4 av PowerMaster-360-R brukerhåndboken).

#### Starte alarmer

| Alarmer     | Handlinger           | Merknader                                    |
|-------------|----------------------|----------------------------------------------|
| Nødalarm    | + ♡ (≈ 2 sek.)       | For å stoppe alarmen, trykk på 💶 og deretter |
| Brannalarm  | Û 🖇 (≈ 2 sek.)       | tast inn en gyldig brukerkode.               |
| Panikkalarm | + ♡ + ♡ A (≈ 2 sek.) |                                              |

### Forberede tilkobling

Sørg for at KLAR vises før tilkobling.

HH:MM KLAR Dette indikerer at alle sonene er sikret og du kan tilkoble systemet som ønsket.

Hvis minst en sone er åpen (forstyrret) vil skjermen vise:

 HH:MM IKKE KLAR
 Dette indikerer at systemet ikke er klart for tilkobling og i de fleste tilfeller at en eller

 flere soner ikke er sikret. Men det kan også bety en uløst tilstand, som visse problemsituasjoner, fastkjøring etc., avhengig av systemkonfigurasjonen.

#### PowerMaster-360-R Hurtigveiledning

For å se gjennom åpne soner, klikk på **Olok**. Detaljene og plasseringen av den første åpne sonedetektoren (vanligvis en åpen dør eller vindussensor) vises. For å fikse den åpne sonen, finn sensoren og sikre den (lukk

døren eller vinduet) – se enhetsplassering nedenfor. Hver klikk på **Olok** vil vise en annen åpen sone eller feilmelding. Det er sterkt anbefalt å fikse de(n) åpne sonen(e), og dermed gjenopprette systemet til tilstanden klar for tilkobling. Hvis du ikke vet hvordan du gjør dette, ta kontakt med installatøren.

Merk: For å avslutte på ethvert stadium og å gå tilbake til KLAR, klikk på

Enhetsplassering: PowerMaster-360-R-systemet har en enhetsplassering som hjelper deg til å identifisere åpne eller problemenheter indikert på LCD-skjermen. Mens skjermen vises en åpen eller defekt enhet, blinker LED-lyset på de respektive enhetene for å indikere **det er meg**. Indikasjonen **det er meg** vil vises på enheten innen maks 16 sekunder og vil vare så lenge skjermen viser enheten.

### Ordning for å forbikoble sone

Forbikoblingstillatelser tilkobler bare en del av systemet og samtidig gir fri bevegelse for personer innen visse soner når systemet er tilkoblet. Den brukes også til å midlertidig koble ut soner som krever reparasjon eller for å deaktivere en sensor hvis, for eksempel, du pusser opp et rom.

Du kan stille inn ordningen for å forbikoble en sone dvs. for å bla gjennom listen over registrerte sensorer til ditt PowerMaster-360-R-system og til for å forbigå (deaktivere) defekte sensorer eller sensorer som er forstyrret (enten KLAR eller IKKE-KLAR) eller for å nullstille (reaktivere) FORBIKOBLEDE soner (sensorer).

Når du har stilt inn en ordning for forbikobling kan du bruke følgende 3 alternativer:

- Hvis du raskt vil fjerne en forbikoblet sone dvs. reaktivere den forbikoblede sonen se Kapittel 4, avsnitt B.1 av PowerMaster-360-R brukerhåndboken.
- Hvis du vil gjennomgå de forbikoblede sonene se Kapittel 4, avsnitt B.2 av PowerMaster-360-R brukerhåndboken.
- Hvis du vil gjenta (tilbakestille) sist brukte forbikobling se Kapittel 4, avsnitt B.3 av PowerMaster-360-R brukerhåndboken.